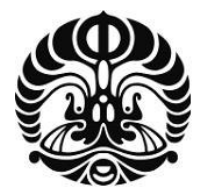

# UNIVERSITAS INDONESIA

# PERANCANGAN LAYANAN "SEND TO MANY" BERBASIS VB DALAM MENCEGAH PENYEBARAN KASUS DBD

SKRIPSI

SUWARDJONO ADIPUTRO 04 05 03 07 45

FAKULTAS TEKNIK PROGRAM SARJANA TEKNIK ELEKTRO DEPOK JULI 2009

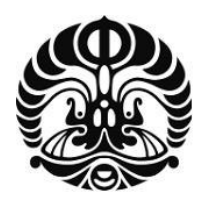

# UNIVERSITAS INDONESIA

# PERANCANGAN LAYANAN "SEND TO MANY" BERBASIS VB DALAM MENCEGAH PENYEBARAN KASUS DBD

# SKRIPSI

Diajukkan sebagai salah satu syarat untuk memperoleh gelar Sarjana Teknik

> SUWARDJONO ADIPUTRO 04 05 03 07 45

FAKULTAS TEKNIK PROGRAM SARJANA TEKNIK ELEKTRO DEPOK JULI 2009

### HALAMAN PERNYATAAN ORISINALITAS

Skripsi ini adalah hasil karya saya sendiri, dan semua sumber baik yang dikutip maupun dirujuk telah saya nyatakan dengan benar.

> Nama NPM

: Suwardjono Adiputro

Tanda Tangan

:

Tanggal

: 1 Juli 2009

: 0405030745

#### HALAMAN PENGESAHAN

Skripsi ini diajukan oleh Nama NPM Program Studi Judul Skripsi

- the second second
- : Suwardjono Adiputro
- : 0405030745
- : Elektro

: Perancangan Layanan Send To Many Berbasis VB Dalam Mencegah Penyebaran Kasus DBD

Telah berhasil dipertahankan di hadapan Dewan Penguji dan diterima sebagai bagian persyaratan yang diperlukan untuk memperoleh gelar Sarjana Teknik pada Program Studi Elektro, Fakultas Teknik, Universitas Indonesia

#### **DEWAN PENGUJI**

Pembimbing

: Dr. Ir. Muhamad Asvial, M.Eng

Penguji

Prof. Dr. Ir. Eko Tjipto Rahardjo, M.Sc (

Penguji

: Ir. Arifin Djauhari, MT

Ditetapkan di : Depok

Tanggal : 1 Juli 2009

# UCAPAN TERIMA KASIH

Puji syukur penulis panjatkan atas Kehadirat Allah SWT yang telah memberikan Rahmat dan Hidayah-Nya sehingga penulis dapat menyelesaikan buku skripsi ini dengan baik.

Penulisan buku skripsi ini dimaksudkan untuk melaporkan kepada pembimbing khususnya atas hasil bimbingan yang telah dilakukan, dan para dosen penguji umumnya untuk melakukan pengujian terhadap penulis dalam mata kuliah skripsi. Selain itu penulisan buku skripsi ini dilakukan sebagai salah satu syarat kelulusan untuk menjadi seorang sarjana teknik.

Ucapan terima kasih juga penulis tujukan kepada pihak-pihak yang telah memberikan dukungan dan motivasi kepada penulis, di antaranya :

- 1. Dr. Ir. Muhamad Asvial, M.Eng, selaku dosen pembimbing yang telah menyediakan waktu, tenaga, dan pikiran untuk mengarahkan penulis dalam penyusunan skripsi ini,
- 2. Orang tua, yang telah memberikan dukungan baik secara moril maupun spiritual, dan
- 3. Rekan-rekan mahasiswa.

Akhir kata, penulis berharap Allah SWT berkenan membalas segala kebaikkan semua pihak yang telah membantu. Semoga skripsi ini membawa manfaat bagi pengembangan ilmu.

Depok, Juli 2009 Penulis

### HALAMAN PERNYATAAN PERSETUJUAN PUBLIKASI TUGAS AKHIR UNTUK KEPENTINGAN AKADEMIS

Sebagai sivitas akademik Universitas Indonesia, saya yang bertanda tangan di bawah ini:

| Nama          | : Suwardjono Adiputro |
|---------------|-----------------------|
| NPM           | : 0405030745          |
| Program Studi | : Elektro             |
| Departemen    | : Elektro             |
| Fakultas      | : Teknik              |
| Jenis karya   | : Skripsi             |

demi pengembangan ilmu pengetahuan, menyetujui untuk memberikan kepada Universitas Indonesia **Hak Bebas Royalti Noneksklusif** (*Non-exclusive Royalty-Free Right*) atas karya ilmiah saya yang berjudul :

# PERANCANGAN LAYANAN "SEND TO MANY" BERBASIS VB DALAM MENCEGAH PENYEBARAN KASUS DBD

beserta perangkat yang ada (jika diperlukan). Dengan Hak Bebas Royalti Noneksklusif ini Universitas Indonesia berhak menyimpan, mengalihmedia /formatkan, mengelola dalam bentuk pangkalan data (*database*), merawat, dan memublikasikan tugas akhir saya selama tetap mencantumkan nama saya sebagai penulis/pencipta dan sebagai pemilik Hak Cipta.

Demikian pernyataan ini saya buat dengan sebenarnya.

Dibuat di : Depok Pada tanggal : 1 Juli 2009

Yang menyatakan

(Suwardjono Adiputro)

v

# ABSTRAK

Nama Program Studi Judul : Suwardjono Adiputro

: Teknik Elektro

: Perancangan Layanan "Send To Many" Berbasis VB Dalam Mencegah Penyebaran Kasus DBD

Kasus DBD sampai saat ini masih mengalami peningkatan. Hal ini dapat terjadi karena kurang cepatnya penyampaian kasus DBD kepada masyarakat sekitar. Oleh karena itu diperlukan cara untuk memberikan informasi secara cepat mengenai kasus DBD kepada masyarakat sekitar. Cara tersebut adalah dengan memanfaatkan layanan sms pada handphone. Proses pengiriman pesan dilakukan secara send to many yang memanfaatkan metode looping. Hal yang diperlukan adalah system database kelurahan dan system pengiriman pesan. Dari system kelurahan akan didapatkan nomor ID untuk setiap individu. Nomor ID inilah yang akan menjadi input pada system pengiriman pesan. Handphone hanya digunakan sebagai pintu gerbang keluarnya pesan. Dengan layanan send to many ini pesan dapat sampai di beberapa nomor tujuan dalam waktu yang relative singkat.

Kata kunci :

AT Command, nomor ID, database, layanan send to many

# ABSTRACT

Name Programme of Study Title : Suwardjono Adiputro
: Electrical Engineering
: Design of Send To Many Service Based On VB to Protect DBD Divergence

Nowadays, DBD cases still increase. This can occur because of less rapid delivery DBD case to the people around. Therefore it is needed a way to quickly provide information about the case to the people around. The way is done by using the sms service on mobile phones. The delivery message process is done using a send to many way which is using a looping method. The required thing are the database system and information system of DBD case. The database system products ID number of every individual. From ID number, we can get the individual information. Then, This number will be used as input into the information system of DBD. Handphone is just used as a gate to send a message. By Send to many service, a message will be received at the some destination number in the relatively short time.

#### Key word :

AT-Command, nomor ID, send to many service, database

| HALAMAN JUDUL                     | i                                 |  |  |
|-----------------------------------|-----------------------------------|--|--|
| HALAMAN PERNYATAAN ORISINALITASii |                                   |  |  |
| HALAMAN PENGE                     | SAHANiii                          |  |  |
| UCAPAN TERIMAKASIHiv              |                                   |  |  |
| LEMBAR PERSETU                    | JUAN PUBLIKASI KARYA ILMIAHv      |  |  |
| ABSTRAK                           |                                   |  |  |
| DAFTAR ISI                        |                                   |  |  |
| DAFTAR TABEL                      | x                                 |  |  |
| DAFTAR GAMBAR                     | xi                                |  |  |
| DAFTAR SINGKAT                    | AN xii                            |  |  |
| BAB 1 PENDAHUL                    | UAN1                              |  |  |
| 1.1 LatarBela                     | kang1                             |  |  |
| 1.2 Tujuan                        |                                   |  |  |
| 1.3 Batasan M                     | Iasalah2                          |  |  |
| 1.4 Sistematik                    | a Penulisan                       |  |  |
| BAB 2 SMS (Short M                | Message Service)                  |  |  |
| 2.1 Arsitektur                    | GSM                               |  |  |
| 2.1.1                             | Mobile Station (MS)               |  |  |
| 2.1.2                             | Base Transmision Subsystem (BTS)  |  |  |
| 2.1.3                             | Base Station Controller (BSC)     |  |  |
| 2.1.4                             | Home Location Register (HLR)      |  |  |
| 2.1.5                             | Visitor Location Register (VLR)   |  |  |
| 2.1.6                             | Mobile Switching Centre (MSC)     |  |  |
| 2.2 Arsitektur                    | SMS                               |  |  |
| 2.2.1                             | Elemen Utama Pada Arsitektur SMS7 |  |  |
| 2.2.2                             | Basic Feature SMS                 |  |  |
| 2.2.3                             | SMS Protocol Layer                |  |  |
| 2.3 AT Comn                       | nand                              |  |  |
| 2.3.1                             | PDU Mode                          |  |  |
| 2.3.2                             | Sistem Bilangan                   |  |  |
| 2.4 Database                      |                                   |  |  |

# DAFTAR ISI

| 2.5 Dasar Pemrograman VB21                   |    |  |  |
|----------------------------------------------|----|--|--|
| BAB 3 PERANCANGAN LAYANAN SEND TO MANY       |    |  |  |
| 3.1 Komponen Perancangan2                    |    |  |  |
| 3.2 Koneksi PC to HP23                       |    |  |  |
| 3.3 Perancangan Database                     |    |  |  |
| 3.4 SMS Sender                               |    |  |  |
| 3.4.1 Diagram Alir                           | 28 |  |  |
| BAB 4 ANALISIS PROGRAM dan UJICOBA           | 31 |  |  |
| 4.1 Analisis Database                        | 31 |  |  |
| 4.1.1 Analisis Database System Kelurahan     | 31 |  |  |
| 4.1.1.1 Analisis Data Kelurahan              | 32 |  |  |
| 4.1.1.2 Analisis Data RW                     | 42 |  |  |
| 4.1.1.3 Analisis Data RT                     | 45 |  |  |
| 4.1.1.4 Analisis Data KK                     | 46 |  |  |
| 4.1.1.5 Analisis Data Individu               | 46 |  |  |
| 4.1.2 Analisis Database System Informasi DBD | 47 |  |  |
| 4.2 Analisis SMS Sent                        | 49 |  |  |
| 4.2.1 Mengatur Port Serial                   | 49 |  |  |
| 4.2.2 Melakukan Settingan MsComm             | 49 |  |  |
| 4.2.3 Konversi Text Mode Menjadi PDU Mode    | 50 |  |  |
| 4.2.4 Koneksi Antara Database MySQL dan VB   | 53 |  |  |
| 4.2.5 Send To Many                           | 53 |  |  |
| BAB 5 KESIMPULAN                             | 58 |  |  |
| DAFTAR ACUAN                                 | 59 |  |  |
| DAFTAR PUSTAKA                               | 60 |  |  |
| LAMPIRAN                                     |    |  |  |
|                                              |    |  |  |
|                                              |    |  |  |
|                                              |    |  |  |
|                                              |    |  |  |
|                                              |    |  |  |
|                                              |    |  |  |

#### DAFTAR TABEL

| Tabel 2.1 AT – Command10                                                          |
|-----------------------------------------------------------------------------------|
| Tabel 2.2 Format PDU                                                              |
| Tabel 2.3 Rumus Validity Period (Vp)17                                            |
| Tabel 2.4 Kode ASCII                                                              |
| Tabel 2.5 Convert Text to PDU                                                     |
| Tabel 2.6 Konversi Decimal-Biner (a), Decimal-octal (b), dan Decimal-Heksadecimal |
|                                                                                   |
| Tabel 2.7 Konversi Biner-Decimal (a), Biner-octal (b), dan Biner-Heksadecimal19   |
| Tabel 2.8 Konversi Octal-Decimal (a), octal (b)-Biner, dan Octal-Heksadecimal19   |
| Tabel 2.9 Konversi Heksadecimal-Decimal (a), Heksadecimal-Biner (b), dan          |
| Heksadecimal-Octal19                                                              |
| Tabel 3.1 Tabel Sementara Nomor Tujuan                                            |
| Tabel 3.2 Tabel Sementara Pesan                                                   |

# DAFTAR GAMBAR

| Gambar 2.1 Arsitektur GSM                                   | 5   |
|-------------------------------------------------------------|-----|
| Gambar 2.2 New Connection                                   |     |
| Gambar 2.3 Pemilihan ComPort                                |     |
| Gambar 2.4 Port Setting                                     | 13  |
| Gambar 2.5 Window Hyperterminal                             | 14  |
| Gambar 2.6 Intruksi AT-CMGF                                 | 15  |
| Gambar 2.7 Window Microsoft Visual Basic 6.0                | 21  |
| Gambar 2.8 Toolbox Microsoft Visual Basic 6.0               | 22  |
| Gambar 3.1 Koneksi PC to HP to MultiUser                    | 23  |
| Gambar 3.2 Diagram Alir SMS Sender                          | 28  |
| Gambar 4.1 Database System Kelurahan                        | 31  |
| Gambar 4.2 Database Kelurahan                               | 32  |
| Gambar 4.3 Database RW                                      | 42  |
| Gambar 4.4 Entry Database RW                                | 43  |
| Gambar 4.5 Database RT                                      | 45  |
| Gambar 4.6 Database KK                                      | 46  |
| Gambar 4.7 Database Individu                                | 46  |
| Gambar 4.8 Database System Informasi DBD                    | 47  |
| Gambar 4.9 Komponen MsComm                                  | 49  |
| Gambar 4.10 Sistem Informasi DBD                            | 54  |
| Gambar 4.11 Proses pengiriman Informasi DBD                 | 56  |
| Gambar 4.12 Hasil Pengiriman Informasi di Handphone Penerim | a57 |

# DAFTAR SINGKATAN

| 1.          | AT- Command | = Attention Command                               |  |  |
|-------------|-------------|---------------------------------------------------|--|--|
| 2.          | BASIC       | = Beginners All-Purpose Symbolic Instruction Code |  |  |
| 3.          | BSC         | = Base System Controlled                          |  |  |
| 4.          | BSS         | = Base Station Subsystem                          |  |  |
| 5.          | BTS         | = Base Transceiver Subsystem                      |  |  |
| 6.          | CDMA        | = Code Division Multiple Access                   |  |  |
| 7.          | CSPDN       | = Circuit Switched Public Data Network            |  |  |
| 8.          | DBD         | = Demam Berdarah Dengue                           |  |  |
| 9.          | ESME        | = External Short Message Service                  |  |  |
| 10.         | GSM         | = Global System For Mobile Communications         |  |  |
| 11.         | GUI         | = Graphical User Interface                        |  |  |
| 12.         | HP          | = Handphone                                       |  |  |
| 13.         | HLR         | = Home Location Register                          |  |  |
| 14.         | ISDN        | = Integrated Service Digital Network              |  |  |
| 15.         | ME          | = Mobile Equipment                                |  |  |
| 16.         | MS          | = Mobile Station                                  |  |  |
| 17.         | MSC         | = Mobile Switching Centre                         |  |  |
| 18.         | NSS         | = Network Subsystem                               |  |  |
| 19.         | OSS         | = Operation Subsystem                             |  |  |
| 20.         | PC          | = Personal Computer                               |  |  |
| 21.         | PDU         | = Paket Data Unit                                 |  |  |
| 22.         | PSPDN       | = Packet Switched Public Data Network             |  |  |
| 23.         | PSTN        | = Public Switched Telephone Network               |  |  |
| 24.         | RDBMS       | = Relational Database Management System           |  |  |
| 25.         | SIM         | = Subscriber Identity Module                      |  |  |
| 26.         | SME         | = Short Message Entity                            |  |  |
| 27.         | SMS         | = Short Message Service                           |  |  |
| 28.         | SMSC        | = Short Message Service Centre                    |  |  |
| <i>29</i> . | SM – AL     | = Short Message – Application Layer               |  |  |
| 30.         | SM – LL     | = Short Message – Link Layer                      |  |  |

Universitas Indonesia

xii

| 31. SM – MO | = Short Message – Mobile Originated |  |
|-------------|-------------------------------------|--|
| 32. SM – MT | = Short Message – Mobile Terminated |  |
| 33. TE      | = Terminal Equipment                |  |
| 34. VB      | = Visual Basic                      |  |
| 35. VLR     | = Visitor Location Register         |  |
| 36. VMS     | = Voice Mail System / Server        |  |
| 37. VP      | = Validity Period                   |  |

xiii

# BAB 1 PENDAHULUAN

#### 1.1 Latar Belakang

DBD merupakan penyakit yang disebabkan oleh gigitan nyamuk Aedes Aigepty (nyamuk malaria). Penyakit DBD ini dapat menular melalui gigitan nyamuk lain yang menggigit penderita DBD. Di Indonesia, penyakit ini masih terus meningkat. Pada hakikatnya, cara yang paling efektif dalam melakukan pencegahan terhadap penyebaran kasus DBD ini adalah dengan memutus siklus hidup nyamuk Aedes Aigepty dan nyamuk biasa sebagai perantaranya. Masyarakat dapat melakukan usaha tersebut dengan cara kerja bakti secara berkala khususnya membersihkan saluran air, penampungan air, dan tempattempat lain yang memungkinkan nyamuk dapat berkembangbiak. Namun salah satu kendalanya adalah kurangnya kesadaran masyarakat untuk melakukan itu semua. Pada umumnya masyarakat akan melakukan hal tersebut setelah beberapa kasus DBD telah melanda di daerahnya. Hal ini dapat terjadi karena lambatnya penyampaian informasi kasus DBD ke masyarakat sekitar. Oleh karena itu, untuk menyampaikan informasi kasus DBD secara cepat, maka diperlukan suatu aplikasi yang *user friendly* yang mampu mengirimkan pesan kasus DBD dan dapat mudah dimengerti dalam pengoperasiannya.

Untuk memenuhi kriteria tersebut, maka aplikasi yang tepat adalah aplikasi yang berbasis sms. Dengan sms, penyampaian pesan akan cepat diterima ke tujuan dalam hitungan menit atau bahkan detik. Selain itu sms, sebagai salah satu layanan dalam handphone baik GSM maupun CDMA, telah meluas di Indonesia pada seluruh lapisan masyarakat. Hal ini dikarenakan kesederhanaan fitur-fiturnya, dan kemudahan dalam penggunaannya. Sistem informasi semacam ini telah dibuat oleh seorang dokter yang bernama Amnur Kayo. Beliau memanfaatkan proses penyampaian informasi dengan menggunakan layanan sms pada handphone yang dihubungkan ke pc, tujuannya adalah untuk dapat menampung data yang jauh lebih banyak dari memory sebuah handphone. Namun system yang beliau gunakan masih memanfaatkan sistem point to point sms yang berarti informasi yang dikirimkan hanya diperuntukkan oleh satu orang. Jika ingin mengirimkan lagi kepada orang lain maka dilakukan proses pengiriman seperti awal

Perancangan layanan..., Suwardjono Adiputro, FT UI, 2009

kembali. Informasi mengenai DBD dibutuhkan oleh banyak pihak di lingkungan sekitar korban, oleh karena itu pemanfaatan sistem pengiriman pesan seperti ini kurang efektif.

Untuk itu penulis hendak mengembangkan system tersebut sehingga dalam satu kali proses pengiriman, pesan dapat sampai ke beberapa nomor tujuan. Proses ini dapat dikenal dengan istilah layanan "send to many". Proses ini dapat terjadi dengan cara melakukan pembuatan system database kelurahan yang menghasilkan nomor ID bagi tiap individu, sehingga tidak ada individu yang memiliki nomor yang sama. Nomor ID akan merepresentasikan lokasi tempat tinggal individu tersebut. Dari nomor ID akan di pilih database tokoh-tokoh masyarakat (Lurah, RW, RT, KK) beserta nomor handphonenya sebagai objek tujuan pengiriman sms kasus DBD, dengan asumsi kasus DBD terjadi di lokasi tempat tinggal individu tersebut berada. Jadi hal utama dalam perancangan layanan send to many ini adalah system database dan system sms. System database berguna untuk menyimpan data-data pasien korban kasus DBD, dan system sms berguna untuk melakukan pengiriman informasi kasus DBD ke multiuser. Pemanfaatan system sms, yang penulis buat, memanfaatkan teknologi GSM yang sudah familiar di kalangan masyarakat. Hal ini dikarenakan oleh jangkauannya yang cukup luas. "Teknologi GSM sampai saat ini paling banyak digunakan di Dunia juga di Indonesia karena salah satu keunggulan dari GSM adalah kemampuan roaming yang luas sehingga dapat dipakai di berbagai Negara. Akibatnya mengalami pertumbuhan yang sangat pesat." [1]

#### 1.2 Tujuan

Tujuan dari skripsi ini adalah membuat suatu aplikasi yang mampu mengirimkan sebuah pesan (kasus DBD) ke beberapa nomor tujuan dalam waktu yang relative singkat.

#### 1.3 Batasan Masalah

Batasan masalah skripsi ini adalah :

- 1. Kasus DBD terjadi di tempat tinggal pasien DBD
- 2. Pengiriman pesan kasus DBD secara multiuser ditujukan kepada lurah, ketua rw, ketua rt, dan kk di sekitar tempat tinggal pasien.
- 3. Handphone berfungsi sebagai media pengiriman pesan melalui pc.

#### 1.4 Sistematika Penulisan

Skripsi ini disusun dengan menggunakan metoda studi literatur dan simulasi dengan sistematika penulisan yang terbagi dalam lima bab. Sistematika penulisan sebagai berikut: Bab satu adalah pendahuluan yang menjelaskan mengenai latar belakang, tujuan, batasan masalah, dan sistematika penulisan. Bab dua menjelaskan teori-teori yang berhubungan dengan perancangan layanan send to many yang penulis buat. Bab tiga menjelaskan mengenai tahap-tahap perancangan layanan send to many dan beberapa komponen yang digunakan. Bab empat adalah analisis program dan ujicoba dari rancangan layanan send to many yang penulis buat. Bab lima adalah kesimpulan.

## **BAB 2**

#### SMS (Short Message Service)

### 2.1 Arsitektur GSM

Global System For Mobile Communications (GSM) merupakan jaringan global yang digunakan untuk melakukan managemen dalam komunikasi bergerak. Unsur-unsur utama dalam arsitektur GSM ditunjukkan pada **Gambar 2.1**, terdiri atas tiga subsistem, yaitu

- a. Base Station Subsystem (BSS),
- b. Network Subsystem (NSS) dan
- c. Operation Subsystem ( OSS ).

OSS tidak dijelaskan lebih lanjut, unsur-unsur BSS dan NSS akan diuraikan lebih lanjut. Berikut adalah gambar arsitektur jaringan GSM :

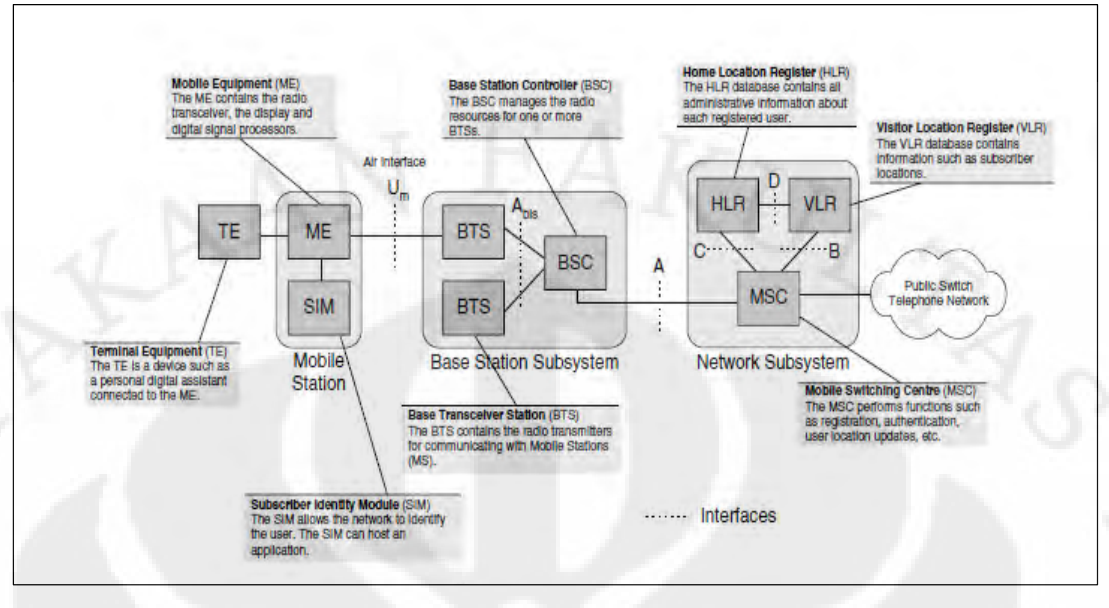

Sumber : Ekawati Prihatini Gambar 2.1 Arsitektur GSM

#### 2.1.1 Mobile Station (MS)

MS adalah perangkat yang digunakan untuk mengirim dan menerima signal radio. MS dapat berupa Mobile Handset atau Personal Digital Assistant (PDA). MS terdiri dari Mobile Equipment (ME) dan Subscriber Identity Module (SIM). ME berisi transceiver radio, display dan digital signal processor. SIM sebagai identitas dari user sehingga network dapat mengenali user tersebut.

#### 2.1.2 Base Transceiver Station (BTS)

BTS berfungsi sebagai interface komunikasi antar MS yang aktif dan berada dalam coverage area BTS tersebut. Di dalamnya termasuk modulasi signal, demodulasi, equalize signal dan error coding. Beberapa BTS terhubung pada satu BSC. Satu BTS biasanya mampu menghandle 20-40 komunikasi secara serentak.

#### 2.1.3 Base Station Controller (BSC)

BSC berfungsi untuk mengatur koneksi BTS-BTS yang berada dalam kendalinya. Dengan fungsi tersebut memungkinkan terjadinya operasi seperti handover, cell site configuration, management of radio resources dan menyetel power level dari frekuensi radio BTS. Pada jaringan GSM, sebuah BSC dapat mengatur lebih dari 70 BTS.

#### 2.1.4 Home Location Register (HLR)

HLR adalah sebuah database yang berfungsi sebagai tempat penyimpanan informasi secara permanen mengenai data pelanggan / subscribers. Elemen ini berisi detil dari setiap subscriber. Sebuah HLR biasanya mampu mengatur ratusan bahkan ribuan subscribers.

#### 2.1.5 Visitor Location Register (VLR)

VLR merupakan sebuah database tempat penyimpanan informasi sementara pelanggan dari sebuah HLR yang sedang roaming pada HLR lain. Informasi ini dibutuhkan oleh MSC untuk dapat melayani pelanggan yang sedang roaming tersebut. VLR ini berisi informasi dinamis tentang user yang terkoneksi dengan mobile network termasuk lokasi user tersebut. VLR biasanya terintegrasi dengan MSC.

### 2.1.6 Mobile Switching Centre (MSC)

MSC merupakan sebuah sistem yang melakukan fungsi switching dan pengontrolan panggilan telepon dalam sebuah jaringan komunikasi bergerak. MSC inilah yang akan mengirimkan sebuah short message ke suatu tujuan tertentu melalui base station yang sesuai. MSC melakukan fungsi registrasi, authentikasi, update lokasi user, billing service dan sebagai interface dengan jaringan lain. Selain itu MSC juga bertanggung jawab untuk call set-up, release dan routing. Melalui MSC, mobile network terhubung dengan jaringan lain seperti PSTN, ISDN, CSPDN ,dan PSPDN

#### 2.2 Arsitektur SMS

Short Message Service (SMS) merupakan sebuah layanan yang banyak diaplikasikan pada sistem komunikasi tanpa kabel. Hal ini memungkinkan pengiriman pesan dalam bentuk alphanumeric antar terminal pelanggan atau antara terminal pelanggan dengan sistem eksternal seperti email, paging, voice mail, dan lain-lain.

SMS adalah protokol layanan pertukaran pesan text singkat (sebanyak 160 karakter per pesan) antar mobile phone. SMS tidak hanya melalui layanan sistem jaringan komunikasi GSM tetapi juga melalui layanan sistem standar komunikasi lain seperti CDMA, UMTS dan bahkan melalui jaringan telepon rumah (Fixed phone).

#### 2.2.1 Elemen Utama pada Arsitektur SMS

Elemen utama pada arsitektur sms adalah sebagai berikut :

#### a. Short Message Entity (SME)

SME adalah elemen yang dapat mengirim atau menerima pesan singkat. SME dapat berupa software aplikasi pada mobile handset, dapat juga berupa perangkat facsimile, perangkat telex, remote internet server, dll. Sebuah SME dapat berupa server yang terkoneksi dengan SMS centre secara langsung atau melalui gateway. Dapat dikatakan bahwa SME merupakan entitas dalam sistem sms yang dapat berada di dalam jaringan berupa perangkat bergerak, atau merupakan service center yang berada di luar jaringan. ESME (External Short Message Entity) merupakan SME yang berada di luar jaringan sms. Beberapa macam ESME di antaranya adalah :

- 1. Voice Mail System / Server (VMS)
- 2. Web, WAP proxy / server
- 3. Email Gateway

#### b. SMS Service Centre (SMSC)

SMS Service Centre (SMSC) memegang peran kunci dalam arsitektur SMS. Fungsi utama SMSC adalah menyampaikan pesan singkat antara SME dengan MS, juga menyimpan, routing, dan meneruskan pesan singkat (menyimpan pesan jika penerima SME tidak tersedia) dari terminal sumber ke terminal tujuan. SMSC dapat terintegrasi sebagai bagian dari mobile network (terintegrasi dengan MSC) atau sebagai entitas network independen. Terminologi SMSC mengacu pada sesuatu yang berupa hardware dan software.

#### c. Email Gateway

Email Gateway memungkinkan sebuah email beroperasi menjadi SMS dengan interkoneksi SMSC pada internet. Dengan email gateway, pesan dapat dikirim dari sebuah SME menuju sebuah host internet dan sebaliknya. Peran email gateway adalah mengubah format pesan (dari SMS ke email dan sebaliknya) dan merelay pesan antara SMS dan domain internet.

7

#### 2.2.2 Basic Features SMS

SMS mempunyai beberapa basic feature, seperti :

#### a. Message Submission and Delivery

Terdiri dari message sending dan message delivery. Pada message sending, pesan dikirim dari MS ke SMSC, dialamatkan ke SME lain sebagai mobile user lain atau host internet. Originator (asal) SME menentukan validity period dari pesan tersebut, pesan yang sudah tidak valid lagi akan dihapus oleh SMSC sepanjang pengiriman pesan. Fitur ini dikenal sebagai Short Message-Mobile Originated (SM-MO).

Pada message delivery, pesan disampaikan oleh SMSC ke MS. Dikenal sebagai Short Message Mobile Terminated (SM-MT). SM-MO dan SM-MT dapat dikirim / diterima saat voice call atau koneksi data sedang berlangsung.

#### b. Status Report

SME asal (originator) meminta status report pada pengiriman pesan singkat ke SME penerima (recipient). Status report memberikan indikasi pada user asal apakah pesan terkirim dengan sukses atau tidak kepada SME penerima.

#### c. Reply Path

Replay Path dapat diatur oleh SME asal (atau SMSC serving) untuk mengindikasikan bahwa SMSC serving mampu untuk menghandle secara langsung reply dari SME penerima.

#### d. Addressing Mode

Addressing mode menggunakan MSISDN pada format [ITU-E.164]. Email address ditentukan oleh IETF pada format [RFC-2822] atau operator specific numbering.

#### e. Validity Period

Pesan originator dimungkinkan untuk menentukan validity period sebuah pesan. Validity period ini menentukan batas waktu sebuah pesan harus dikirim sebelum akhirnya dihilangkan oleh jaringan.

#### 2.2.3 SMS Protocol Layer

SMS protocol layer terdiri dari 4 layer : application layer, transfer layer, relay layer dan link layer.

#### a. Application Layer

Diimplementasi pada SME dalam bentuk software aplikasi yang mengirim, menerima dan menginterpretasikan isi pesan (seperti : editor pesan, games, dll). Application layer disebut juga SM-AL (Short Message Application Layer).

#### b. Transfer Layer

Pesan dianggap sebagai serangkaian bilangan oktet yang mengandung informasi seperti panjang pesan, pengirim atau penerima pesan, tanggal penerimaan pesan. Transfer layer disebut juga SM-TL (Short Message Transfer Layer).

#### c. Relay Layer

Relay layer mengizinkan pengiriman pesan antar elemen network yang berbeda. Sebuah elemen network menyimpan pesan sementara jika elemen berikutnya dimana pesan akan diforward tidak tersedia.

#### d. Link Layer

Link layer mengizinkan pengiriman pesan pada level physical. Untuk tujuan ini, pesan diprotek untuk mengatasi kesalahan low level channel. Link layer disebut juga SM-LL (Short Message Link Layer).

#### 2.3 AT Command

AT Command merupakan kependekkan dari attention command. "AT Command adalah perintah-perintah yang digunakan dalam komunikasi dengan serial port" (adipurnomo). AT Command merupakan suatu perintah yang dapat dimengerti oleh sebuah handphone. Dalam perancangan layanan send to many ini, penulis menggunakan HP jenis sony ericcson tipe W200i. Pada umumnya untuk setiap jenis Handphone memiliki jenis AT Command yang sama.

Pada umumnya AT command dapat digunakan untuk:

a. melakukan konfigurasi hanpdhone via kabel USB, infrared port, atau bluetooth

b. mengetahui informasi tentang operational status dari sebuah handphone/ modem Berikut adalah beberapa contoh AT Command beserta fungsinya masing-masing:

| AT Command         | Keterangan                                                                                                    |
|--------------------|----------------------------------------------------------------------------------------------------|
| AT                 | Mengecek apakah Handphone telah terhubung                                                                                                    |
| AT+CMGF            | Untuk menetapkan format mode dari terminal                                                                                                    |
| AT+CSCS            | Untuk menetapkan jenis encoding                                                                                                    |
| AT+CNMI            | Untuk mendeteksi pesan SMS baru masuk secara otomatis                                                                                                    |
| AT+CMGL            | Membuka daftar SMS yang ada pada SIM Card                                                                                                    |
| AT+CMGS            | Mengirim pesan SMS                                                                                                    |
| AT+CMGR            | Membaca pesan SMS                                                                                                    |
| AT+CMGD            | Menghapus pasan SMS                                                                                                    |
| ATE1               | Mengatur ECHO                                                                                                    |
| ATV1               | Mengatur input dan output berupa naskah                                                                                                    |
| AT+CGMI            | Mengecek Merek HP                                                                                                    |
| AT+CGMM            | Mengecek Seri HP                                                                                                    |
| AT+CGMR            | Mengecek Versi Keluaran HP                                                                                                    |
| AT+CBC             | Mengecek Baterai                                                                                                    |
| AT+CSQ             | Mengecek Kualitas Sinyal                                                                                                    |
| AT+CCLK?           | Mengecek Jam (waktu) pada HP                                                                                                    |
| AT+CALM= <n></n>   | Mengecek Suara/dering HP saat di Telepon (ada Telepon<br>Masuk)<br>'n' adalah adalah angka yang menunjukkan jenis dering<br>0 = berdering<br>1 dan 2 = Silent (Diam) |
| AT^SCID            | Mengecek ID SIM CARD                                                                                                    |
| AT+CGSN            | Mengecek Nomor IMEI                                                                                                    |
| AT+CLIP=1          | Menampilkan nomor telepon pemanggil                                                                                                    |
| AT+CLCC            | Menampilkan nomor telepon yang sedang memanggil                                                                                                    |
| AT+COPN            | Menampilkan Nama Sumua Operator di dunia                                                                                                    |
| AT+COPS?           | Menampilkan nama operator dari SIM yang digunakan                                                                                                    |
| AT+CPBR= <n></n>   | Membaca nomor telepon yang disimpan pada buku                                                                                                    |
| 101                | telepon (SIM CARD)                                                                                                    |
|                    | 'n' adalah nomor urut penyimpanan                                                                                                    |
| AT+CPMS= <md></md> | Mengatur Memori dari HP                                                                                                    |
|                    | ' md' adalah memori yang digunakan                                                                                                    |
| 1                  |                                                                                                    |

Tabel 2.1 AT-Command

10

| AT Command | Keterangan                           |
|------------|--------------------------------------|
| 1.00       | ME = Memori HP                       |
|            | SM = Memori SIM CARD                 |
|            | Sumber : http://iavaku.wordpress.com |

Dalam perancangan layanan send to many ini, penulis hanya menggunakan perintah AT + CMGF, AT + CMGS, dan AT + CMGS. AT Command ini dijalankan pada Hyperterminal yang sudah disediakan oleh windows. Untuk membukanya cukup melakukan klik Start-All Program-Accessories-Communication-Hyperterminal. Hyperterminal merupakan terminal yang digunakan untuk melakukan komunikasi antara dua device. Setelah mengklik hyperterminal maka akan muncul tampilan sebagai berikut :

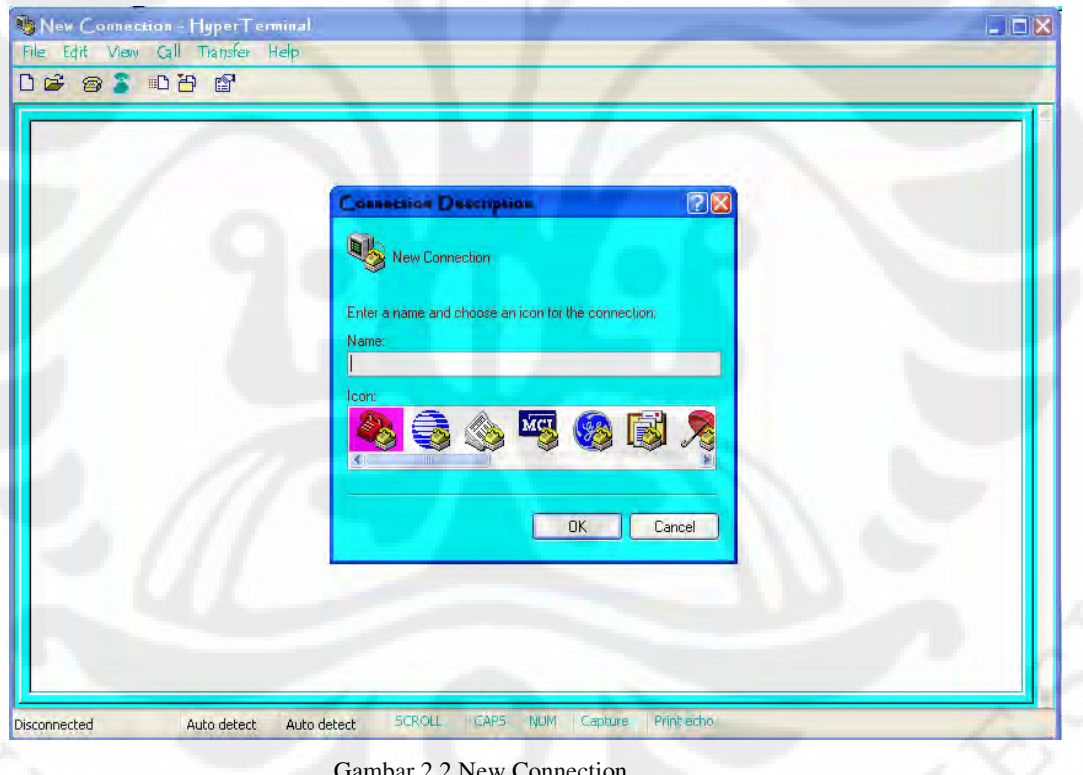

Gambar 2.2 New Connection

Tuliskan nama dan icon yang diinginkan. Setelah itu akan muncul tampilan sebagai berikut:

**Universitas Indonesia** 

11

| 12 9 1 10 1 1 1 1 1 1 1 1 1 1 1 1 1 1 1 1 | L'AKT,                                                                                                    |
|-------------------------------------------|----------------------------------------------------------------------------------------------------|
| LAn-                                      |                                                                                                    |
|                                           |                                                                                                    |
|                                           | Enter details for the phone number that you want to dial:                                                                                                    |
|                                           | Arga code: 17422                                                                                                    |
|                                           | Cognect using Standard 9600 bps Modem Sony Ericsson Device 125 USB WMCI<br>Sony Ericsson Device 125 USB WMCI<br>Standard 9600 bps Modem<br>Standard 9500 bps Modem #2 |
|                                           | Standard 33600 bps Modem<br>Standard 56000 bps Modem<br>COM3<br>COM4<br>COM5                                                                                          |

Gambar 2.3 Pemilihan ComPort

Dari tampilan ini yang penting adalah "connect using". Jika koneksi antara computer dan hanphone telah terhubung, maka akan tersedia port yang dapat digunakan untuk melakukan koneksi diantara keduanya. Pada perancangan layanan send to many ini penulis menggunakan kabel data untuk menghubungkan handphone ke pc. Dan comport yang digunakan adalah Com6

| COMPage       |              |                   |  |
|---------------|--------------|-------------------|--|
| Port Settings |              |                   |  |
| Bits per se   | cond: 9600   | <u></u>           |  |
| Data          | a bits: 8    | *                 |  |
| F             | Parity: None | ×                 |  |
| Stop          | o bits: 1    | ×                 |  |
| Flow co       | ontrol: None | *                 |  |
|               | -            | Postoro Dofavilta |  |

Gambar 2.4 Port Setting

Intruksi di atas meminta user untuk melakukan peyettingan port yang digunakan. Tekan restore default jika tidak mengetahui settingan-annya. Jika berhasil maka status "disconnect" akan berubah menjadi "connect", artinya koneksi antara handphone dan pc sudah berhasil. Seperti tampilan berikut :

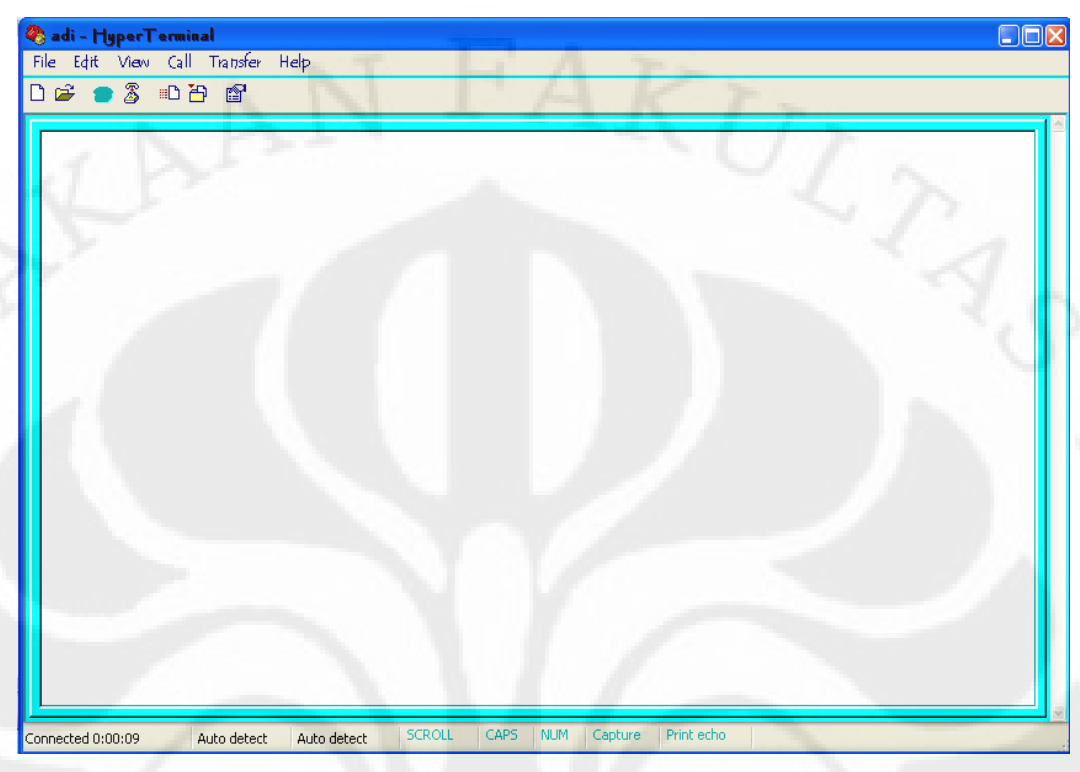

Gambar 2.5 Window Hyperteminal

Langkah selanjutnya adalah menuliskan perintah AT Command.

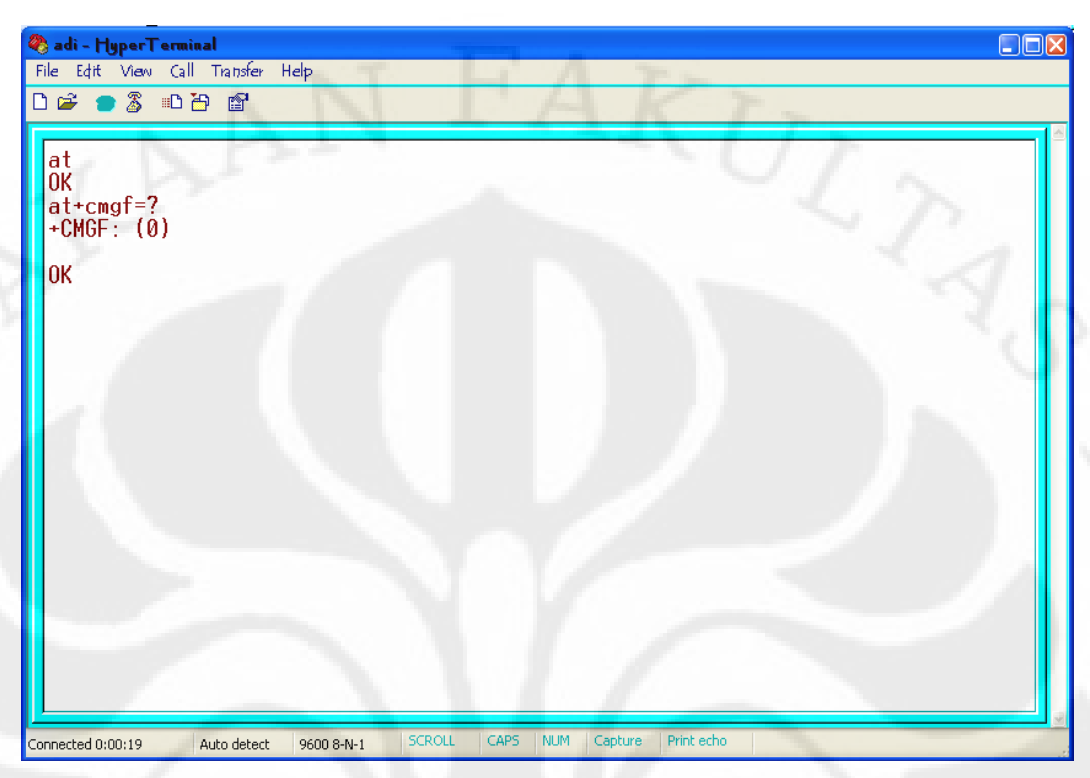

Gambar 2.6 Intruksi AT + CMGF

Dari tampilan di atas dapat dilihat, jika diketikkan "at" kemudian direspon "ok" maka artinya koneksi antara pc dan hanphone telah berhasil dan siap dilakukan konfigurasi. Kemudian baris berikutnya diketikkan perintah " at + cmgf " yang berarti user ingin mengetahui bagaimana jenis mode yang digunakan oleh hanphone. Perlu diketahui bahwa setiap handphone memiliki dua jenis mode yaitu mode text dan mode PDU. Ada handphone yang mendukung dua jenis mode tersebut, namun ada pula yang hanya memiliki salah satu jenis mode tersebut. Untuk mengetahuinya dapat dituliskan perintah " at + cmgf " seperti di atas. Jika direspon (0) maka berarti handphone yang digunakan hanya mendukung pdu mode, sedangkan jika direspon (1) maka handphone tersebut dapat mendukung pdu mode. Jika direspon (0,1) maka berarti handphone tersebut dapat mendukung pdu mode maupun text mode. Dari tampilan di atas dapat dilihat bahwa handphone yang digunakan penulis hanya mendukung pdu mode. Mengenai pdu mode maupun test mode akan dijelaskan pada subbab berikut.

#### 2.3.1 PDU Mode

Seperti telah dijelaskan sebelumnya bahwa setiap jenis handphone memiliki

dua jenis mode yang digunakan dalam proses pengiriman maupun penerimaan sms. Mode tersebut adalah mode text dan mode PDU. Mode text berarti penulisan pesan maupun nomor tujuan yang digunakan dalam pengiriman maupun penerimaan sms, dapat dilakukan dengan penulisan text seperti biasa. Berbeda dengan mode text, maka penulisan pesan maupun nomor tujuan dengan menggunakan mode PDU harus diubah ke dalam format PDU. PDU merupakan kependekkan dari paket data unit. Berikut adalah contoh rangkaian PDU untuk mengirimkan sms dengan pesan "SMS Dengan VB" ke nomor tujuan 628561552200

Format PDU :

07912658050000F011000C912658165522000000AB0DD3E614442CBBCF6137C82 A04

Penjelasan format PDU :

Table 2.2 Format PDU

| 07           | Panjang kode internasional ditambah nomor SMSC pengirim                                                                                                    |  |  |
|--------------|----------------------------------------------------------------------------------------------------|--|--|
| 91           | kode yang menunjukkan bahwa<br>penomoran menggunakan format<br>penomoran internasional<br>(62855000000), jika<br>menggunakan penomoran<br>nasional (0855000000) maka<br>menggunakan kode 81 |  |  |
| 2658050000F0 | Nomor SMSC pengirim yang dibalik<br>setiap dua digit, karena ganjil maka<br>nomor tersebut ditambah F                                                                                       |  |  |
| 1100         | "11 merupakan kode dalam hexa<br>untuk pengiriman sms, 00 berarti<br>membiarkan pengaturan pesan<br>dilakukan sendiri oleh handphone<br>tujuan".[2]                                         |  |  |
| 0C           | panjang kode internasional ditambah<br>nomor handphone tujuan                                                                                                    |  |  |
| 91           | kode yang menunjukkan bahwa<br>penomoran menggunakan format<br>penomoran internasional                                                                                                    |  |  |
| 265816552200 | Nomor handphone tujuan                                                                                                    |  |  |
| 0000         | 00 berarti jenis pesan yang dikirim<br>berupa text, "00 pesan SMS yang<br>dikirim berupa teks standart"[2]                                                                                  |  |  |
| AB           | Nilai validity period = 5 hari dalam<br>hexa                                                                                                    |  |  |
| 0D           | Panjang pesan heksadesimal                                                                                                    |  |  |

D3E614442CBBCF6137C82A04 Pesan berupa "SMS Dengan VB"

Berikut adalah rumus menghitung validity period (Vp)

Tabel 2.3 Rumus validity period (Vp)

| Waktu VP                     | Nilai Validitas Periode   |  |  |
|------------------------------|---------------------------|--|--|
| 5 menit – 720 menit (12 jam) | (Waktu VP / 5) – 1        |  |  |
| 12,5 jam– 24 jam             | 143 + ((Waktu VP – 12)*2) |  |  |
| 2 – 30 hari                  | 166 + Waktu VP            |  |  |
| Lebih dari 4 minggu          | 192 + Waktu VP            |  |  |
| Sumber · http://javak        | u wordpress.com           |  |  |

Isi pesan "SMS Dengan VB" harus diubah ke dalam format PDU. Setiap karakter terlebih dahulu harus diubah kedalam kode ASCII kemudian diubah menjadi biner (7 bit). 7 bit ini kemudian diubah menjadi 8 bit dengan menambahkan 1 bit dari karakter sesudahnya. Berikut adalah kode ASCII yang digunakan untuk mengubah karakter menjadi decimal.

| Decimal | 0  | 1 | 2     | 3       | 4       | 5      | 6       | 7      | 8   | 9 |
|---------|----|---|-------|---------|---------|--------|---------|--------|-----|---|
| 0       |    |   |       |         |         |        |         |        |     |   |
| 1       | LF |   |       | CR      |         |        |         |        |     |   |
| 2       | 11 |   |       |         |         |        |         | $\sim$ |     |   |
| 3       |    |   | SP    | !       | "       | #      | \$      | %      | &   | ٤ |
| 4       | (  | ) | *     | +       | ,       | -      |         | 1      | 0   | 1 |
| 5       | 2  | 3 | 4     | 5       | 6       | 7      | 8       | 9      | _   | ; |
| 6       | <  | = | >     | ?       | @       | А      | В       | С      | D   | Е |
| 7       | F  | G | Н     | 1       | J       | к      | L       | М      | N   | 0 |
| 8       | Р  | Q | R     | S       | Т       | U      | V       | W      | Х   | Y |
| 9       | Z  | [ | ١     | ]       | ٨       |        | 1       | а      | b   | с |
| 10      | d  | Е | F     | g       | h       | I      | j       | k      | Les | m |
| 11      | n  | 0 | Р     | q       | r       | S      | t       | u      | v   | w |
| 12      | x  | Y | Z     | {       |         | }      | 2       | DEL    |     | 1 |
|         | -  | S | umber | http:// | javaku. | wordpr | ess.cor | n      |     |   |

Tabel 2.5 Convert Text To PDU

| Nilai | Dec | Septet (7<br>bit) | Octet (8<br>bit) | Hasil |
|-------|-----|-------------------|------------------|-------|
| S     | 83  | 1010011           | 11010011         | D3    |
| М     | 77  | 1001101 /         | 11100110         | E6    |
| S     | 83  | 1010011 /         | 00010100         | 14    |
| Spasi | 32  | 0100000 /         | 01000100         | 44    |
| D     | 68  | 1000100 /         | 00101100         | 2C    |
| Е     | 101 | 1100101 /         | 10111011         | BB    |
| n     | 110 | 1101110 /         | 11001111         | CF    |
| g     | 103 | 1100111 /         | *                |       |
| a     | 97  | 1100001           | 01100001         | 61    |
| n     | 110 | 1101110 /         | 00110111         | 37    |
| Spasi | 32  | 0100000 /         | 11001000         | C8    |
| V     | 86  | 1010110           | 00101010         | 2A    |
| В     | 66  | 1000010 /         | 00000100         | 04    |

# 2.3.2 Sistem Bilangan

Pada umumnya manusia hanya mengenali system bilangan decimal, namun terdapat beberapa sistem bilangan lain seperti sistem bilangan biner, sistem bilangan octal, sistem bilangan heksadesimal

1. Konversi Sistem Bilangan Desimal ke Biner, Octal, Heksadesimal

Contoh : 36 desimal

Tabel 2.6 Konversi Desimal-Biner (a), Desimal-Octal (b), dan Desimal-Heksadesimal (c)(a) Desimal – Biner(b) Desimal – Octal(c) Desimal – Heksadesimal

$$36 \xrightarrow{:2}{\rightarrow} 18sisa0$$

$$18 \xrightarrow{:2}{\rightarrow} 9sisa0$$

$$9 \xrightarrow{:2}{\rightarrow} 4sisa1$$

$$4 \xrightarrow{:2}{\rightarrow} 2sisa0$$

$$2 \xrightarrow{:2}{\rightarrow} 1sisa0$$

$$1$$
Jadi 36 = 100100<sub>2</sub>

$$(6)^{-10000} = (6)^{-10000} = (6)^{-100000} = (6)^{-100000} = (6)^{-1000000} = (6)^{-100000} =$$

**Universitas Indonesia** 

Perancangan layanan..., Suwardjono Adiputro, FT UI, 2009

2. Sistem Bilangan Biner

Tabel 2.7 Konversi Biner-Decimal (a), Biner-Octal (b), dan Biner-Hexadecimal (c)

| ( a ) | Biner – Decimal                                                 |
|-------|-----------------------------------------------------------------|
|       | $100100_2 = 1x2^5 + 0x2^4 + 0x2^3 + 1x2^2 + 0x2^1 + 0x2^0 = 36$ |
| (b)   | Biner – Octal = Biner – Decimal – Octal                         |
|       |                                                                 |
| (a)   | Biner - Heksadecimal - Biner - Decimal - Heksadecimal           |

## 3. Sistem Bilangan Octal

Tabel 2.8 Konversi Octal-Decimal (a), Octal-Biner (b), dan Octal-Heksadecimal (c)

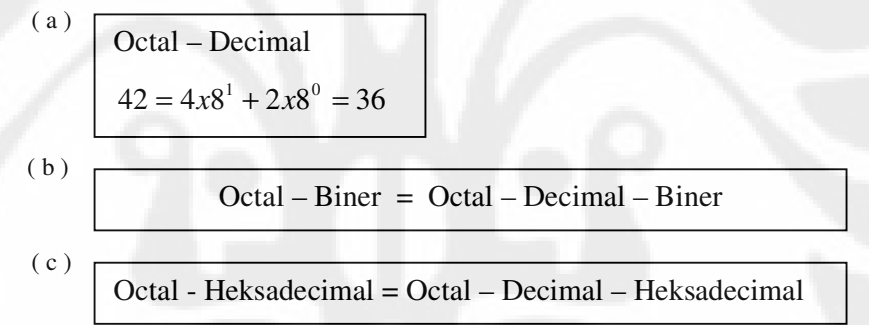

#### 4. Sistem Bilangan Heksadesimal

(c)

Tabel 2.9 Konversi Heksadecimal-Decimal (a), Heksadecimal-Biner (b), dan Heksadecimal-Octal

(a) Heksadecimal – Decimal  $24 = 2x16^1 + 4x16^0 = 36$ (b) Heksadecimal – Biner = Heksadecimal – Decimal – Biner Heksadecimal – Octal = Heksadecimal – Decimal – Octal

#### 2.4 Database

Salah satu keuntungan membuat aplikasi layanan send to many ini adalah kemampuan untuk menampung jumlah data baik berupa nomor tujuan, data sms yang dikirim maupun diterima dalam jumlah yang lebih banyak jika dibandingkan dengan menggunakan aplikasi handphone biasa. Hal ini jelas dikarenakan oleh kapasistas memori dalam computer yang lebih banyak dibandingkan handphone. Data yang digunakan dalam aplikasi ini diatur dengan menggunakan system database. Dengan Database ini data yang digunakan dalam aplikasi ini dekelompokkan ke dalam tabel-tabel. System database yang digunakan adalah system database relasional atau yang lebih dikenal dengan *RDBMS (Relational DataBase Management System)*. Seperti namanya, dalam system ini terdapat relasional antara tabel-tabel tersebut maka harus terdapat suatu relasi (penghubung) di antara tabel tersebut.

Pada database relasional ada tiga jenis model relasi, yaitu :

- 1. Hubungan *one-to-one*, artinya pada masing-masing tabel hanya terdapat satu data yang saling berhubungan.
- 2. Hubungan *one-to-many*, artinya pada sebuah tabel berelasi dengan banyak record paad tabel yang lain.
- 3. Hubungan *many-to-many*, artinya banyak record pada sebuah tabel berhubungan dengan banyak record pada tabel yang lain.[3]

System database yang dibuat dalam perancangan layanan ini adalah dengan menggunakan database MySQL. Pada umumnya, "semua perintah pengolahan data pada MySqL hanya terdiri dari empat jenis permintaan" [3] di antaranya :

- Menambah data ke dalam tabel, perintah yang digunakan adalah : INSERT INTO namatabel (kolom1, kolom2,...) VALUES (nilai1, nilai2....)
- Mengedit data yang telah ada, perintah yang digunakan adalah :
   UPDATE namatabel SET namafield = ekspresi WHERE definisi
- Menampilkan data, perintah yang digunakan : SELECT \* FROM namatabel
- Menghapus data, perintah yang digunakan : DELETE FROM namatabel

#### 2.5 Dasar Pemrograman VB

Visual BASIC merupakan sebuah bahasa pemrograman yang dapat digunakan untuk membuat suatu aplikasi dalam Microsoft Windows. Visual BASIC menggunakan metode *Graphical User Interface* (GUI) dalam pembuatan program aplikasi (*project*). Istilah visual mengacu pada metode pembuatan tampilan program (Interface) atau objek pemrograman yang biasa dilakukan secara langsung terlihat oleh programmer.

Berikut adalah tampilan window Microsoft visual basic 6.0 :

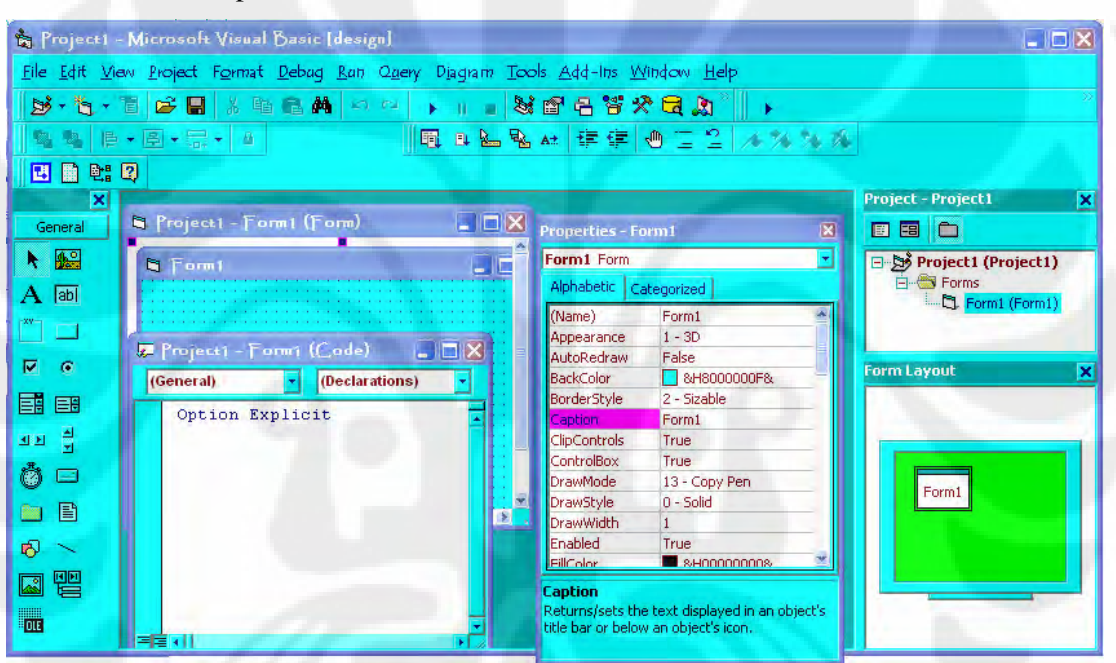

Gambar 2.7. Window Microsoft Visual Basic 6.0

Window Microsoft visual basic terdiri atas dua window, yaitu window form dan window code. Window form digunakan untuk membuat interface dengan user sedangkan window code berisi program dari interface tersebut.

Untuk membuat interface dengan user, berikut toolbox standard yang sering digunakan :

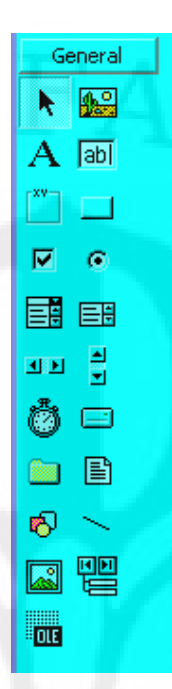

Gambar 2.8 Toolbox Microsoft Visual Basic 6.0

Universitas Indonesia

Perancangan layanan..., Suwardjono Adiputro, FT UI, 2009
#### BAB 3

#### PERANCANGAN LAYANAN SEND TO MANY

#### 3.1 Komponen Perancangan

Dalam melakukan perancngan aplikasi ini, dibutuhkan beberapa entitas sebagai berikut :

3.1.1 Hardware3.1.1.1 PC3.1.1.2 Handphone / Modem GSM3.1.1.3 Kabel data

3.1.2 Software3.1.2.1 Windows 2000,2003, XP3.1.2.2 Micosoft Visual Basic 6.0

3.1.2.3 PHP

3.1.2.4 MySQL

3.2 Koneksi PC to HP

Gambar 3.1 Koneksi PC to HP to Multi User

PC dan handphone / modem GSM merupakan entitas utama dalam perancangan layanan "Send to Many" ini. Dua entitas tersebut merupakan perangkat telekomunikasi yang dapat saling berkomunikasi akibat adanya suatu jaringan komputer. Dengan adanya jaringan komputer, maka komputer tersebut mampu berhubungan dengan komputer lain atau dengan device lain termasuk jika dihubungkan ke handphone. Media yang digunakan untuk melakukan pertukaran informasi ini dapat dilakukan melalui kabel data atau melalui wireless. Dalam perancangan layanan send to many ini, penulis menggunakan penggunaan kabel data sebagai media transmisi antara handphone dan komputer, Sedangkan dari handphone ke handphone lain menggunakan jaringan wireless (GSM).

Dalam layanan "send to many", terlebih dahulu dilakukan penyettingan antara komputer dengan handphone. Hal ini dapat dilakukan dengan melakukan settingan komponen HyperTerminal pada windows (start-allprogram-accessories-communications-HyperTerminal). Akibat peyettingan ini maka komputer dapat melakukan koneksi dengan handphone dan kemudian komputer dapat melakukan perintah-perintah terhadap handphone tersebut. Dalam hal ini handphone yang terhubung dengan komputer hanya berfungsi sebagai perantara dalam mengirim dan menerima sms ke handphone lain yang dilakukan secara broadcast atau send to many.

Dalam perancangan aplikasi yang penulis buat, pemrograman yang digunakan adalah visual basic versi 6.0. Komponen tambahan yang diperlukakan untuk melakukan koneksi dengan handphone melalui komputer adalah MS Comm. MS Comm ini berfungsi seperti HyperTerminal pada windows. Setelah terbentuk koneksi antara komputer dengan handphone maka langkah selanjutnya adalah menuliskan perintah-perintah untuk mengendalikan handphone dari komputer. Perintah-perintah tersebut dinamakan AT Command. AT Command dapat berarti intruksi-intruksi atau perintah-perintah yang diberikan untuk mendapatkan perhatian dari handphone sehingga handphone dapat dikendalikan dari komputer.

Dalam perancangan layanan send to many ini, 2 hal utama yang harus dilakukan adalah:

- 1. Perancangan Database
- 2. Perancangan SMS Sender

#### **3.3 Perancangan Database**

Untuk membuat perancangan layanan send to many ini dibutuhkan informasi mengenai individu yang bertindak sebagai pasien dan informasi mengenai tokoh masyarakat yang tinggal disekitar pasien khususnya lurah, rw,rt, dan kepala keluarga pasien itu sendiri.

Untuk memenuhi kebutuhan informasi tersebut maka haruslah dibuat database system kelurahan dan database mengenai informasi dbd. Database system kelurahan terdiri atas tabel negara, tabel propinsi, tabel kodya, tabel kecamatan, tabel kelurahan, tabel rw, tabel rt, tabel kk, dan tabel individu. Pembuatan database kelurahan tersebut telah dibuat oleh dr Amur Kayo. Dalam perancangan layanan send to many ini penulis hanya menggunakan tabel kelurahan, tabel rw,tabel rt, tabel kk, dan tabel individu. Informasi penting dari setiap tabel tersebut diantaranya kode, nama, dan nomor handphone. Dengan memanfaatkan konsep database relasional, setiap tabel saling memiliki relasi berdasarkan kode yang dimiliki, dimana kode dari setiap tabel merupakan penggabungan kode tabel tersebut dengan tabel sebelumnya. Tabel rw memiliki kode gabungan antara kode kelurahan dan kode rw, begitu juga tabel individu memiliki gabungan antara kode kelurahan, kode rw, kode rt, kode, kk, dan kode individu sehingga dihasilkan nomor ID untuk stiap individu. Dengan nomor ID inilah setiap tabel dapat saling berhubungan. Nomor ID inilah yang akan mejadi inputan ke dalam system database informasi dbd. Dalam database informasi dbd, informasi yang dibutuhkan adalah nomor ID, nama pasien, alamat pasien. Nama pasien didapatkan dari tabel individu, sedangkan alamat pasien didapatkan dari tabel kk, tabel rt, tabel rw, dan tabel lurah. Dari nomor ID tersebut juga dapat dibuat pesan kasus dbd beserta nomor handphone tujuan yang hendak dikirim. Dalam pembasan SMS Sender akan terlihat lebih jelas. Berikut adalah flowchart pengisian database system kelurahan yang menghasilkan nomor ID.

Perancangan layanan..., Suwardjono Adiputro, FT UI, 2009

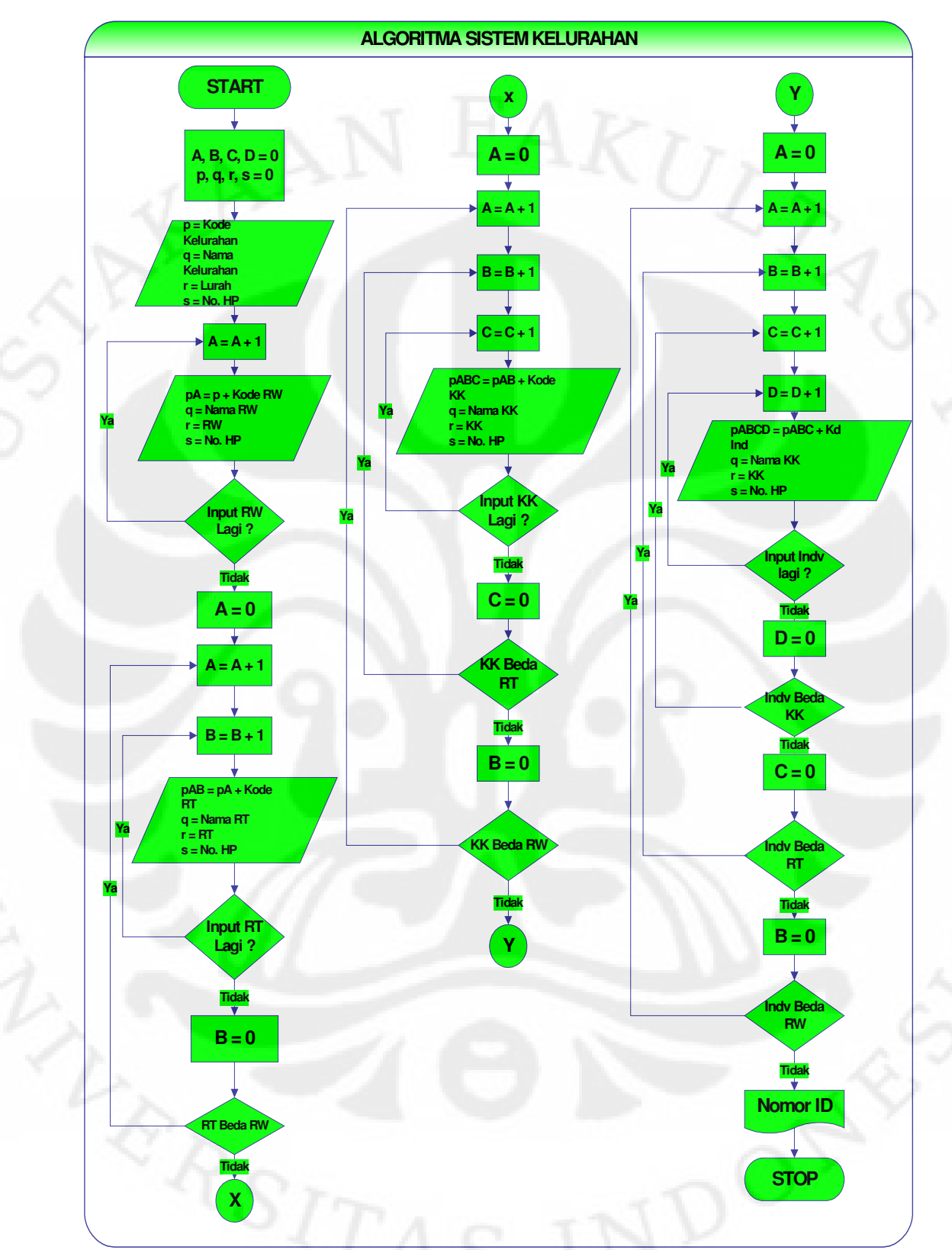

Gambar 3.2 Algoritma Sistem Kelurahan

#### 3.4 SMS Sender

#### 3.4.1 Diagram Alir

Dalam membuat suatu perancangan aplikasi, telebih dahulu penulis membuat diagram alir untuk memberikan gambaran alur proses yang nantinya akan dibuat. Berikut akan dijelaskan tentang diagram alir dari proses pengiriman sms dengan banyak tujuan.

Untuk melakukan pengiriman sebuah informasi melalui sms, maka terlebih dahulu harus diketahui pihak-pihak yang menjadi tujuan pengiriman informasi tersebut. Seperti telah disampaikan sebelumnya, bahwa perancangan yang penulis buat merupakan kelanjutan dari sistem informasi DBD berbasis sms yang dibuat oleh dr Amnur Kayo. Dari sistem informasi yang telah dibuat oleh beliau, setiap individu akan memiliki deretan nomor yang mengidentifikasikan kode negara, kode propinsi, kode kodya, kode kecamatan, kode kelurahan, kode rw, kode rt, kode kk, dan kode individu itu sendiri. Dan tentunya setiap individu pasti memiliki kode yang berbeda. Deretan nomor ini akan menjadi data input untuk melakukan registrasi ke dalam sistem informasi. Deretan nomor ini juga akan menjadi masukkan untuk menentukan pihak-pihak yang akan menjadi tujuan pengiriman sms.

Berikut ini adalah diagram alir proses pengiriman sms ke multiuser.

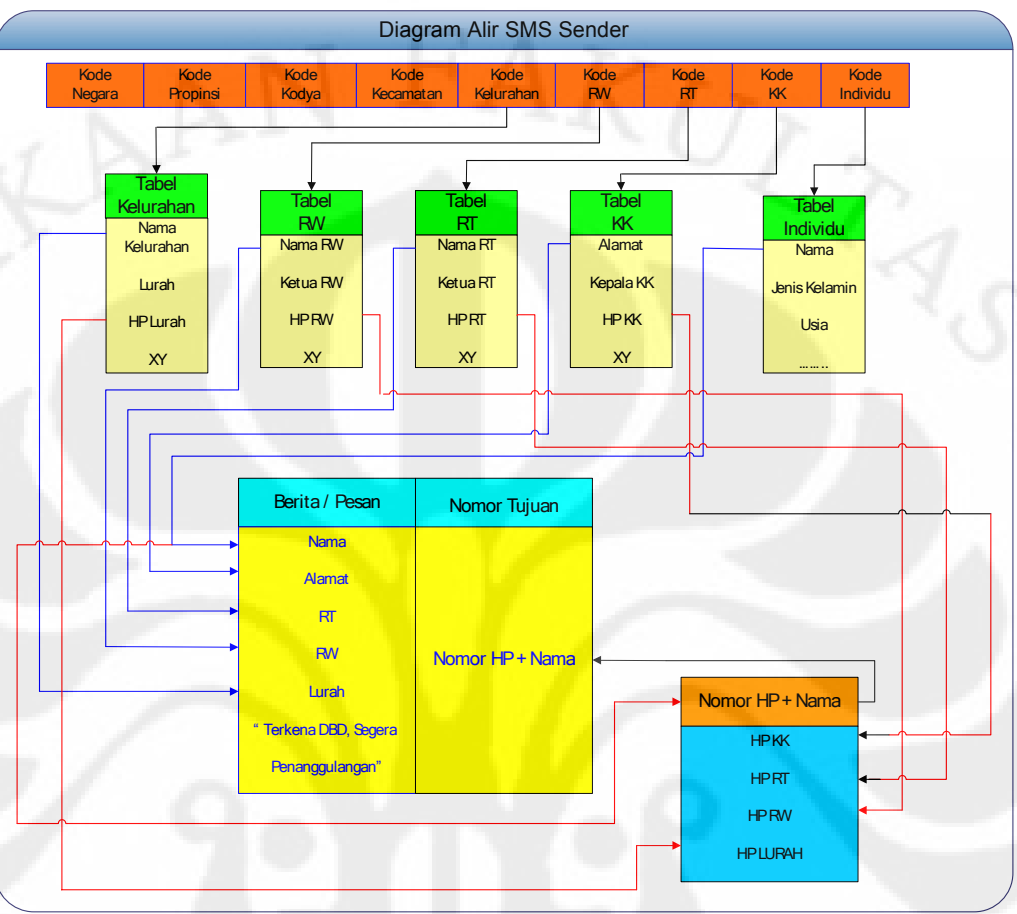

Gambar 3.3 Diagram Alir SMS Sender

Dari diagram di atas dapat dilihat bahwa pihak yang akan menjadi tujuan penerima sms adalah kepala keluarga, rt, rw dan lurah dari individu yang terkena virus demam berdarah, dengan harapan pihak-pihak tersebut dapat segera melakukan tindakan penanggulangan / pencegahan penyebaran virus demam berdarah tersebut. Untuk mengetahui keterhubungan antara individu dengan pihak-pihak tersebut dapat dilihat dari nomor ID yang dimiliki oleh individu tersebut. Nomor ID dari setiap individu tersebut merupakan gabungan dari kode negara, propinsi hingga kode individu Dari kode tersebut khususnya kode kelurahan, kode rw, kode rt, kode kk, dan kode individu dapat ditentukan pihak-pihak yang akan terlibat dalam proses ini. Informasi mengenai kelurahan terkait dapat dilakukan dengan melakukan searching pada tabel kelurahan berdasarkan kode kelurahan yang merupakan bagian dari kode individu yang telah dibuat dalam database. Begitu pula jika ingin mengetahui informasi mengenai rw, rt, kk, dan individu yang dimaksud. Dalam proses ini, hal utama yang diperlukan adalah menentukan berita atau pesan yang akan dikirim dan nomor dari penerima yang akan menjadi tujuan pengiriman pesan tersebut.

a. Berita / Pesan

Berita / pesan meliputi informasi sebagai berikut :

- 1. Nama
- 2. Alamat
- 3. RT
- 4. RW
- 5. Lurah
- 6. Pesan

Informasi nama berasal dari tabel individu yang terkena virus demam berdarah, alamat terkait bersumber dari tabel kepala keluarga, dan nama RT, RW, dan Lurah masing-masing didapatkan dengan melakukan searching pada tebel RT, RW, dan Lurah. Sedangkan untuk pesan informasi telah dilakukan penyettingan yaitu :

"Kasus DBD :..... Segera Penanggulangan"

Sebagai contoh dari pesan yang akan dikirim via sms adalah sebagai berikut : **"Kasus DBD : Suwardjono Adiputro Jln Raung Gang 1 RT 01 RW 01 Jati Asih, Segera Penanggulangan"** 

Dari informasi ini dapat diterjemahkan bahwa RT 01, RW 01 dan Kelurahan Jati Asih diharapkan dapat melakukan penanggulangan / pencegahan penyebaran virus demam berdarah setempat khususnya di Jln Raung Gang 1

#### b. Nomor Tujuan

Proses pengiriman ini dilakukan untuk beberapa tujuan (send to many), sehingga nomor tujuan pengiriman pesan meliputi beberapa nomor handphone. Untuk melakukannya, penulis mengelompokkan nomor-nomor tersebut ke dalam sebuah tabel sementara. Tabel ini berisi nama kelurahan, nama rw, nama rt, dan nama kk beserta nomor handphone masing-masing. Dari diagram alir di atas, nomor handphone lurah, rt, rw, dan kepala keluarga yang di dapat masing-masing dari tabel lurah, rt, rw, dan kepala keluarga dimasukkan ke dalam tabel sementara dan akan menjadi nomor tujuan pengiriman sms ini.

Sebagai contoh adalah:

| HP Lurah Jati Asih | : 0811119116   |
|--------------------|----------------|
| HP RW 01           | : 085697178287 |
| HP RT 01           | : 081399450484 |
| HP KK              | : 02196141770  |

Nomor-nomor tersebut akan masuk ke dalam tabel sementara. Tabel sementara ini hanya diperlukan untuk menampilkan nama lurah, rw, rt, dan kk beserta nomor handphonenya.

| Tabel 3.1 Tabel Sementara Nomor Tu | ujuan |
|------------------------------------|-------|
|------------------------------------|-------|

| Lurah Jati Asih | 0811119116   |
|-----------------|--------------|
| RW 01           | 085697178287 |
| RT 01           | 081399450484 |
| KK              | 02196141770  |

Begitu juga dengan pesan yang akan dikirimkan ditampilkan ke dalam tabel yang bersifat sementara (hanya untuk menampilkan)

Tabel 3.2 Tabel Sementara Pesan

| Decen | Kasus DBD : Suwardjono Adiputro JIn Raung Gang 1 RT 01 RW |
|-------|-----------------------------------------------------------|
| resan | 01 Jati Asih, Segera Penanggulangan                       |

30

**Universitas Indonesia** 

Perancangan layanan..., Suwardjono Adiputro, FT UI, 2009

## BAB 4 ANALISIS PROGRAM dan UJICOBA

Tahap awal dalam pembuatan "layanan send to many' ini adalah membuat database yang berisi informasi mengenai pasien dan membuat interface antara user (pengguna program) dengan Microsoft VB. Kemudian dilakukan pemrograman untuk masing-masing interface. Dalam pembuatan "layanan send to many" ini sedikitnya diperlukan tiga buah program utama, diantaranya program pembuatan database, program untuk mengirim sms, dan program untuk menerima sms. Masing-masing program memiliki sub program-sub program yang bekerja berdasarkan prinsip pemrograman modular. Ujicoba keberhasilan program yang dibuat, penulis melakukan proses entry data dan mengirimkan pesan kasus dbd ke beberapa kerabat dekat.

Analisis perancangan dan ujicoba penulis buat menjadi satu dengan tujuan untuk lebih meringkas penulisan karena pada hakikatnya tidak jauh berbeda. Analisis Program dan Ujicoba ini dibagi atas menjadi dua sub bab yaitu analisis database dan analisis sms sent. Berikut adalah penjelasannya.

#### 4.1 Analisis Database

Seperti telah dijelaskan pada Bab 3 mengenai perancangan database, dalam perancangan layanan send to many ini dibutuhkan sedikitnya 2 database diantaranya database system kelurahan dan database system informasi DBD.

4.1.1 Database Sistem Kelurahan

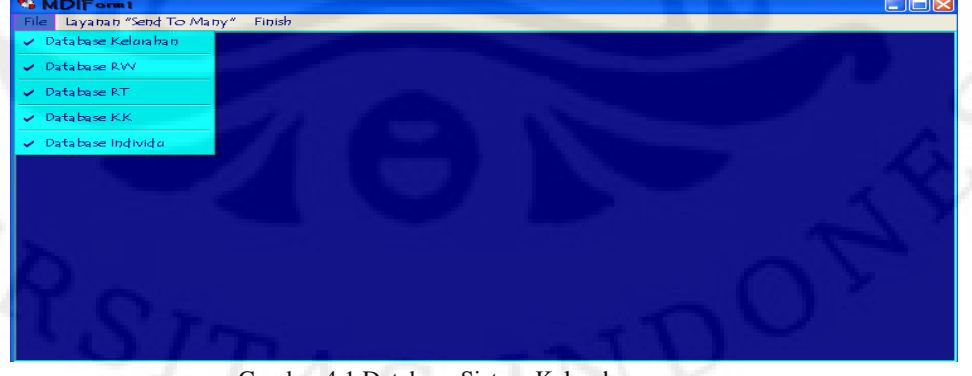

Gambar 4.1 Database Sistem Kelurahan

**Universitas Indonesia** 

Perancangan layanan..., Suwardjono Adiputro, FT UI, 2009

## 4.1.1.1 Database Kelurahan

| lainte                                                 | nance ]                                                                          |                                                                       |                                                                                                    |
|--------------------------------------------------------|----------------------------------------------------------------------------------|-----------------------------------------------------------------------|----------------------------------------------------------------------------------------------------|
| Kode K                                                 | Kelurahan                                                                        |                                                                       |                                                                                                    |
| lama                                                   | Kelurahan                                                                        |                                                                       |                                                                                                    |
| lama                                                   | Lurah                                                                            |                                                                       |                                                                                                    |
| lo Hp                                                  | Lurah                                                                            |                                                                       |                                                                                                    |
|                                                        |                                                                                  |                                                                       |                                                                                                    |
|                                                        |                                                                                  |                                                                       |                                                                                                    |
|                                                        | 1.8                                                                              |                                                                       |                                                                                                    |
| laviga<br>?ilih                                        | isi ]                                                                            | <u>Find</u> Simpan                                                    | <u>E</u> dit <u>R</u> efresh Delete <u>E</u> xit                                                                                                    |
| laviga<br>Pilih                                        | si ]                                                                             | <u>Find</u> <u>Simpan</u>                                             | Edit <u>R</u> efresh Delete <u>E</u> xit                                                                                                    |
| laviga<br>Pilih                                        | si ]                                                                             | <u>Eind</u> <u>S</u> impan                                            | Edit <u>R</u> efresh Delete <u>E</u> xit                                                                                                    |
| laviga<br>Pilih<br>)ata ]-                             | si ]-                                                                            | <u>Eind</u> <u>Simpan</u>                                             | Edit <u>R</u> efresh Delete Exit                                                                                                    |
| laviga<br>Pilih<br>)ata ]-<br>(ode                     | iii)                                                                             | Eind <u>S</u> impan                                                   | Edit Refresh Delete Exit                                                                                                    |
| laviga<br>Pilih<br>Data ]-<br><mark>Kode</mark><br>1   | si }                                                                             | Eind Simpen                                                           | Edit Befresh Delete Exit                                                                                                    |
| laviga<br>Pilih<br>)ata ]-<br>(ode<br>1<br>2           | si )<br>Nama Kelurahan<br>Jati Makmur                                            | Eind Simpan<br>Nama Lurah<br>Arya Panji<br>Arang                      | Edit Refresh Delete Exit                                                                                                    |
| laviga<br>Pilih<br>Data ]-<br>Code<br>1<br>2<br>3      | si ]                                                                             | Eind Simpan<br>Nama Lurah<br>Aya Panji<br>Ajeng<br>Viwiek             | Edit Befresh Delete Exit                                                                                                    |
| laviga<br>Pilih<br>Data ]-<br>Code<br>1<br>2<br>3<br>4 | si J                                                                             | Eind Simpan<br>Nama Lurah<br>Arya Ponji<br>Ajeng<br>Wiwiek<br>Naniek  | Edit Refresh Delete Exit                                                                                                    |
| laviga<br>Pilih<br>Data ]-<br>Code<br>1<br>2<br>3<br>4 | si ]-<br>Nama Kelurahan<br>Jati Asih<br>Jati Makmur<br>Jati Kamat<br>Jati Murni  | Eind Simpen<br>Name Lurah<br>Arys Parnji<br>Ajeng<br>Wiwiek<br>Naniek | Edit Refresh Delete Exit                                                                                                    |
| laviga<br>Pilih<br>Data ]-<br>Code<br>1<br>2<br>3<br>4 | si J                                                                             | Eind Simpan<br>Nama Lurah<br>Arya Panji<br>Aipag<br>Wiwaek<br>Naniek  | Edit Refresh Delete Exit<br>No HP Lurah<br>5/2811119116<br>5/285100/29109<br>5/28565400/29<br>5/28565400/29<br>5/2856400/29<br>5/2856400/29<br>5/285400/29<br>5/2856400/29<br>5/2856400/29<br>5/2856400/29<br>5/2856400/29<br>5/2856400/29<br>5/2856400/29<br>5/2856400/29<br>5/2856400/29<br>5/2856400/29<br>5/2856400/29<br>5/2856400/29<br>5/2856400/29<br>5/285600/29<br>5/2856400/29<br>5/2856400/29<br>5/2856400/29<br>5/285600/29<br>5/285600/29<br>5/285600/29<br>5/285600/29<br>5/285600/29<br>5/285600/29<br>5/285600/29<br>5/285600/29<br>5/285600/29<br>5/285600/29<br>5/285600/29<br>5/285600/29<br>5/285600/29<br>5/285600/29<br>5/285600/29<br>5/285600/29<br>5/285600/29<br>5/285600/29<br>5/285600/29 |
| laviga<br>Pilih<br>Data ]-<br>Kode<br>1<br>2<br>3<br>4 | si )<br>Nama Kelurahan<br>Jati Kath<br>Jati Kamur<br>Jati Kamat<br>Jati Murni    | Eind Simpan<br>Nama Lurah<br>Arya Panji<br>Ajeng<br>Wiwiek<br>Naniek  | Edit Refresh Delete Exit                                                                                                    |
| laviga<br>Pilih<br>Data ]-<br>Code<br>1<br>2<br>3<br>4 | si J<br>Nama Kelurahan<br>Jati Asih<br>Jati Makmur<br>Jati Kamat<br>Jati Murni   | Eind Simpan<br>Nama Lurah<br>Arya Panji<br>Ajeng<br>Wwiek<br>Naniek   | Edit Refresh Delete Exit<br>No HP Lurah<br>52811119116<br>52855210029109<br>5285521002910<br>528559200215077<br>52855780315077                                                                                                    |
| laviga<br>Pilih<br>Data ]-<br>Kode<br>1<br>2<br>3<br>4 | si J<br>Nama Kelurahan<br>Jati Asimu<br>Jati Makmur<br>Jati Kannat<br>Jati Murmi | Eind Simpan<br>Anya Ponji<br>Ajeng<br>Wwwek<br>Naniek                 | Edit Refresh Delete Exit                                                                                                    |
| laviga<br>Pilih<br>Data ]-<br>Kode<br>1<br>2<br>3<br>4 | si J<br>Nama Kelurahan<br>Jati Azih<br>Jati Makmur<br>Jati Kamat<br>Jati Murni   | Eind Simpan<br>Nama Lurah<br>Arya Panji<br>Ajeng<br>Wiwiek<br>Naniek  | Edit Refresh Delete Exit<br>No HP Lurah<br>52811119116<br>5285510029109<br>52855800428<br>5285580315077                                                                                                    |

Gambar 4.2 Database Kelurahan

Berikut adalah listing program yang dibuat oleh dr Amnur Kayo dengan perubahan tampilan dan pengedittan.

| Option Explicit                                     |
|-----------------------------------------------------|
| Dim conn As ADODB.Connection                        |
|                                                     |
| Sub connect()                                       |
| connect to MySQL server using MySQL ODBC 5.0 Driver |
| Set conn = New ADODB.Connection                     |
| conn.Open "Dsn=ADI"                                 |
| conn.CursorLocation = adUseClient                   |
| End Sub                                             |

Hal pertama yang dilakukan adalah melakukan inisialisasi. Option Explicit digunakan untuk melakukan pencegahan jika terdapat variable yang tidak dideklarasikan.Untuk mendeklarasikan suatu variabel maka digunakan "Dim". Variabel conn dideklarasikan sebagai ADODB.Conection, ADODB merupak control dalam VB untuk dapat berhubungan dengan database. (.)connection berarti variable conn digunakan untuk melakukan koneksi dengan database.. Variable-variabel ini hanya berfungsi jika dilakukan penyetiingan selanjutnya. Seperti halnya pada baris program selanjutnya yaitu "Set conn = New

ADODB.Connection". Jika tidak terdapat masalah maka setiap kali menuliskan conn dan dilanjutkan dengan dot (.), maka secara otomatis akan muncul control selanjutnya yang bersesuaian dengan variable tersebut. Conn.open "Dsn=ADI" digunakan untuk memberikan perintah agar VB dapat bekomunikasi dengan servel local yang memiliki *data source name* (DSN) ADI... Karena membutuhkan data dari server maka property conn.CursorLocation bertindak sebagai adUsedClient.

| Private Sub cmdSimpan Click()                                                                                                    |
|----------------------------------------------------------------------------------------------------|
| Dim rsCek As New ADODB.Recordset                                                                                                    |
|                                                                                                    |
| If txtKode.Text = "" Then<br>MsgBox "Masukkan Kode Kelurahan", vbInformation + vbOKOnly, "information"<br>txtKode.SetFocus<br>Exit Sub |
| Else                                                                                                    |
| Call connect                                                                                                    |
| Set rsCek = conn.Execute("SELECT*FROM tb_kelurahan WHERE fl_kd_kelurahan=""                                                            |
| (txtKode.Text) & """)                                                                                                    |
| If Not rsCek.EOF Then                                                                                                    |
| MsgBox "Maaf Kode Kelurahan Sudah Ada Dalam Database", vbInformation +                                                                 |
| vbOKOnly, "information"                                                                                                    |
| txtKode.SetFocus                                                                                                    |
| Exit Sub                                                                                                    |
| End If                                                                                                    |
| End If                                                                                                    |
| If txtNmKelurahan = "" Then                                                                                                    |
| MsgBox "Masukkan Nama Kelurahan", vbInformation + vbOKOnly, "information"                                                              |
| txtNmKelurahan.SetFocus                                                                                                    |
| Exit Sub                                                                                                    |
| End If                                                                                                    |

Program di atas terjadi ketika tombol buton "Simpan" diklik. rsCek menggunakan (.)recordset artinya variable rsCek digunakan untuk melakukan penyimpanan sementara terhadap record-record tabel dalam database. Jika nomor kode belum dimasukkan maka VB akan mengeluarkan perintah "Masukkan Kode Kelurahan" . (.) SetFokus berarti VB akan memfokuskan kursor ke property text (txtKode) dengan harapan user memperioritaskan posisi tersebut agar perintah "Masukkan Kode Kelurahan" tidak muncul kembali. Kemudian VB melakukan pemanggilan connect (Call connect). Dalam hal ini

VB menggunakan konsep pemrograman modular, artinya hanya memanggil sub function dari suatu algoritma tanpa harus menuliskan kembali algoritma program tersebut. Dengan call connect, berarti sudah dapat melakukan proses yang dilakukan oleh sub connect. Untuk mencegah terjadinya duplikasi data yang akan disimpan, maka harus terlebih dahulu dilakukan pengecekkan apakah di dalam database sudah terdapat data yang dimasukkan oleh user atau tidak. Untuk itu dilakukan proses pencarian data terlebih dahulu dengan perintah :

Set rsCek = conn.Execute("SELECT\*FROM tb\_kelurahan WHERE fl\_kd\_kelurahan=''' & (txtKode.Text) & "''')

Artinya bahwa variable conn melakukan eksekusi terhadap database MySQL, berupa melakukan pencarian sekaligus menampilkan \* (seluruh field) dari tabel kelurahan dimana field "fl\_kd\_kelurahan" sama dengan nilai yang dituliskan user pada property text. Proses pencarian ini tentunya pada database server yang telah terkoneksi. If Not EOF artinya sebelum mencapai EOF (end of file) telah ditemukan data yang dimaksud, maka VB mengeluarkan statement "Maaf Kode Kelurahan Sudah Ada Dalam Database". Jika ternyata tidak ditemukan maka VB mempersilahkan user untuk melakukkan pengisian data hingga selesai. Kemudian mengeksekusi perintah :

```
conn.Execute "INSERT INTO
tb_kelurahan(fl_kd_kelurahan,fl_nm_kelurahan,fl_nm_lurah,fl_hp_lurah) " _ &
```

```
"VALUES(" & (txtKode.Text) & "'," & (txtNmKelurahan.Text) & "'," & (txtNmLurah.Text) & "'," &
```

Artinya memasukkan ke dalam tabel kelurahan khususnya field atau kolom fl\_kd\_kelurahan,fl\_nm\_kelurahan,fl\_nm\_lurah, dan fl\_hp\_lurah dengan nilainila yang telah dimasukkan oleh user. Hasil dari perubahan dapat terlihat pada database. Untuk dapat menampilkan pada aplikasi (VB) maka harus dibuat program tersendiri seperti berikut:

```
Sub tampil(key As String)
On Error GoTo pesan
Dim rsData As New ADODB.Recordset
Dim fieldKey As String
Dim istview
Call connect
If key = "LOAD" Then
  Set rsData = conn.Execute("SELECT*FROM tb_kelurahan ORDER BY fl_kd_kelurahan
ASC")
Else
Select Case cmbSearch.ListIndex
  Case 0
    fieldKey = "fl_kd_kelurahan"
   Case 1
    fieldKey = "fl_nm_kelurahan"
   Case 2
    fieldKey = "fl_nm_lurah"
   Case 3
    fieldKey = "fl_hp_lurah"
End Select
Set rsData = conn.Execute("SELECT*FROM tb_kelurahan WHERE " & fieldKey & " Like
'%" & (txtSearch.Text) & "%' ORDER BY fl kd kelurahan Asc ")
  If rsData.EOF Then
    MsgBox "Maaf Data yang Anda Cari Tidak DiTemukan", vbInformation + vbOKOnly,
"information"
  End If
End If
Call grid
lvData.ListItems.Clear
Do While Not rsData.EOF
  Set istview = lvData.ListItems.Add(, , rsData(0))
  istview.ListSubItems.Add,, rsData(2)
  istview.ListSubItems.Add,, rsData(3)
  istview.ListSubItems.Add,, rsData(4)
rsData.MoveNext
Loop
Exit Sub
pesan:
MsgBox Err.Description, vbCritical + vbOKOnly, "Pesan Error"
```

End Sub

Sub function tampil di atas berfungsi sebagai sub function yang siap menjalani program jika terdapat pemanggilan atas dirinya sesuai key yang digunakan, jika dipilih Key LOAD, maka akan dieksekusi perintah:

```
Set rsData = conn.Execute("SELECT*FROM tb_kelurahan ORDER BY fl_kd_kelurahan ASC")
```

Artinya dilakukan pencarian sekaligus menampilkan field-field pada tabel kelurahan yang diurutkan secara ascending (ASC) pada field fl\_kd\_kelurahan.

Jika tidak maka dilakukan program:

```
Select Case cmbSearch.ListIndex
Case 0
fieldKey = "fl_kd_kelurahan"
Case 1
fieldKey = "fl_nm_kelurahan"
Case 2
fieldKey = "fl_nm_lurah"
Case 3
fieldKey = "fl_hp_lurah"
End Select
Set rsData = conn.Execute("SELECT*FROM tb_kelurahan WHERE " & fieldKey & " Like
'%" & (txtSearch.Text) & "%' ORDER BY fl_kd_kelurahan Asc ")
If rsData.EOF Then
MsgBox "Maaf Data yang Anda Cari Tidak DiTemukan", vbInformation + vbOKOnly,
"information"
```

Artinya dilakukan pencarian sekaligus menampilkan tabel kelurahan berdasarkan fieldKey yang dipilih oleh user. Jika ternyata data tidak ditemukan ( If rsData.EOF) maka VB mengeluarkan statement "Maaf Data yang Anda Cari Tidak Ditemukan"

#### Call grid

```
lvData.ListItems.Clear
Do While Not rsData.EOF
Set istview = lvData.ListItems.Add(, , rsData(0))
istview.ListSubItems.Add , , rsData(2)
istview.ListSubItems.Add , , rsData(3)
istview.ListSubItems.Add , , rsData(4)
rsData.MoveNext
Loop
Exit Sub
pesan:
MsgBox Err.Description, vbCritical + vbOKOnly, "Pesan Error"
End Sub
```

Kemudian dilakukan pemanggilan Call grid dengan listing program sebagai

#### berikut:

| Sub grid()                                           |
|------------------------------------------------------|
| lvData.ColumnHeaders.Item(1).Text = "Kode"           |
| lvData.ColumnHeaders.Item(1).Width = "700"           |
| lvData.ColumnHeaders.Item(2).Text = "Nama Kelurahan" |
| lvData.ColumnHeaders.Item(2).Width = "3000"          |
| lvData.ColumnHeaders.Item(3).Text = "Nama Lurah"     |
| lvData.ColumnHeaders.Item(3).Width = "3000"          |
| lvData.ColumnHeaders.Item(4).Text = "No HP Lurah"    |
| lvData.ColumnHeaders.Item(4).Width = "2500"          |
| End Sub                                              |
|                                                      |

Fungsi grid ini untuk melakukan setting ukuran terhadap lvData (List View Data) sehingga ketika dieksekusi, lvData telah memiliki ukuran yang diharapkan. lvData merupakan property yang digunakan untuk menampilkan field-field database ke dalam aplikasi VB.

| lvData.ListItems.Clear                            |
|---------------------------------------------------|
| Do While Not rsData.EOF                           |
| Set istview = lvData.ListItems.Add(, , rsData(0)) |
| istview.ListSubItems.Add , , rsData(2)            |
| istview.ListSubItems.Add,, rsData(3)              |
| istview.ListSubItems.Add , , rsData(4)            |
| rsData.MoveNext                                   |
| Loop                                              |
| Exit Sub                                          |
|                                                   |

Perintah di atas melakukan pemindahan atas data yang ada di dalam database sehingga dapat ditampilkan ke dalam aplikasi VB. rsData(0) berarti field yang memiliki kolom ke 0 (array kolom database selalu diawali dengan 0) dalam database akan ditempatkan pada kolom lvData yang ke 1 (Kode). Begitu juga dengan rsData(4) (field ke 4 dalam database) ditempatkan pada kolom ke 4 (No Hp Lurah).

Program-program di atas akan dilakukan ketika user melakukan tombol "simpan" dalam Form Entry tabel kelurahan.

Ketika tombol "find" ditekan, maka listing programnya adalah sebagai berikut:

```
Private Sub cmdFind_Click()
Call Clear
If txtSearch.Text = "" Then
MsgBox "Pilh Keterangan yang Anda Ingin Tampilkan", vbInformation + vbOKOnly,
"information"
txtSearch.SetFocus
Else
Call tampil("CARI")
End If
```

Call Clear melakukan pembersihan terhadap data-data pada property text yang dimasukkan oleh user. Berikut listing programnya:

| Sub Clear()         |  |
|---------------------|--|
| txtKode =           |  |
| txtNmKelurahan = "" |  |
| txtNmLurah = ""     |  |
| txtHpLurah = ""     |  |
| txtKode.SetFocus    |  |
| End Sub             |  |
|                     |  |

Untuk melakukan pencarian (find) pada suatu data tentunya user harus memasukkan inisial data yang dicari sesuai dengan field yang telah ditentukan. Kemudian program akan membacanya sebagai berikut:

| Select Case cmbSearch.ListIndex                             |                            |
|-------------------------------------------------------------|----------------------------|
| Case 0                                                      |                            |
| fieldKey = "fl_kd_kelurahan"                                |                            |
| Case 1                                                      |                            |
| fieldKey = "fl_nm_kelurahan"                                |                            |
| Case 2                                                      |                            |
| fieldKey = "fl_nm_lurah"                                    |                            |
| Case 3                                                      |                            |
| fieldKey = "fl_hp_lurah"                                    |                            |
|                                                             |                            |
| End Select                                                  |                            |
| Set rsData = conn.Execute("SELECT*FROM tb_kelurahan WI      | HERE " & fieldKey & " Like |
| '%" & (txtSearch.Text) & "%' ORDER BY fl_kd_kelurahan Asc ' | ")                         |
| If rsData.EOF Then                                          |                            |
| MsgBox "Maaf Data yang Anda Cari Tidak DiTemukan", vb       | oInformation + vbOKOnly,   |
| "information"                                               |                            |
| End If                                                      |                            |
|                                                             |                            |

Program ini terletak pada sub function tampil sebagaimana telah dijelaskan sebelumnya. Kemudian dilakukan pemanggilan call tampil("CARI"). Program ini pun terletak pada sub function tampil. Namun pada sub function tampil tidak terdapat key "CARI", yang ada hanya "LOAD". Key "CARI" ini dapat di eksekusi bukan berdasarkan atas Key "CARI", tetapi berdasarkan Key selain "LOAD". Berikut listing programnya:

38

| Call connect                                                                    |
|---------------------------------------------------------------------------------|
| If key = "LOAD" Then                                                            |
| Set rsData = conn.Execute("SELECT*FROM tb_kelurahan ORDER BY fl_kd_kelurahan    |
| ASC")                                                                           |
| Else                                                                            |
| Select Case cmbSearch.ListIndex                                                 |
| Case 0                                                                          |
| fieldKey = "fl_kd_kelurahan"                                                    |
| Case 1                                                                          |
| fieldKey = "fl_nm_kelurahan"                                                    |
| Case 2                                                                          |
| fieldKey = "fl_nm_lurah"                                                        |
| Case 3                                                                          |
| fieldKey = "fl_hp_lurah"                                                        |
| End Select                                                                      |
| Set rsData = conn.Execute("SELECT*FROM tb_kelurahan WHERE " & fieldKey & " Like |
| '%" & (txtSearch.Text) & "%' ORDER BY fl_kd_kelurahan Asc ")                    |
| If rsData.EOF Then                                                              |
| MsgBox "Maaf Data yang Anda Cari Tidak DiTemukan", vbInformation + vbOKOnly,    |
| "information"                                                                   |
| End If                                                                          |
| End If                                                                          |

Ketika user menekan tombol Edit maka akan program akan melakukan proses pengeditan terhadap data yang telah tersimpan di dalam database. Berikut adalah listing programnya:

Private Sub cmdEdit\_Click() On Error GoTo pesan Dim rsCek As New ADODB.Recordset If txtKode.Text = "" Then MsgBox "Maaf Kode Kelurahan Harus Anda Masukkan", vbInformation + vbOKOnly, "information" Else Call connect Set rsCek = conn.Execute("SELECT\*FROM tb\_kelurahan WHERE fl\_kd\_kelurahan='" & (txtKode.Text) & "'") If rsCek.EOF Then MsgBox "Maaf Kode Kelurahan yang Anda Masukkan Tidak Ada di Dalam Database", vbInformation + vbOKOnly, "information" Else If txtNmKelurahan = "" Then MsgBox "Masukkan Nama Kelurahan", vbInformation + vbOKOnly, "information" txtNmKelurahan.SetFocus Exit Sub End If If txtNmLurah = "" Then MsgBox "Masukkan Nama Lurah", vbInformation + vbOKOnly, "information" txtNmLurah.SetFocus Exit Sub End If If txtHpLurah = "" Then MsgBox "Masukkan Nomor HP Lurah", vbInformation + vbOKOnly, "information" txtHpLurah.SetFocus Exit Sub Else MsgBox "Data Complete ", vbInformation + vbOKOnly, "information" conn.Execute ("UPDATE tb\_kelurahan SET fl\_nm\_kelurahan="" & (txtNmKelurahan.Text) & "', fl\_nm\_Lurah ='" & (txtNmLurah.Text) & "', fl\_hp\_Lurah ="" & (txtHpLurah.Text) & "' WHERE fl\_kd\_kelurahan ="" & (txtKode.Text) & """) Call tampil("LOAD") MsgBox "Data success diupdate", vbInformation + vbOKOnly, "information" End If End If End If

Perancangan layanan..., Suwardjono Adiputro, FT UI, 2009

Seperti pada program sebelumnya, untuk program edit memiliki perintahperintah yang hampir sama.

Ketika user menekan tombol Refresh, maka akan dijalankan program sebagai berikut:

```
Private Sub cmdRefresh_Click()
Call Clear
Call tampil("LOAD")
End Sub
```

Tombol Refresh akan membersihkan property text yang dimasukkan user dan menampilkan seluruh data yanga ada dalam database ke lvData.

Ketika user menekan tombol Delete, maka akan dijalankan program sebagai berikut:

| Private Sub cmdDelete_Click()                  |                                     |
|------------------------------------------------|-------------------------------------|
| On Error GoTo pesan                            |                                     |
| Dim rsCek As New ADODB.Recordset               |                                     |
| If txtKode.Text = "" Then                      |                                     |
| MsgBox "Maaf kode kelurahan harus dimasukkan   | ", vbInformation + vbOKOnly,        |
| "information"                                  |                                     |
| Else                                           |                                     |
| Call connect                                   |                                     |
| Set rsCek = conn.Execute("SELECT*FROM tb k     | elurahan WHERE fl kd kelurahan="" & |
| (txtKode.Text) & """)                          |                                     |
| If rsCek.EOF Then                              |                                     |
| MsgBox "Maaf kode kelurahan tidak ada di dal   | am database", vbInformation +       |
| vbOKOnly, "information"                        |                                     |
| Else                                           |                                     |
| conn.Execute ("DELETE FROM tb_kelurahan"       | WHERE fl_kd_kelurahan=''' &         |
| (txtKode.Text) & """)                          |                                     |
| Call tampil("LOAD")                            |                                     |
| MsgBox "Data Kelurahan Sukses di DELETE", vi   | oInformation + vbOKOnly,            |
| "Information"                                  |                                     |
| End If                                         |                                     |
|                                                |                                     |
| End If                                         |                                     |
| Exit Sub                                       |                                     |
|                                                |                                     |
| pesan:                                         |                                     |
| MsgBox Err.Description, vbCritical + vbOKOnly, | "Pesan Error"                       |
| End Sub                                        |                                     |

Inti dari program ini adalah

conn.Execute ("DELETE FROM tb\_kelurahan WHERE fl\_kd\_kelurahan="" & (txtKode.Text)
& """)

Artinya, fungsi melakukan Delete dari tabel kelurahan di mana field fl\_kd\_kelurahan sama dengan nilai yang diinputkan oleh user.

Ketika menekan tombol exit, maka listing programnya sebagai berikut:

| Private Sub cmdExit_Click() |
|-----------------------------|
| Unload Me                   |
| End Sub                     |

Dalam VB "Unload Me" merupakan fungsi untuk keluar dari proses running.

| 🖻 Entry Data RW     |                |        |                              |                |      |
|---------------------|----------------|--------|------------------------------|----------------|------|
| [ Maintenance ]     |                |        |                              |                |      |
| Kode Kelurahanpilih |                |        |                              |                |      |
| Kode RW             |                |        |                              |                |      |
| Nama RW             |                |        |                              |                |      |
| Nama Ketua RW       |                |        |                              |                |      |
| No Hp Ketua RW      |                |        |                              |                |      |
|                     |                | -      |                              |                |      |
| - [ Navigasi ]      |                |        |                              |                |      |
| -Pilih              | Eind           | Simpan | <u>E</u> dit <u>R</u> efresh | Delete         | Exit |
| - [ Data ]          |                |        |                              |                |      |
| Kode Nama BW        | Nama Ke        | tua BW | No HP Ke                     | tua BW         | _    |
| 0101 01             | Taufig N       | ugroho | 62856971                     | 78287          |      |
| 0102 RW 02          | Boni<br>Bonald |        | 62856928                     | 61265<br>61265 |      |
|                     |                |        |                              |                |      |
|                     |                |        |                              |                |      |
|                     |                |        |                              |                |      |
|                     |                |        |                              |                |      |
|                     |                |        |                              |                |      |
|                     |                |        |                              |                |      |
|                     |                |        |                              |                |      |
|                     |                |        |                              |                |      |

4.1.1.2 Database RW

Gambar 4.3 Database RW

Listing program pada entry data RW tidak jauh berbeda dengan listing program pada entry data kelurahan. Dari gambar di atas dapat dilihat bahwa proses entry data RW sama dengan entry data kelurahan, begitu pula dengan command – command atau tombol-tombol yang digunakan. Namun terdapat perbedaan ketika melakukan entry data, berupa penambahan kode kelurahan. Dengan melakukan penambahan kode kelurahan ini memungkinkan terjadinya penggabungan kode kelurahan dengan kode rw, sehingga terbentuk kode yang mengidentifikasikan kode kelurahan dan kode rw. Hal ini dapat dilihat pada lvData (Listview Data) terutama pada kolom Kode. Penggabungan tabel rw,

sehingga memungkinkan penulis untuk mendapatkan informasi baik informasi dari tabel kelurahan maupun tabel rw dari nomor kode tersebut.

Berikut adalah potongan listing program untuk melakukan penggabungan dua kode tersebut:

Private Sub cmdSimpan\_Click() Dim rsCek As New ADODB.Recordset Dim kdKunci As String kdKunci = Left(cmbKelurahan.Text, 2) & txtKode.Text

Pada program di atas terdapat penambahan variable kdKunci, dimana variable tersebut merupakan penggabungan kode kelurahan dengan kode rw yang diinputkan oleh user. Penambahan variable trsebut berlaku juga untuk sub function Find, Edit, Delete, dan Refresh.

Left(cmbKelurahan.Text,2) berarti mengambil dua digit dari kiri dari text yang terdapat pada kolom combo,seperti gambar berikut,

| [ Mantenance ]                                           |   |
|----------------------------------------------------------|---|
| Kode Kelurahan                                           |   |
| Code RW 01:Jati Asih<br>02:Jati Makmur<br>03:Jati Kramat | _ |
| Nama RW 04.Jati Murni                                    |   |
| Nama Ketua RW adi                                        |   |
| No Hp Ketua RW 6285692861265                             |   |

| C 1    | 1 1                 | E t   | Data   | DW    |
|--------|---------------------|-------|--------|-------|
| Tampar | 44                  | Hnfrv | L Jara | K W   |
| Jambar | <b>T</b> . <b>T</b> | LIIUY | Data   | 1/ 11 |
|        |                     |       |        |       |

Penulis menganalogikan kode kelurahan, kode rw, hingga kode individu dengan dua digit nilai hanya untuk memudahkan penulis. Dari gambar di atas terlihat pada kolom combo :

| 01:Jati Asih   | _ |
|----------------|---|
| 02:Jati Makmur |   |
| 03:Jati Kramat |   |
| 04:Jati Murni  |   |
|                |   |

Terdapat masing-masing kode kelurahan beserta nama kelurahannya. Hal ini dapat dilakukan dengan program sebagai berikut:

Private Sub cmbKelurahan\_GotFocus() Call Combo End Sub

"Event GotFocus dipicu ketika sebuah control menerima fokus"[3]. Event yang

dimaksud adalah Call Combo. Berikut adalah listing program untuk Combo:

Sub Combo() On Error GoTo pesan Dim rsCb As New ADODB.Recordset Call connect Set rsCb = conn.Execute("SELECT CONCAT(fl\_kd\_kelurahan,':',fl\_nm\_kelurahan) as kelurahan FROM tb\_kelurahan ORDER BY fl\_kd\_kelurahan ASC ") cmbKelurahan.Clear Do While Not rsCb.EOF cmbKelurahan.AddItem rsCb(0) rsCb.MoveNext Loop Exit Sub pesan: MsgBox Err.Description, vbCritical + vbOKOnly, "Pesan Error" End Sub

Inti dari listing proram ini adalah

```
Set rsCb = conn.Execute("SELECT CONCAT(fl_kd_kelurahan,':',fl_nm_kelurahan) as
kelurahan FROM tb_kelurahan ORDER BY fl_kd_kelurahan ASC ")
cmbKelurahan.Clear
Do While Not rsCb.EOF
cmbKelurahan.AddItem rsCb(0)
rsCb.MoveNext
```

Seperti penjelasan sebelumnya, rsCb dideklarasikan sebagai variable penyimpan recordset dari tabel kelurahan.

Set rsCb = conn.Execute("SELECT CONCAT(fl\_kd\_kelurahan,':',fl\_nm\_kelurahan) as kelurahan FROM tb\_kelurahan ORDER BY fl\_kd\_kelurahan ASC ")

Perintah di atas melakukan pemilihan sekaligus menampilkan field pada tabel kelurahan . Field yang ditampilkan hanya kode beserta nama kelurahannya. Hal ini dapat dilakukan dengan perintah :

CONCAT(fl\_kd\_kelurahan,':'fl\_nm\_kelurahan).

Untuk melakukan penyimpanan ke dalam tabel rw dilakukan perintah sebagai berikut:

```
conn.Execute "INSERT INTO tb_rw( fl_kd_rw,fl_nm_rw,fl_nm_ketua_rw,fl_hp_ketua_rw ) "

_ & "VALUES('' & (kdKunci) & "',''' & (txtNmRW.Text) & "',''' &

(txtNmKetuaRW.Text) & "',''' & (txtHpRW.Text) & "')"
```

Penjelasannya sama seperti proses penyimpanan pada entry data tabel kelurahan, namun bedanya field fl\_kd\_rw berisi nomor kode kelurahan dan nomor kode rw yang dideklarasikan dengan variable kdKunci .

4.1.1.3 Database RT

| 🗟 Entry Data RT                                                                                                    |                                                           |                                                                                                    |
|----------------------------------------------------------------------------------------------------|-----------------------------------------------------------|----------------------------------------------------------------------------------------------------|
| - [ Maintenance ]                                                                                                    |                                                           |                                                                                                    |
| Kode RWpilih                                                                                                    | 3                                                         |                                                                                                    |
| Kode RT                                                                                                    |                                                           |                                                                                                    |
| Nama RT                                                                                                    |                                                           |                                                                                                    |
| Nama Ketua BT                                                                                                    |                                                           |                                                                                                    |
| No Ho Ketus BT                                                                                                    |                                                           |                                                                                                    |
|                                                                                                    |                                                           |                                                                                                    |
| [ Navigasi ]                                                                                                    |                                                           |                                                                                                    |
| Pilih                                                                                                    | <u>Find</u> <u>Simpan</u> <u>E</u> dit                    | Refresh Delete Exit                                                                                              |
|                                                                                                    |                                                           |                                                                                                    |
| - [Data]                                                                                                    |                                                           |                                                                                                    |
| [Data]                                                                                                    |                                                           |                                                                                                    |
| - [Data]-<br>Kode Nama RT                                                                                                    | Nama Ketua RT                                             | No HP Ketua RT                                                                                                   |
| [Data]<br>[Data]<br>Kode Nama RT<br>010101 RT 01                                                                                                    | Nama Ketua RT<br>Welman Hasiholan                         | No HP Ketua RT<br>6281399450484<br>costeoror 105                                                                 |
| Cota     Cota     Cota | Nama Ketua RT<br>Welman Hasiholan<br>adi                  | No HP Ketua BT<br>6281 399450484<br>6285692661 265<br>6285692651 265                                             |
| Cota      Cota       Cota      Cota    | Nama Ketua RT<br>Welman Hasiholan<br>adi<br>Jukman        | No HP Ketua BT<br>6281 393450484<br>6285692861 265<br>6285692861 265<br>628592920797070                          |
| Kode         Name RT           010101         RT 01           010102         RT 01           010103         RT 01           020201         RT 03                                                                                                    | Nama Ketua RT<br>Welman Hasiholan<br>adi<br>adi<br>Lukman | No HP Ketua RT           6281 393450484           6285692861 265           6285692861 265           080970970970 |
| Kode         Nama RT           00101         RT 01           010102         RT 01           010103         RT 01           020201         RT 03                                                                                                    | Nama Ketua RT<br>Welman Hasiholan<br>adi<br>adi<br>Lukman | No HP Ketua BT           6281 399450484           6285692961 265           6285692961 265           080970970970 |
| [Data]<br>Kode Nama RT<br>010101 RT 01<br>010102 RT 01<br>010103 RT 01<br>020201 RT 03                                                                                                    | Nama Ketua RT<br>Welman Hasiholan<br>adi<br>adi<br>Lukman | No HP Ketua RT           6281 399450484           6285692861 265           6285292661 265           080970970970 |
| Kode         Name RT           010101         RT 01           010102         RT 01           010103         RT 01           020201         RT 03                                                                                                    | Nama Ketua RT<br>Welman Hasiholan<br>adi<br>adi<br>Lukman | No HP Ketua BT           6281399450484           6285692861265           628528261265           060970970970     |
| [Data]<br>Kode Nama RT<br>010101 RT 01<br>010102 RT 01<br>010103 RT 01<br>020201 RT 03                                                                                                    | Nama Ketua RT<br>Welman Hasiholan<br>adi<br>adi<br>Lukman | No HP Ketua BT<br>6281 399450484<br>6285632861 265<br>6285632861 265<br>080970970970                             |
| [ Data ]<br>Kode Nama RT<br>010101 RT 01<br>010102 RT 01<br>010103 RT 01<br>020201 RT 03                                                                                                    | Nama Ketua RT<br>Welman Hasiholan<br>adi<br>adi<br>Lukman | No HP Ketua RT           6281 399450484           6285692861 265           6285292661 265           080970970970 |
| Kode         Nama RT           010101         RT 01           010102         RT 01           010103         RT 01           020201         RT 03                                                                                                    | Nama Ketua RT<br>Welman Hasiholan<br>adi<br>adi<br>Lukman | No HP Ketua BT<br>6281 399450484<br>6285692861 265<br>6285692861 265<br>080970970970                             |
| [Data]<br>Kode Nama RT<br>010101 RT 01<br>010102 RT 01<br>010103 RT 01<br>020201 RT 03                                                                                                    | Nama Ketua RT<br>Welman Hasiholan<br>adi<br>adi<br>Lukman | No HP Ketua RT           6281 393450484           6285692861 265           628522661 265           080970970970  |
| [ Data ]<br>Kode Name RT<br>010101 RT 01<br>010102 RT 01<br>010103 RT 01<br>020201 RT 03                                                                                                    | Nama Ketua RT<br>Welman Hasiholan<br>adi<br>adi<br>Lukman | No HP Ketua BT           6281 399450484           6285692861 265           6285692661 265           080970970970 |
| [ Data ]<br>Kode Nama RT<br>010101 RT 01<br>010102 RT 01<br>010103 RT 01<br>020201 RT 03                                                                                                    | Nama Ketua BT<br>Welman Hasiholan<br>adi<br>adi<br>Lukman | No HP Ketua RT           6281 399450484           6285632861265           628522661265           080970970970    |

Gambar 4.5 Database RT

Penjelasan untuk program entry data rt serupa dengan program entry data rw

Perancangan layanan..., Suwardjono Adiputro, FT UI, 2009

# 4.1.1.4 Database KK

| ntry Dat                                                                         | ea KK                                                                               |                                                                                 |                                                                                     |
|----------------------------------------------------------------------------------|-------------------------------------------------------------------------------------|---------------------------------------------------------------------------------|-------------------------------------------------------------------------------------|
| Maintenanc                                                                       | e]                                                                                  |                                                                                 |                                                                                     |
| Kode RT                                                                          | pilih                                                                               |                                                                                 |                                                                                     |
| Kode KK                                                                          |                                                                                     |                                                                                 |                                                                                     |
| Nama KK                                                                          |                                                                                     |                                                                                 |                                                                                     |
| Nama Kena                                                                        | Ja KK                                                                               |                                                                                 |                                                                                     |
|                                                                                  |                                                                                     |                                                                                 |                                                                                     |
| но нр кера                                                                       |                                                                                     |                                                                                 |                                                                                     |
| Navigasi ]—<br>·Pilih                                                            |                                                                                     | <u>Eind Simpan E</u> dit <u>B</u> efr                                           | esh Delete <u>E</u> xit                                                             |
| Navigasi ]—<br>-Pilih<br>Data 1                                                  |                                                                                     | <u>Eind Simpan Edit B</u> efr                                                   | esh Delete <u>E</u> xit                                                             |
| Navigasi ]<br>-Pilih<br>Data ]<br>Kode                                           |                                                                                     | Eind <u>S</u> impan <u>E</u> dit <u>B</u> efr                                   | esh Delete <u>E</u> xit                                                             |
| Navigasi ]<br>-Pilih<br>Data ]<br>                                               | Mama KK<br>Jin Raung Gang 1 No 2                                                    | Eind Simpan Edit Befr<br>Nama Kepala KK<br>Haris                                | esh Delete Exit                                                                     |
| Navigasi ]<br>-Pilih<br>Data ]<br>                                               | Nama KK<br>Jin Raung Gang 1 No 2<br>Jin Raung Gang 1 No 2<br>Jin Patung Gang 1 No 2 | Eind <u>Simpan E</u> dit <u>B</u> efr<br>Nama Kepala KK<br>Haris<br>adi<br>Hary | esh Delete Exit<br>No HP Kepela KK<br>622196141770<br>6239632851285<br>622196141770 |
| Navigasi ]                                                                       | Nama KK<br>Jin Raung Gang 1 No 2<br>Jin Raung Gang 1 No 2<br>Jin Perjuangan no 100  | Eind <u>Simpan Edit B</u> efr<br>Nama Kepala KK<br>Haris<br>adi<br>Hary         | esh Delete Exit<br>No HP Kepela KK<br>622196141770<br>6286632861285<br>622196141770 |
| Navigasi ]                                                                       | Nama KK<br>Jin Raung Gang 1 No 2<br>Jin Raung Gang 1 No 2<br>Jin Perjuangan no 100  | Eind <u>Simpan Edit B</u> efr<br>Nama Kepala KK<br>Haris<br>adi<br>Hary         | esh Delete Exit<br>No HP Kepelo KK<br>622196141770<br>6285692861285<br>522196141770 |
| Navigasi ]<br>Pilih<br>Data ]<br>                                                | Nama KK<br>Jin Raung Gang 1 No 2<br>Jin Raung Gang 1 No 2<br>Jin Perjuangan no 100  | Eind <u>Simpan Edit R</u> efr<br>Nama Kepala KK<br>Haris<br>adi<br>Hary         | esh Delete Exit<br>No HP Kepela KK<br>622196141770<br>6285692861285<br>622196141770 |
| Navigasi ] -<br>-Pilih<br>Data ]                                                 | Mama KK<br>Jh Raung Gang 1 No 2<br>Jh Raung Gang 1 No 2<br>Jh Perjuangan no 100     | <u>Eind Simpan Edit Refr</u><br>Nama Kepala KK<br>Haris<br>adi<br>Hary          | esh Delete Exit<br>No HP Kepela KK<br>522196141770<br>5285692861285<br>522196141770 |
| Navigasi ]<br>-Pilih-<br>Data ]<br>-<br>Kode<br>01010001<br>01010202<br>01010301 | Nama KK<br>Jin Raung Gang 1 No 2<br>Jin Raung Gang 1 No 2<br>Jin Perjuangan no 100  | Eind Simpan Edit Befr<br>Nama Kepala KK<br>Haris<br>adi<br>Hary                 | esh Delete Exit<br>No HP Kepala XX<br>522196141770<br>5285692851285<br>522196141770 |

Gambar 4.6 Database KK

Penjelasan program entry tabel kk serupa dengan entry tabel rw

### 🛱 Entry Data Individu ntenance 1 Jenis Kelamin --pilih--de Individu Vama Individu No Hp Individ --Pilih--<u>Eind Simpan E</u>dit <u>R</u>efresh Delete <u>Exit</u> -Data 10.5506.060687.1002 285692861265 Suwardjono adiputri

#### 4.1.1.5 Database Individu

Gambar 4.7 Database Individu

Penjelasan program entry tabel individu serupa dengan penjelasan program entry tabel rw.

#### 4.1.2 Database Sytem Informasi DBD

Setelah melakukan proses entry data individu, maka langkah selanjutnya adalah membuat database system informasi dbd sebagai database untuk menyimpan identitas pasien yang terkena kasus demam berdarah. Nomor ID merupakan input dari proses ini. Nomor ID ini adalah kode individu yang merupakan gabungan dari kode kelurahan, kode rw, kode rt, kode kk, hingga kode individu.

| Input Kasus DBD ]— |                     |             | r Navigasi                  |                |                             |  |
|--------------------|---------------------|-------------|-----------------------------|----------------|-----------------------------|--|
| Masukkan Nomor ID  | 0101010101          |             | Pilih                       |                |                             |  |
|                    | <u>O</u> K          |             | <u>Save</u> <u>F</u> ind    | <u>D</u> elete | <u>Refresh</u> <u>E</u> xit |  |
|                    |                     |             | 1                           |                |                             |  |
| Data Kasus DBD]    |                     |             |                             |                |                             |  |
| Nomor ID           | Nama                | Alamat      |                             |                | Status                      |  |
|                    | Suwardiono adjoutro | Jin Raung G | iang 1 No 2 RT 01RW 01JatiA |                |                             |  |
|                    |                     |             |                             |                |                             |  |

#### Gambar 4.8 Database System Informasi DBD

Dari tabel di atas, dapat dilihat bahwa dengan melakukan inputan nomor ID maka akan tampil identitas pasien yang memiliki nomor tersebut. Identitas yang dimaksud berupa nomor ID, nama, dan alamat pasien. Nomor ID dan nama pasien didapat dari field kode individu dan field nama pada tabel individu, sedangkan alamat pasien didapat dari field nama kk pada tabel kk, nama rt pada tabel rt, nama rw pada tabel rw, dan nama lurah pada tabel lurah. Dengan menginput nomor ID, maka identitas pasien tersebut akan ditampilkan ke dalam lvData (listview data) sebagaimana tampil pada gambar di atas. Penyimpanan data pasien dbd dilakukan dengan membuat tabel baru bernama tabel entry\_dbd. Untuk melakukan penyimpanan data tersebut, proses yang dilakukan tidak jauh berbeda dengan penyimpanan proses sebelumnya, berikut adalah listing program yang dilakukan,

```
Dim rsHP As New ADODB.Recordset
Dim ID, Nama, Alamat
Call connect
Set rsHP = conn.Execute("SELECT
i.fl_kd_individu,i.fl_nama,CONCAT(k.fl_nm_kk,",t.fl_nm_rt,",w.fl_nm_rw,",l.fl_nm_kelurah
an) FROM tb individu i,tb kk k,tb rt t,tb rw w,tb kelurahan l WHERE i.fl kd individu Like
'%" & (txtID.Text) & "%' AND k.fl_kd_kk Like '%" & Left(txtID, 8) & "%' AND t.fl_kd_rt
Like '%" & Left(txtID, 6) & "%'AND w.fl kd rw Like '%" & Left(txtID, 4) & "%'AND
1.fl_kd_kelurahan Like '%" & Left(txtID, 2) & "%"")
Call grid
lvData.ListItems.Clear
If Not rsHP.EOF Then
    ID = "" \& rsHP(0)
    Nama = "" & rsHP(1)
    Alamat = "" & rsHP(2)
  conn.Execute ("INSERT INTO tb_entry_dbd VALUES(" & ID & "'," & Nama & "'," &
Alamat & "')")
  rsHP.MoveNext
   Call tampil("Refresh")
  MsgBox "Data Sukses DiSimpan", vbOKOnly + vbInformation, "Information"
  Exit Sub
End If
End Sub
```

Private Sub cmdSave Click()

Bedanya dengan proses sebelumnya, untuk memudahkan melakukan penyimpanan pada tabel yang baru (tb\_entry\_dbd) maka identitas pasien tersebut harus ditampilkan terlebih dahulu ke lvData pada VB dengan program sebagai berikut :

Set rsHP = conn.Execute("SELECT if the individuation of the individuation of the individuatio

i.fl\_kd\_individu,i.fl\_nama,CONCAT(k.fl\_nm\_kk,",t.fl\_nm\_rt,",w.fl\_nm\_rw,",l.fl\_nm\_kelura han) FROM tb\_individu i,tb\_kk k,tb\_rt t,tb\_rw w,tb\_kelurahan l WHERE i.fl\_kd\_individu Like '%" & (txtID.Text) & "%' AND k.fl\_kd\_kk Like '%" & Left(txtID, 8) & "%' AND t.fl\_kd\_rt Like '%" & Left(txtID, 6) & "%'AND w.fl\_kd\_rw Like '%" & Left(txtID, 4) & "%'AND l.fl\_kd\_kelurahan Like '%" & Left(txtID, 2) & "%'")

Karena terjadi penggabungan data dari tiap tabel yang memiliki kolomkolom yang berbeda maka proses pemilihan akan menjadi lebih kompleks dari sebelumnya, maka penamaaan lain yang mewakili tabel tersebut. Hal ini dinamakan aliasis. Seperti pada potongan program di atas :

```
SELECT
```

i.fl\_kd\_individu,i.fl\_nama,CONCAT(k.fl\_nm\_kk,",t.fl\_nm\_rt,",w.fl\_nm\_rw,",l.fl\_nm\_kelura han) FROM tb\_individu i,tb\_kk k,tb\_rt t,tb\_rw w,tb\_kelurahan l

Program di atas menampilkan fl\_kd\_individu dari tabel individu (disingkat dengan i.fl\_kd\_individu, dimana I aliasis dari tabel individu), fl\_nama dari tabel individu, kemudian menampilkan data :

k.fl\_nm\_kk,", t.fl\_nm\_rt,",w.fl\_nm\_rw,",l.fl\_nm\_kelurahan secara berturut-turut menjadi satu kalimat. k.fl\_nm\_kk merupakan kolom fl\_nm\_kk dari tabel kk dengan aliasis k. Pendeklarasian symbol aliasis dengan masing-masing tabel dilakukan dengan penulisan sebagai berikut "tb\_individu i,tb\_kk k,tb\_rt t,tb\_rw w,tb\_kelurahan l"

Setelah menampilkan data yang dimaksud, maka langkah selanjutnya adalah penyimpanan ke dalam tabel yang baru dengan nama tb\_entry\_dbd yang memiliki field Nomor ID, field Nama, dan field alamat, dengan perintah sebagai berikut:

conn.Execute ("INSERT INTO tb\_entry\_dbd VALUES(" & ID & "'," & Nama & "'," & Alamat & "' )")

#### 4.2 Analisis SMS Sent

Untuk membuat program mengirim sms ini, penulis membaginya menjadi subprogramsubprogram, di antaranya:

4.2.1 Mengatur Port Serial

Pengaturan port serial ini berdasarkan port koneksi yang tersedia untuk melakukan koneksi dari HP ke PC. Untuk mengetahuinya, lebih mudah dengan melihat pada Hyperterminal yang telah disediakan oleh windows. Penulis menggunakan COM 6.

#### 4.2.2 Melakukan settingan MsComm

MsComm merupakan komponen yang digunakan dalam Microsoft visual basic sehingga dapat dilakukan proses komunikasi antara pc dengan devais lain (hanphone) melalui serial port.

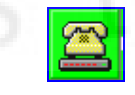

Gambar 4.9 Komponen MsComm

**Universitas Indonesia** 

Perancangan layanan..., Suwardjono Adiputro, FT UI, 2009

Icon seperti ini merupakan icon komponen MsComm, kependekan dari Microsoft Communication Control yang digunakan untuk melakukan settingan "com-port (communication port)", sehingga PC mampu melakukan koneksi dengan handphone. Penggunaan MsComm dalam VB ini seperti penggunaan Hyperterminal pada windows. Supaya komponen ini bekerja, maka harus dilakukan proses inisialisasi awal, seperti:

```
With MSComm1

.CommPort = 6

.Settings = "9600,N,8,1"

.Handshaking = comRTS

.RTSEnable = True

.DTREnable = True

.RThreshold = 1

.SThreshold = 1

.InputMode = comInputModeBinary

.InputLen = 0

.PortOpen = True 'must be the last

End With
```

Property comport digunakan untuk menentukan port yang digunakan untuk melakukan komunikasi. Property settings secara default bernilai 9600,N,8,1 9600 merupakan baud rate, N berarti non parity, 8 merupakan jumlah data bits, dan 1 merupakan jumlah stop bits. Handshaking merupakan poperty yang memungkinkan dua devais melakukan koneksi, comRTS berarti komunikasi untuk melakukan request to send .RTSEnabled = True artinya mengenabledkan protocol RTS. DTREnabled=True artinya mengenabledkan data terminal ready selama komunikasi. Property RThreshold menentukan jumlah karakter yang diterima oleh receive buffer sebelum event dipicu. InputMode menentukan tipe data input yang akan dibaca oleh CPU. InputLen =0 berarti menentukan jumlah karakter yang dibaca CPU .Jika bernilai 0 maka seluruh isi receive buffer akan dibaca CPU. property input untuk melakukan pembacaan terhadap receive buffer.

#### 4.2.3 Konversi Text mode menjadi PDU mode

Sebagaimana telah diterangkan sebelumnya, dalam perancangan program mengirim sms ini, penulis menggunakan hanphone tipe sony ericsson w200i. Tipe handphone tersebut hanya support untuk pengiriman sms dengan tipe PDU mode. Untuk itu penulis harus mengubah terlebih dahulu text mode yang diisikan oleh user menjadi PDU mode dan mengatur formatnya sehingga dapat diterapkan pada handphone tersebut. Berikut adalah contoh format pdu yang telah dijelaskan pada bab 2

Format PDU :

07912658050000F011000C912658165522000000AB0DD3E614442CBBCF613 7C82A04

Untuk memudahkan analisa, penulis memecahnya menjadi beberapa bagian: 07-91-2658050000F0-1100-0C-91-265816552200-0000-AB-0D-

#### D3E614442CBBCF6137C82A04

Yang diberi label kuning (07-0C-AB-0D) merupakan nilai-nilai dalam hexa, Label hijau (2658050000F0-265816552200) adalah nomor smsc dan nomor handphone yang dibalik susunannya dengan aturan sebelum dibalik nomor tersebut harus ditambahkan huruf F jika berjumlah ganjil. Label biru muda (D3E614442CBBCF6137C82A04) merupakan isi pesan yang sudah mengalami perubahan format dari dec-septet-oktet seperti telah dijelaskan pada bab 2 sub bab PDU. Sedangkan yang tidak diberi label (91-1100-0000) merupakan nilai default.

Untuk mendapatkan format seperti itu, perintah yang dibuat adalah sebagai berikut:

txtPDU.Text = SMSC(cbosmsc) & ("11000") & (Hex(Len(txtHP.Text))) & ("91") & Reverse(InputHP(txtHP.Text)) & ("0000AB0") & (Hex((Len(ASCII2PDU(txtMessage.Text)) / 2))) & ASCII2PDU(txtMessage.Text)

SMSC(cbosmsc) merupakan fungsi untuk melakukan perubahan nilai smsc sesuai dengan yang diinputkan oleh user pada control cbosmsc. Penulis sudah melakukan pembalikkan nomor smsc sesuai dengan format yang digunakan, sekaligus menyertai panjang nomor smsc dari tiap operator di depan nomor smsc tersebut. Seperti

```
If cbosmsc = "Excelcom+62818445009" Then
SMSC = "07912618485400F9"
End If
If cbosmsc = "IM3+62855000000" Then
SMSC = "07912658050000F0"
End If
```

Untuk mengetahui panjang dari nomor handphone tujuan sekaligus mengubahnya ke dalam hexa, maka dilakukan perinta sebagai berikut:

#### (Hex(Len(txtHP.Text)))

Fungsi Len dalam VB melakukan perhitungan terhadap panjang nomor handphone, kemudian fungsi Hex mengubah nilai tersebut ke dalam bilangan hexa. Untuk melakukan pembalikkan terhadap nomor handphone yang inputkan oleh user tidak dapat dilakukan secara manual seperti panda pembalikkan nilai smsc karena tentunya program belum mengetahui nomor tersebut, sehingga dibuat sub function Reverse, dengan perintah sebagai berikut:

```
Function Reverse(ByVal strChar As String) As String
Dim i As Integer
Dim position() As String
Dim intLength As Integer
```

```
intLength = Len(strChar)
ReDim position(intLength + 1)
```

```
For i = 1 To (intLength / 2)

position(i) = Mid(strChar, i * 2, 1)

position(i + 1) = Mid(strChar, i * 2 - 1, 1)

Reverse = Reverse & position(i) & position(i + 1)

Next i
```

End Function

Fungsi utama dalam program di atas adalah fungsi Mid. "Mid menghasilkan karakter yang dihitung dari tengah-tengah string, dimulai dari titik awal tertentu" (Michael Halvorson, p.347).

Mid(strChar,i\*2,1) dimana i dimulai dari 1 berarti mengambil nilai l digit dari string yang dimulai dari digit atau karakter ke dua dari string. Sebagai contoh

jika strChar nya adalah kata "bisa" maka dihasilkan "i". Untuk posisi kedua dilakukan hal yang sma namun "i\*2-1", sehingga dihasilkan "b", begiru

seterusnya hingga i = jumlah karakter string/2. Akhirnya posisi-posisi tersebut digabungkan dan disimpan ke dalam funsi Reverse.

Sedangkan untuk mendapatkan panjang PDU, dilakukan perintah sebagai berikut

txtPanjangPDU = Val(Len(("11000") & (Hex(Len(txtHP.Text))) & ("91") & Reverse(InputHP(txtHP.Text)) & ("0000AB0") & (Hex((Len(ASCII2PDU(txtMessage.Text)) / 2))) & ASCII2PDU(txtMessage.Text)) / 2)

Fungsi yang digunakan adalah Val(Len(...)) artinya menghitung jumlah nilai yang ada di dalam kurung. Untuk emengubah pesan ke dalam format PDU, penulis menggunakan program yang sudah dipublikasikan oleh Daniel di http://www.averagecoder.net/.

4.2.4 Koneksi antara Database MySQL dan VB

Dalam program ini database berguna sebagai tempat penyimpanan data-data seperti Nomor ID, Nama, dan Alamat dari pasien penderita dbd. Dengan adanya database ini maka data-data tersebut dapat disimpan dalam wadah yang memiliki kapasitas yang sangat besar jika dibandingkan dengan memory handphone.

Listing program untuk melakukan koneksi ke database sama seperti pada program sebelumnya.

4.2.5 Send To Many

Dalam mengirimkan suatu pesan tentunya memerlukan nomor tujuan dan isi pesan yang akan dikirimkan. Dalam program ini isi pesan memiliki format seperti:

"Kasus DBD : Nama, Alamat, Segera Penanggulangan"

Nama dan Alamat didapatkan dari tabel tb\_entry\_dbd, Sehingga untuk mendapatkan informasi pesan seperti di atas, listing programnya adalah sebagai berikut :

```
Set rsCek = conn.Execute("SELECT*FROM tb_entry_dbd WHERE fl_id = ''' & (txtID.Text) & "''') txtMessage.Text = "Kasus DBD :" + " " + "'' & rsCek(1) + " " + "'' & rsCek(2) + ", " + "Segera Penanggulangan"
```

Perintahnya sama seperti pada pembahasan sebelumnya dengan menggunakan SELECT..FROM. rsCek(1) merupakan record pada field pertama dari tabel tb\_enry\_dbd

yaitu kolom Nama, dan rsCek(2) merupakan record pada field kedua dari tabel tb\_entry\_dbd yaitu kolom Alamat.

Dalam layanan send to many ini, nomor tujuan yang hendak dikirimkan adalah 4 nomor yang meliputi nomor Lurah, RW, RT, dan Kepala Keluarga. Untuk itu perlu dilakukan penyettingan nomor-nomor tujuan yang bersesuaian dengan identitas pasien. Seperti pada tampilan berikut :

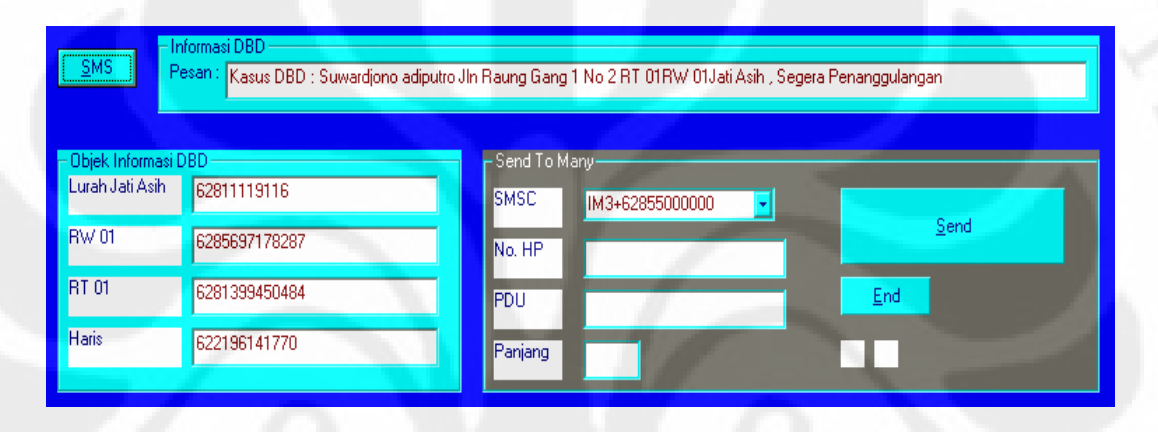

Gambar 4.10 System Informasi DBD

Untuk mendapatkan nomor-nomor tersebut, maka dilakukan program sebagai berikut:

#### Call connect

Set rsCek = conn.Execute("SELECT\*FROM tb\_entry\_dbd WHERE fl\_id = ''' & (txtID.Text) & '''') txtMessage.Text = "Kasus DBD :" + " " + "" & rsCek(1) + " " + "" & rsCek(2) + " , " + "Segera Penanggulangan"

Set rsCek = conn.Execute("SELECT\*FROM tb\_kelurahan WHERE fl\_kd\_kelurahan = "" & Left(txtID, 2) & """)

```
lb11.Caption = "Lurah" + " " & rsCek(2)
txt1.Text = "" & rsCek(4)
```

Set rsCek = conn.Execute("SELECT\*FROM tb\_rw WHERE fl\_kd\_rw = "" & Left(txtID, 4) & """) lbl2.Caption = "" & rsCek(2) txt2.Text = "" & rsCek(4)

Set rsCek = conn.Execute("SELECT\*FROM tb\_rt WHERE fl\_kd\_rt = "" & Left(txtID, 6) & """) lbl3.Caption = "" & rsCek(2) txt3.Text = "" & rsCek(4)

Set rsCek = conn.Execute("SELECT\*FROM tb\_kk WHERE fl\_kd\_kk = "" & Left(txtID, 8) & """) lbl4.Caption = "" & rsCek(3) txt4.Text = "" & rsCek(4) Perintah ke 2 hingga ke 5 memiliki banyak persamaan, Namun untuk masingmasing tabel dipilih berdasarkan kode tabel masing-masing yang direpresentasikan oleh nomor ID. Untuk menampilkan nama dan nomor handphone lurah dari seorang pasien, dilakukan perintah sebagai berikut :

```
Set rsCek = conn.Execute("SELECT*FROM tb_kelurahan WHERE fl_kd_kelurahan = "" & Left(txtID, 2) & """)
lbl1.Caption = "Lurah" + " " & rsCek(2)
txt1.Text = "" & rsCek(4)
```

Perintah melakukan pemilihan sekaligus menampilkan nama dan nomor handphone lurah dari tabel kelurahan dimana kode kelurahan didapat dari dua digit sebelah kiri dari nomor ID (Left(txtID,2)). Kemudian masing-masing ditampilkan pada property label (lbl1.Caption) dan textbox (txt1.Text). Hal serupa dilakukan hingga pada tabel tb\_kk.

Karena nomor tujuannya lebih dari satu, maka untuk melakukan pengiriman sms penulis menyiasatinya dengan menambahkan variable dan melakukan looping, seperti berikut :

```
Dim x As Integer
Dim i
If x = 1 Then
  txtHP.Text = txt1.Text
ElseIf x = 2 Then
  txtHP.Text = txt2.Text
ElseIf x = 3 Then
  txtHP.Text = txt3.Text
ElseIf x = 4 Then
  txtHP.Text = txt4.Text
End If
For x = 1 To 4
If x = 1 Then
   txtHP.Text = txt1.Text
ElseIf x = 2 Then
  txtHP.Text = txt2.Text
ElseIf x = 3 Then
  txtHP.Text = txt3.Text
ElseIf x = 4 Then
  txtHP.Text = txt4.Text
End If
i = Len(Hex((Len(ASCII2PDU(txtMessage.Text)) / 2)))
If i Mod 2 = 1 Then
  txtPDU.Text = SMSC(cbosmsc) & ("11000") & (Hex(Len(txtHP.Text))) & ("91") &
Reverse(InputHP(txtHP.Text)) & ("0000AB0") & (Hex((Len(ASCII2PDU(txtMessage.Text)) / 2))) &
ASCII2PDU(txtMessage.Text)
  txtPanjangPDU = Val(Len(("11000") & (Hex(Len(txtHP.Text))) & ("91") &
Reverse(InputHP(txtHP.Text)) & ("0000AB0") & (Hex((Len(ASCII2PDU(txtMessage.Text)) / 2))) &
ASCII2PDU(txtMessage.Text)) / 2)
```

| Else                                                                                       |
|--------------------------------------------------------------------------------------------|
| txtPDU.Text = SMSC(cbosmsc) & ("11000") & (Hex(Len(txtHP.Text))) & ("91") &                |
| Reverse(InputHP(txtHP.Text)) & ("0000AB") & (Hex((Len(ASCII2PDU(txtMessage.Text)) / 2))) & |
| ASCII2PDU(txtMessage.Text)                                                                 |
| txtPanjangPDU = Val(Len(("11000") & (Hex(Len(txtHP.Text))) & ("91") &                      |
| Reverse(InputHP(txtHP.Text)) & ("0000AB") & (Hex((Len(ASCII2PDU(txtMessage.Text)) / 2))) & |
| ASCII2PDU(txtMessage.Text)) / 2)                                                           |
| End If                                                                                     |
|                                                                                            |

Keberhasilan pengiriman pesan ditandai dengan label hijau di bawah tombol End, seperti berikut:

#### 🖻 Entry Kasus DBD [Input Kasus DBD ]--Navigasi 0101010101 --Pilih---Masukkan Nomor ID Eind Exit Save Delete <u>0</u>K Befresh Data Kasus DBI Nama Suwardjono adiputro Nomor ID Status 0101010101 Jln Raung Gang 1 No 2 RT 01RW 01Jati Asih <u>S</u>MS Pesan : Kasus DBD : Suwardjono adiputro Jln Raung Gang 1 No 2 RT 01RW 01Jati Asih , Segera Penanggulangan Objek Inforr Send To Many Lurah Jati Asih 62811119116 SMSC IM3+62855000000 -RW 01 6285697178287 No. HP 5285697178287 RT 01 6281399450484 PDU 07912658050000F011000D Haris 622196141770 Panjang 112

Gambar 4.11 Proses Pengiriman Informasi DBD

Berikut adalah potongan programnya:

| Call Send(txtPDU.Text & Chr(26))               |  |
|------------------------------------------------|--|
| If WaitForSuccess(buf) Then                    |  |
| lbl7.BackColor = &H80000001 ' warna hijau      |  |
| Else                                           |  |
| lbl8.BackColor = &H80000008 ' warna merah hati |  |
| End If                                         |  |
|                                                |  |

Jika pengiriman sukses maka label akan berwarna hijau, namun jika gagal maka akan diberi warna merah hati. Sukses maupun gagalnya pengiriman dapat terjadi sebagaimana

gagal ataupun suksesnya pengiriman sms pada umumnya.

Berikut adalah hasil pengiriman sms pada beberapa handphone penerima :

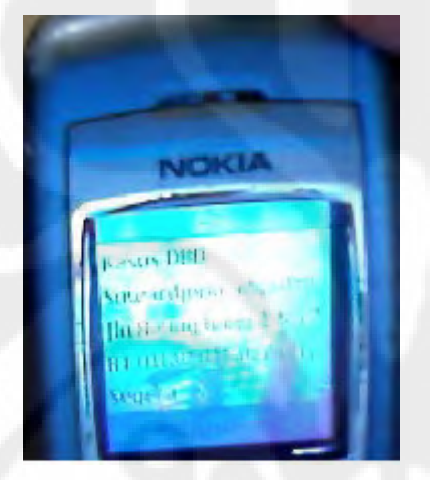

1.4.4 -21-59 6 Adi 21-101-2029 2030 asus DBD uwardjana idiputre Raung Gare I No at Otew Offati Ash Segera enanggulangan Pilihan Balas

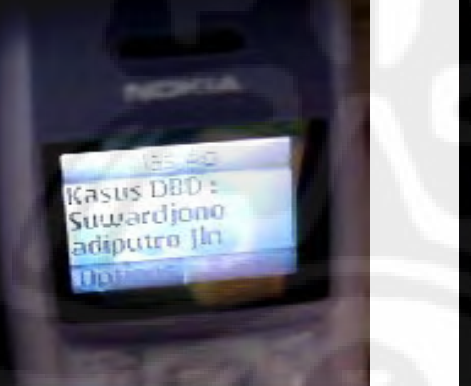

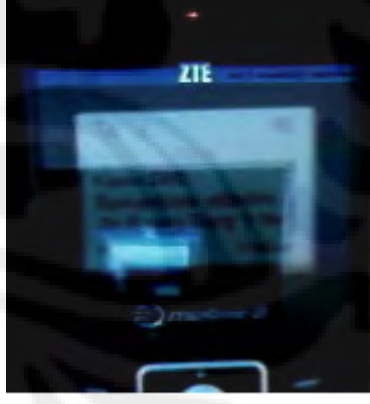

Gambar 4.12 Hasil Pengiriman Informasi DBD di Handphone Penerima

**Universitas Indonesia** 

Perancangan layanan..., Suwardjono Adiputro, FT UI, 2009

## BAB 5

## KESIMPULAN

- Perancangan Layanan send to many ini memanfaatkan ponsel sony ericsson w200i hanya sebagai pintu keluar untuk mengirimkan pesan. Alur atau proses pengiriman pesan mengikuti procedure seperti sms pada umumnya.
- 2. Setelah dilakukan ujicoba terhadap pengiriman pesan ke beberapa nomor tujuan, program ini berjalan dengan baik.
- 3. Dalam uji coba pengiriman ke beberapa nomor tujuan, isi pesan yang dikirim oleh sms sender dapat diterima dengan baik di beberapa nomor tujuan tersebut.
- 4. Keunggulan layanan send to many ini diantaranya :
  - a. kemampuan menampung data yang lebih besar dibandingkan memory sebuah handphone.
  - b. efisiensi waktu pengiriman pesan
# DAFTAR ACUAN

[1] Pasaribu, Parlin. (2006). Evolusi Teknologi Telekomunikasi Bergerak: 1G – 4G.
 <u>http://ilmukomputer.com</u>

[2] Purnomo, Adi. Sistem kerja sms. <u>http://javaku.wordpress.com</u>
[3] Swastika, Windra. (2006). VB & MySQL, proyek membuat program general ledger(seri 1). Malang : Dian Rakyat

**Universitas Indonesia** 

# DAFTAR PUSTAKA

Halvorson, Michael. Step by step microsoft visual basic 6.0 professional. Jakarta : PT Elex Media Komputindo

Nurjadi, Joko.(2008). Konsep pembuatan sms gateway. PCMedia

Pasaribu, Parlin. (2006).*Evolusi Teknologi Telekomunikasi Bergerak:* 1G – 4G. <u>http://ilmukomputer.com</u>

Prihatini, Ekawati.(2006).*Aspek keamanan pada jalur komunikasi short message service*. Bandung : ITB

Purnomo, Adi. Sistem kerja sms. http://javaku.wordpress.com

Rozidi, Romzi Imron.(2004).*Membuat sendiri sms gateway (ESME) berbasis protokol* SMPP. Yogyakarta : Penerbit ANDI

Swastika, Windra. (2006). VB & MySQL, proyek membuat program general ledger(seri 1). Malang : Dian Rakyat

(2007). AT Commands For Sony Ericsson Phones. Sony Ericsson

**Universitas Indonesia** 

### LAMPIRAN

Program Layanan Send To Many

#### 3. Program Entry Data Kelurahan

Option Explicit Dim conn As ADODB.Connection

Private Sub cmdDelete\_Click() On Error GoTo pesan Dim rsCek As New ADODB.Recordset If txtKode.Text = "" Then MsgBox "Maaf kode kelurahan harus dimasukkan", vbInformation + vbOKOnly, "information" Else Call connect Set rsCek = conn.Execute("SELECT\*FROM tb kelurahan WHERE fl kd kelurahan="" & (txtKode.Text) & """) If rsCek.EOF Then MsgBox "Maaf kode kelurahan tidak ada di dalam database", vbInformation + vbOKOnly, "information" Else conn.Execute ("DELETE FROM tb\_kelurahan WHERE fl\_kd\_kelurahan="" & (txtKode.Text) & """) Call tampil("LOAD") MsgBox "Data Kelurahan Sukses di DELETE", vbInformation + vbOKOnly, "Information" End If

#### End If

Exit Sub

#### pesan:

MsgBox Err.Description, vbCritical + vbOKOnly, "Pesan Error" End Sub

Private Sub cmdEdit\_Click() On Error GoTo pesan Dim rsCek As New ADODB.Recordset If txtKode.Text = "" Then MsgBox "Maaf Kode Kelurahan Harus Anda Masukkan", vbInformation + vbOKOnly, "information" Else Call connect Set rsCek = conn.Execute("SELECT\*FROM tb kelurahan WHERE fl kd kelurahan="" & (txtKode.Text) & """) If rsCek.EOF Then MsgBox "Maaf Kode Kelurahan yang Anda Masukkan Tidak Ada di Dalam Database", vbInformation + vbOKOnly, "information" Else If txtNmKelurahan = "" Then MsgBox "Masukkan Nama Kelurahan", vbInformation + vbOKOnly, "information" txtNmKelurahan.SetFocus Exit Sub

End If

If txtNmLurah = "" Then MsgBox "Masukkan Nama Lurah", vbInformation + vbOKOnly, "information" txtNmLurah.SetFocus Exit Sub End If If txtHpLurah = "" Then MsgBox "Masukkan Nomor HP Lurah", vbInformation + vbOKOnly, "information" txtHpLurah.SetFocus Exit Sub Else MsgBox "Data Complete ", vbInformation + vbOKOnly, "information" conn.Execute ("UPDATE tb\_kelurahan SET fl\_nm\_kelurahan="" & (txtNmKelurahan.Text) & "', fl\_nm\_Lurah ="" & (txtNmLurah.Text) & "', fl\_hp\_Lurah ="" & (txtHpLurah.Text) & "'WHERE fl\_kd\_kelurahan ='" & (txtKode.Text) & "'") Call tampil("LOAD") MsgBox "Data success diupdate", vbInformation + vbOKOnly, "information" End If End If End If Exit Sub pesan: MsgBox Err.Description, vbCritical + vbOKOnly, "Pesan Error" End Sub Private Sub cmdExit\_Click() Unload Me End Sub Private Sub cmdFind\_Click() Call Clear If txtSearch.Text = "" Then MsgBox "Pilh Keterangan yang Anda Ingin Tampilkan", vbInformation + vbOKOnly, "information" txtSearch.SetFocus Else Call tampil("CARI") End If

End Sub

Private Sub cmdRefresh\_Click() Call Clear Call tampil("LOAD") End Sub

Private Sub cmdSimpan\_Click() Dim rsCek As New ADODB.Recordset

If txtKode.Text = "" Then

MsgBox "Masukkan Kode Kelurahan", vbInformation + vbOKOnly, "information" txtKode.SetFocus Exit Sub

Else Call connect Set rsCek = conn.Execute("SELECT\*FROM tb\_kelurahan WHERE fl\_kd\_kelurahan="" & (txtKode.Text) & """) If Not rsCek.EOF Then MsgBox "Maaf Kode Kelurahan Sudah Ada Dalam Database", vbInformation + vbOKOnly, "information" txtKode.SetFocus Exit Sub End If End If If txtNmKelurahan = "" Then MsgBox "Masukkan Nama Kelurahan", vbInformation + vbOKOnly, "information" txtNmKelurahan.SetFocus Exit Sub End If If txtNmLurah = "" Then MsgBox "Masukkan Nama Lurah", vbInformation + vbOKOnly, "information" txtNmLurah.SetFocus Exit Sub End If If txtHpLurah = "" Then MsgBox "Masukkan Nomor HP Lurah", vbInformation + vbOKOnly, "information" txtHpLurah.SetFocus Exit Sub Else Call connect conn.Execute "INSERT INTO tb kelurahan( fl\_kd\_kelurahan,fl\_nm\_kelurahan,fl\_nm\_lurah,fl\_hp\_lurah)" & "VALUES(" & (txtKode.Text) & "'," & (txtNmKelurahan.Text) & "'," & (txtNmLurah.Text) & "',"' & (txtHpLurah.Text) & "')" Call tampil("LOAD") End If End Sub Sub tampil(key As String) On Error GoTo pesan Dim rsData As New ADODB.Recordset Dim fieldKey As String Dim istview Call connect If key = "LOAD" Then Set rsData = conn.Execute("SELECT\*FROM tb\_kelurahan ORDER BY fl\_kd\_kelurahan ASC") Else Select Case cmbSearch.ListIndex Case 0 fieldKey = "fl\_kd\_kelurahan" Case 1 fieldKey = "fl\_nm\_kelurahan" Case 2 fieldKey = "fl\_nm\_lurah" Case 3 fieldKey = "fl\_hp\_lurah"

VEKNIX \*

```
End Select
  Set rsData = conn.Execute("SELECT*FROM tb_kelurahan WHERE " & fieldKey & " Like
'%" & (txtSearch.Text) & "%' ORDER BY fl_kd_kelurahan Asc ")
  If rsData.EOF Then
    MsgBox "Maaf Data yang Anda Cari Tidak DiTemukan", vbInformation + vbOKOnly,
"information"
  End If
End If
Call grid
lvData.ListItems.Clear
Do While Not rsData.EOF
  Set istview = lvData.ListItems.Add(, , rsData(0))
  istview.ListSubItems.Add , , rsData(2)
  istview.ListSubItems.Add,, rsData(3)
  istview.ListSubItems.Add,, rsData(4)
rsData.MoveNext
Loop
Exit Sub
pesan:
MsgBox Err.Description, vbCritical + vbOKOnly, "Pesan Error"
End Sub
Private Sub lvData_ColumnClick(ByVal ColumnHeader As MSComctlLib.ColumnHeader)
Dim colVar As ColumnHeader
If lvData.Sorted = True And ColumnHeader.SubItemIndex = lvData.SortKey Then
  If lvData.SortOrder = lvwAscending Then
    lvData.SortOrder = lvwDescending
  Else
    lvData.SortOrder = lvwAscending
  End If
Else
  lvData.Sorted = True
  lvData.SortKey = ColumnHeader.SubItemIndex
  lvData.SortOrder = lvwAscending
End If
```

End Sub

Sub grid()

IvData.ColumnHeaders.Item(1).Text = "Kode" IvData.ColumnHeaders.Item(1).Width = "700" IvData.ColumnHeaders.Item(2).Text = "Nama Kelurahan" IvData.ColumnHeaders.Item(2).Width = "3000" IvData.ColumnHeaders.Item(3).Text = "Nama Lurah" IvData.ColumnHeaders.Item(3).Width = "3000" IvData.ColumnHeaders.Item(4).Text = "No HP Lurah" IvData.ColumnHeaders.Item(4).Width = "2500"

End Sub

Sub Clear() txtKode = "" txtNmKelurahan = "" txtNmLurah = "" txtHpLurah = "" txtKode.SetFocus

End Sub

```
Sub connect()

'connect to MySQL server using MySQL ODBC 5.0 Driver

Set conn = New ADODB.Connection

conn.Open "Dsn=ADI"

conn.CursorLocation = adUseClient

End Sub
```

# 4. Program Entry Data RW

**Option Explicit** 

Dim conn As New ADODB.Connection

Dim rs As New ADODB.Recordset

Sub Combo()

On Error GoTo pesan

Dim rsCb As New ADODB.Recordset

Call connect

Set rsCb = conn.Execute("SELECT CONCAT(fl\_kd\_kelurahan,':',fl\_nm\_kelurahan) as

kelurahan FROM tb\_kelurahan ORDER BY fl\_kd\_kelurahan ASC ")

cmbKelurahan.Clear

Do While Not rsCb.EOF

cmbKelurahan.AddItem rsCb(0)

rsCb.MoveNext

Loop

Exit Sub

pesan:

MsgBox Err.Description, vbCritical + vbOKOnly, "Pesan Error"

End Sub

Private Sub cmbKelurahan\_GotFocus()

Call Combo

End Sub

Private Sub cmdDelete\_Click()

On Error GoTo pesan

Dim rsCek As New ADODB.Recordset

Dim kdKunci As String

kdKunci = Left(cmbKelurahan.Text, 2) & txtKode.Text

If txtKode.Text = "" Then

MsgBox "Maaf Kode RW Harus Dimasukkan", vbInformation + vbOKOnly, "information" cmbKelurahan.SetFocus

Exit Sub

Else

Call connect

Set rsCek = conn.Execute("SELECT\*FROM tb\_rw WHERE fl\_kd\_rw="" & (kdKunci) & """)

If rsCek.EOF Then

MsgBox "Maaf Kode RW Tidak Ada di Dalam Database", vbInformation + vbOKOnly, "information"

Else

conn.Execute ("DELETE FROM tb\_rw WHERE fl\_kd\_rw ='" & (kdKunci) & "'") Call tampil("LOAD")

MsgBox "Data RW Sukses di DELETE", vbInformation + vbOKOnly, "Information" End If

#### End If

Exit Sub

#### pesan:

MsgBox Err.Description, vbCritical + vbOKOnly, "Pesan Error" End Sub

Private Sub cmdEdit\_Click()

On Error GoTo pesan

Dim rsCek As New ADODB.Recordset

Dim kdKunci As String

kdKunci = Left(cmbKelurahan.Text, 2) & txtKode.Text

If cmbKelurahan.Text = "" Then

MsgBox "Maaf Kode Kelurahan Harus Anda Masukkan", vbInformation + vbOKOnly, "information"

cmbKelurahan.SetFocus

Exit Sub

End If

If txtKode.Text = "" Then

MsgBox "Maaf Kode Kelurahan Harus Anda Masukkan", vbInformation + vbOKOnly, "information" cmbKelurahan.SetFocus

Exit Sub

Else

Set rsCek = conn.Execute("SELECT\*FROM tb\_rw WHERE fl\_kd\_rw="" & (kdKunci) &

If rsCek.EOF Then

Call connect

MsgBox "Maaf Kode RW yang Anda Masukkan Tidak Ada di Dalam Database", vbInformation + vbOKOnly, "information"

Else

If txtNmRW = "" Then

MsgBox "Masukkan Nama RW", vbInformation + vbOKOnly, "information" txtNmRW.SetFocus

Exit Sub

End If

If txtNmKetuaRW = "" Then

MsgBox "Masukkan Nama Ketua RW", vbInformation + vbOKOnly, "information" txtNmKetuaRW.SetFocus Exit Sub

End If

If txtHpRW = "" Then

MsgBox "Masukkan Nomor HP Ketua RW", vbInformation + vbOKOnly, 'information"

txtHpRW.SetFocus

Exit Sub

Else

MsgBox "Data Complete ", vbInformation + vbOKOnly, "information"

```
conn.Execute ("UPDATE tb_rw SET fl_kd_kelurahan=''' & (Left(cmbKelurahan, 2)) &
"',fl_nm_rw=''' & (txtNmRW.Text) & "', fl_nm_ketua_rw =''' & (txtNmKetuaRW.Text) & "',
fl_hp_ketua_rw =''' & (txtHpRW.Text) & "' WHERE fl_kd_rw =''' & (kdKunci) & "''')
Call tampil("LOAD")
MsgBox "Data success diupdate", vbInformation + vbOKOnly, "information"
End If
End If
End If
Exit Sub
```

pesan: MsgBox Err.Description, vbCritical + vbOKOnly, "Pesan Error"

### End Sub

Private Sub cmdExit\_Click() Unload Me End Sub

Sub tampil(key As String)

On Error GoTo pesan

Dim rsData As New ADODB.Recordset

Dim fieldKey As String

Dim istview

Call connect

If key = "LOAD" Then

Set rsData = conn.Execute("SELECT\*FROM tb\_rw ORDER BY fl\_kd\_rw ASC") Else

If key = "COMBO" Then

Set rsData = conn.Execute("SELECT\*FROM tb\_rw WHERE fl\_kd\_rw = "" & (Left(cmbKelurahan.Text, 2)) & "' ORDER BY fl\_kd\_RW")

Else

Select Case cmbSearch.ListIndex

Case 0

fieldKey = "fl\_kd\_rw"

Case 1

fieldKey = "fl\_nm\_rw"

Case 2

```
fieldKey = "fl_nm_ketua_rw"
```

Case 3

fieldKey = "fl\_hp\_rw"

#### End Select

Set rsData = conn.Execute("SELECT\*FROM tb\_rw WHERE " & fieldKey & " Like '%" & (txtSearch.Text) & "%' ORDER BY fl\_kd\_rw Asc ")

End If End If Call grid

Universitas

lvData.ListItems.Clear Do While Not rsData.EOF Set istview = lvData.ListItems.Add(, , rsData(0)) istview.ListSubItems.Add , , rsData(2) istview.ListSubItems.Add , , rsData(3) istview.ListSubItems.Add , , rsData(4)

rsData.MoveNext Loop Exit Sub pesan: MsgBox Err.Description, vbCritical + vbOKOnly, "Pesan Error" End Sub

Private Sub cmdFind\_Click() Call Clear If txtSearch.Text = "" Then MsgBox "Pilh Keterangan yang Anda Ingin Tampilkan", vbInformation + vbOKOnly, "information" txtSearch.SetFocus

#### Else

Call tampil("CARI") End If End Sub

Private Sub cmdRefresh\_Click() Call Clear Call tampil("LOAD") End Sub

#### Private Sub cmdSimpan\_Click()

Dim rsCek As New ADODB.Recordset Dim kdKunci As String kdKunci = Left(cmbKelurahan.Text, 2) & txtKode.Text

If cmbKelurahan.Text = "" Then

MsgBox "Masukkan Pilihan Kode Kelurahan", vbInformation + vbOKOnly, "information"

Universitas

cmbKelurahan.SetFocus

Exit Sub

End If

If cmbKelurahan. Text = "--pilih--" Then

MsgBox "Masukkan Pilihan Kode Kelurahan", vbInformation + vbOKOnly, "information" cmbKelurahan.SetFocus

Exit Sub

End If

If txtKode.Text = "" Then

MsgBox "Masukkan Kode RW", vbInformation + vbOKOnly, "information" txtKode.SetFocus

Exit Sub

Else

Call connect

Set rsCek = conn.Execute("SELECT\*FROM tb\_RW WHERE fl\_kd\_rw='" & (kdKunci) & "'")

If Not rsCek.EOF Then

MsgBox "Maaf Kode RW Sudah Ada Dalam Database", vbInformation + vbOKOnly, "information"

txtKode.SetFocus

Exit Sub

End If

End If

```
If txtNmRW.Text = "" Then
```

MsgBox "Masukkan Nama RW", vbInformation + vbOKOnly, "information"

txtNmRW.SetFocus

Exit Sub End If

If txtNmKetuaRW.Text = "" Then

MsgBox "Masukkan Nama Ketua RW", vbInformation + vbOKOnly, "information" txtNmKetuaRW.SetFocus

Exit Sub

End If

If txtHpRW.Text = "" Then

MsgBox "Masukkan Nomor HP Ketua RW", vbInformation + vbOKOnly, "information"

Universitas

txtHpRW.SetFocus Exit Sub Else Call connect

 $conn. Execute ~"INSERT~INTO~tb\_rw(~fl\_kd\_rw,fl\_nm\_rw,fl\_nm\_ketua\_rw,fl\_hp\_ketua\_rw~)$ 

& "VALUES("" & (kdKunci) & "',"" & (txtNmRW.Text) & "',"" & (txtNmKetuaRW.Text) & "',"" & (txtHpRW.Text) & "')" Call tampil("LOAD") End If

#### End Sub

Private Sub lvData\_ColumnClick(ByVal ColumnHeader As MSComctlLib.ColumnHeader) Dim colVar As ColumnHeader

If lvData.Sorted = True And ColumnHeader.SubItemIndex = lvData.SortKey Then

If lvData.SortOrder = lvwAscending Then

lvData.SortOrder = lvwDescending

Else

lvData.SortOrder = lvwAscending

# End If Else

lvData.Sorted = True lvData.SortKey = ColumnHeader.SubItemIndex lvData.SortOrder = lvwAscending

### End If

End Sub

### Sub grid()

lvData.ColumnHeaders.Item(1).Text = "Kode" lvData.ColumnHeaders.Item(1).Width = "700" lvData.ColumnHeaders.Item(2).Text = "Nama RW" lvData.ColumnHeaders.Item(2).Width = "3000" lvData.ColumnHeaders.Item(3).Text = "Nama Ketua RW" lvData.ColumnHeaders.Item(3).Width = "3000" lvData.ColumnHeaders.Item(4).Text = "No HP Ketua RW" lvData.ColumnHeaders.Item(4).Width = "2500" End Sub Sub Clear() txtKode = "" txtNmRW = "" txtNmKetuaRW = "" txtHpRW = "" txtHpRW = "" txtKode.SetFocus End Sub Sub connect() 'connect to MySQL server using MySQL ODBC 3.51 Driver Set conn = New ADODB.Connection conn.Open "Dsn=ADI" conn.CursorLocation = adUseClient End Sub

# 5. Program Entry Data RT

Option Explicit Dim conn As New ADODB.Connection Sub connect() Set conn = New ADODB.Connection conn.Open "Dsn=ADI" conn.CursorLocation = adUseClient End Sub

Private Sub cmbRW\_Click() Call tampil("COMBO") End Sub

Private Sub cmbRW\_GotFocus() Call Combo End Sub

Private Sub cmdDelete\_Click() On Error GoTo pesan Dim rsCek As New ADODB.Recordset Dim kdKunci As String kdKunci = Left(cmbRW.Text, 4) & txtKode.Text If txtKode.Text = "" Then

Universitas

MsgBox "Maaf Kode RT Harus Dimasukkan", vbInformation + vbOKOnly, "information" txtKode.SetFocus

Exit Sub

### Else

Call connect

Set rsCek = conn.Execute("SELECT\*FROM tb\_rt WHERE fl\_kd\_rt=''' & (kdKunci) & "''') If rsCek.EOF Then

MsgBox "Maaf Kode RT Tidak Ada di Dalam Database", vbInformation + vbOKOnly, "information"

#### Else

conn.Execute ("DELETE FROM tb\_rt WHERE fl\_kd\_rt ='" & (kdKunci) & "'") Call tampil("LOAD") MsgBox "Data RT Sukses di DELETE", vbInformation + vbOKOnly, "Information"

End If

#### End If

Exit Sub

#### pesan:

MsgBox Err.Description, vbCritical + vbOKOnly, "Pesan Error" End Sub

Private Sub cmdEdit\_Click()

On Error GoTo pesan

Dim rsCek As New ADODB.Recordset

Dim kdKunci As String

kdKunci = Left(cmbRW.Text, 4) & txtKode.Text

### If cmbRW.Text = "" Then

MsgBox "Maaf Kode RW Harus Anda Masukkan", vbInformation + vbOKOnly, "information"

cmbRW.SetFocus

Exit Sub

End If

If cmbRW.Text = "--pilih--" Then

MsgBox "Maaf Kode RW Harus Anda Masukkan", vbInformation + vbOKOnly, "information"

cmbRW.SetFocus Exit Sub

End If

If txtKode.Text = "" Then

MsgBox "Maaf Kode RT Harus Anda Masukkan", vbInformation + vbOKOnly, "information"

txtKode.SetFocus

Exit Sub

### Else

Call connect

Set rsCek = conn.Execute("SELECT\*FROM tb\_rt WHERE fl\_kd\_rt="" & (kdKunci) & """) If rsCek.EOF Then

MsgBox "Maaf Kode RT yang Anda Masukkan Tidak Ada di Dalam Database", vbInformation + vbOKOnly, "information"

#### Else

If txtNmRT = "" Then

MsgBox "Masukkan Nama RT", vbInformation + vbOKOnly, "information" txtNmRT.SetFocus Exit Sub

# End If

If txtNmKetuaRT = "" Then

MsgBox "Masukkan Nama Ketua RT", vbInformation + vbOKOnly, "information" txtNmKetuaRT.SetFocus Exit Sub End If

### If txtHpRT = "" Then

MsgBox "Masukkan Nomor HP Ketua RT", vbInformation + vbOKOnly, "information' txtHpRT.SetFocus Exit Sub

Else

MsgBox "Data Complete ", vbInformation + vbOKOnly, "information"

& (txtHpRT.Text) & "'WHERE fl\_kd\_rt ='' & (kdKunci) & "'") Call tampil("LOAD") MsgBox "Data success diupdate", vbInformation + vbOKOnly, "information" End If End If Exit Sub pesan: MsgBox Err.Description, vbCritical + vbOKOnly, "Pesan Error" End Sub

Private Sub cmdExit\_Click() Unload Me End Sub

Private Sub cmdFind\_Click() Call Clear If txtSearch.Text = "" Then MsgBox "Pilh Keterangan yang Anda Ingin Tampilkan", vbInformation + vbOKOnly, "information" txtSearch.SetFocus

### Else

Call tampil("CARI") End If End Sub

Private Sub cmdRefresh\_Click() Call Clear Call tampil("LOAD") End Sub

Private Sub cmdSimpan\_Click() Dim rsCek As New ADODB.Recordset Dim kdKunci As String kdKunci = Left(cmbRW.Text, 4) & txtKode.Text

If cmbRW.Text = "" Then

Universitas

MsgBox "Masukkan Kode RW", vbInformation + vbOKOnly, "information" cmbRW.SetFocus

Exit Sub

End If

#### If cmbRW.Text = "--pilih--" Then

MsgBox "Masukkan Kode RW", vbInformation + vbOKOnly, "information" cmbRW.SetFocus Exit Sub

End If

If txtKode.Text = "" Then

MsgBox "Masukkan Kode RT", vbInformation + vbOKOnly, "information" txtKode.SetFocus

Exit Sub

#### Else

Call connect

Set rsCek = conn.Execute("SELECT\*FROM tb\_rt WHERE fl\_kd\_rt = " & (kdKunci) &

# """)

If Not rsCek.EOF Then

MsgBox "Data RW Sudah Ada Di Dalam Database", vbInformation + vbOKOnly, "information"

End If

End If

```
If txtNmRT.Text = "" Then
```

MsgBox "Masukkan Nama RT", vbInformation + vbOKOnly, "information"

txtNmRT.SetFocus

End If

Exit Sub

If txtNmKetuaRT.Text = "" Then

MsgBox "Masukkan Ketua RT", vbInformation + vbOKOnly, "information" txtNmKetuaRT.SetFocus

Exit Sub

End If

If txtHpRT.Text = "" Then

MsgBox "Masukkan No HP Ketua RT", vbInformation + vbOKOnly, "information"

Universitas

txtHpRT.SetFocus Exit Sub Else Call connect conn.Execute "INSERT INTO tb\_rt( fl\_kd\_rt,fl\_nm\_rt,fl\_nm\_ketua\_rt,fl\_hp\_ketua\_rt ) " & "VALUES(" & (kdKunci) & "'," & (txtNmRT.Text) & "',"" & (txtNmKetuaRT.Text) & "',"" & (txtHpRT.Text) & "')" Call tampil("LOAD") MsgBox "Data Sukses diInput", vbInformation + vbOKOnly, "information" End If End Sub

Dim rsData As New ADODB.Recordset Dim fieldKey As String Dim istview Dim kdKunci As String kdKunci = Left(cmbRW.Text, 4) & txtKode.Text

### Call connect

If key = "LOAD" Then Set rsData = conn.Execute("SELECT\*FROM tb\_rt ORDER BY fl\_kd\_rt ASC") Else

```
If key = "COMBO" Then
Set rsData = conn.Execute("SELECT*FROM tb_rt WHERE fl_kd_rt = " & (kdKunci) & "
ORDER BY fl_kd_rt ASC")
```

#### Else

```
Select Case cmbSearch.ListIndex
```

Case 0

```
fieldKey = "fl_kd_rt"
```

Case 1

fieldKey = "fl\_nm\_rt"

Case 2

```
fieldKey = "fl_nm_ketua_rt"
```

Case 3

```
fieldKey = "fl_hp_ketua_rt"
```

Universitas

#### End Select

Set rsData = conn.Execute("SELECT\*FROM tb\_rt WHERE " & fieldKey & " Like '%" & (txtSearch.Text) & "%' ORDER BY fl\_kd\_rt Asc ")

End If

# End If

#### Call grid

lvData.ListItems.Clear

Do While Not rsData.EOF

Set istview = lvData.ListItems.Add(, , rsData(0))

```
istview.ListSubItems.Add , , rsData(2)
```

istview.ListSubItems.Add,, rsData(3)

istview.ListSubItems.Add , , rsData(4)

rsData.MoveNext

Loop

Exit Sub

pesan:

MsgBox Err.Description, vbCritical + vbOKOnly, "Pesan Error"

End Sub

Private Sub lvData\_ColumnClick(ByVal ColumnHeader As MSComctlLib.ColumnHeader) Dim colVar As ColumnHeader

If lvData.Sorted = True And ColumnHeader.SubItemIndex = lvData.SortKey Then

If lvData.SortOrder = lvwAscending Then

lvData.SortOrder = lvwDescending

### Else

lvData.SortOrder = lvwAscending

# End If

### Else

lvData.Sorted = True lvData.SortKey = ColumnHeader.SubItemIndex lvData.SortOrder = lvwAscending

### End If

#### End Sub

#### Sub grid()

lvData.ColumnHeaders.Item(1).Text = "Kode" lvData.ColumnHeaders.Item(1).Width = "700"

Universitas

lvData.ColumnHeaders.Item(2).Text = "Nama RT" lvData.ColumnHeaders.Item(2).Width = "3000" lvData.ColumnHeaders.Item(3).Text = "Nama Ketua RT" lvData.ColumnHeaders.Item(3).Width = "3000" lvData.ColumnHeaders.Item(4).Text = "No HP Ketua RT" lvData.ColumnHeaders.Item(4).Width = "2500" End Sub

# Sub Combo()

On Error GoTo pesan

Dim rsCb As New ADODB.Recordset

Call connect

Set rsCb = conn.Execute("SELECT CONCAT(fl\_kd\_rw,':',fl\_nm\_rw) as rw FROM tb\_rw

ORDER BY fl\_kd\_rw ASC")

cmbRW.Clear

Do While Not rsCb.EOF

cmbRW.AddItem rsCb(0)

rsCb.MoveNext

Loop

Exit Sub

pesan:

MsgBox Err.Description, vbCritical + vbOKOnly, "Pesan Error"

End Sub

# Sub Clear()

txtKode = "" txtNmRT = "" txtNmKetuaRT = "" txtHpRT = "" txtKode.SetFocus End Sub

# 6. Program Entry Data KK

Option Explicit Dim conn As New ADODB.Connection Sub connect() Set conn = New ADODB.Connection conn.Open "Dsn=ADI" conn.CursorLocation = adUseClient

End Sub

Private Sub cmbRT\_Click() Call tampil("COMBO") End Sub

Private Sub cmbRT\_GotFocus() Call Combo End Sub

Private Sub cmdDelete\_Click() On Error GoTo pesan Dim rsCek As New ADODB.Recordset Dim kdKunci As String kdKunci = Left(cmbRT.Text, 6) & txtKode.Text If txtKode.Text = "" Then MsgBox "Maaf Kode KK Harus Dimasukkan", vbInformation + vbOKOnly, "information" txtKode.SetFocus Exit Sub

### Else

Call connect

Set rsCek = conn.Execute("SELECT\*FROM tb\_kk WHERE fl\_kd\_kk="" & (kdKunci) & """)

If rsCek.EOF Then

MsgBox "Maaf Kode KK Tidak Ada di Dalam Database", vbInformation + vbOKOnly, "information"

#### Else

conn.Execute ("DELETE FROM tb\_kk WHERE fl\_kd\_kk ='' & (kdKunci) & "'")
Call tampil("LOAD")

MsgBox "Data KK Sukses di DELETE", vbInformation + vbOKOnly, "Information" End If

#### End If

Exit Sub

#### pesan:

MsgBox Err.Description, vbCritical + vbOKOnly, "Pesan Error" End Sub

Private Sub cmdEdit\_Click() On Error GoTo pesan Dim rsCek As New ADODB.Recordset Dim kdKunci As String kdKunci = Left(cmbRT.Text, 6) & txtKode.Text

#### If cmbRT.Text = "" Then

MsgBox "Maaf Kode RT Harus Anda Masukkan", vbInformation + vbOKOnly, "information"

cmbRT.SetFocus

Exit Sub

End If

#### If cmbRT.Text = "--pilih--" Then

MsgBox "Maaf Kode RT Harus Anda Masukkan", vbInformation + vbOKOnly, "information"

cmbRT.SetFocus

Exit Sub

End If

#### If txtKode.Text = "" Then

MsgBox "Maaf Kode KK Harus Anda Masukkan", vbInformation + vbOKOnly, "information"

txtKode.SetFocus

# Exit Sub

#### Else

"")

Call connect

Set rsCek = conn.Execute("SELECT\*FROM tb\_kk WHERE fl\_kd\_kk="" & (kdKunci) &

#### If rsCek.EOF Then

MsgBox "Maaf Kode KK yang Anda Masukkan Tidak Ada di Dalam Database", vbInformation + vbOKOnly, "information"

#### Else

If txtNmKK = "" Then

MsgBox "Masukkan Nama KK (Alamat)", vbInformation + vbOKOnly, "information" txtNmKK.SetFocus Exit Sub

End If

If txtNmKepalaKK = "" Then

MsgBox "Masukkan Nama Kepala KK", vbInformation + vbOKOnly, "information" txtNmKepalaKK.SetFocus Exit Sub End If

```
If txtHpKK = "" Then
```

MsgBox "Masukkan Nomor HP Kepala KK", vbInformation + vbOKOnly, "information"

txtHpKK.SetFocus

Exit Sub

Else

MsgBox "Data Complete ", vbInformation + vbOKOnly, "information"

conn.Execute ("UPDATE tb\_kk SET fl\_kd\_rt =" & (Left(cmbRT, 6)) & ",fl\_nm\_kk="

& (txtNmKK.Text) & "', fl\_nm\_kepala\_kk ='" & (txtNmKepalaKK.Text) & "',

fl\_hp\_kepala\_kk ='" & (txtHpKK.Text) & "' WHERE fl\_kd\_kk ='" & (kdKunci) & "'")

Call tampil("LOAD")

MsgBox "Data success diupdate", vbInformation + vbOKOnly, "information" End If

End If

End If

Exit Sub

pesan:

MsgBox Err.Description, vbCritical + vbOKOnly, "Pesan Error"

End Sub

Private Sub cmdExit\_Click() Unload Me End Sub

Private Sub cmdFind\_Click() Call Clear

If txtSearch.Text = "" Then

MsgBox "Pilh Keterangan yang Anda Ingin Tampilkan", vbInformation + vbOKOnly, "information"

txtSearch.SetFocus

```
Else
Call tampil("CARI")
End If
End Sub
```

Private Sub cmdRefresh\_Click() Call Clear Call tampil("LOAD") End Sub

Private Sub cmdSimpan\_Click() Dim rsCek As New ADODB.Recordset Dim kdKunci As String kdKunci = Left(cmbRT.Text, 6) & txtKode.Text

If cmbRT.Text = "" Then

MsgBox "Masukkan Kode RT", vbInformation + vbOKOnly, "information" cmbRT.SetFocus Exit Sub End If

If cmbRT.Text = "--pilih--" Then

MsgBox "Masukkan Kode RT", vbInformation + vbOKOnly, "information" cmbRT.SetFocus Exit Sub

End If

If txtKode.Text = "" Then

MsgBox "Masukkan Kode KK", vbInformation + vbOKOnly, "information" txtKode.SetFocus

Exit Sub

Else

Call connect

Set rsCek = conn.Execute("SELECT\*FROM tb\_kk WHERE fl\_kd\_kk = "" & (kdKunci) & """)

If Not rsCek.EOF Then

MsgBox "Data KK Sudah Ada Di Dalam Database", vbInformation + vbOKOnly,

"information" End If

End If

If txtNmKK.Text = "" Then

MsgBox "Masukkan Nama KK", vbInformation + vbOKOnly, "information"

txtNmKK.SetFocus

Exit Sub

End If

If txtNmKepalaKK.Text = "" Then

MsgBox "Masukkan Kepala KK", vbInformation + vbOKOnly, "information" txtNmKepalaKK.SetFocus

Exit Sub

End If

If txtHpKK.Text = "" Then

MsgBox "Masukkan No HP Kepala KK", vbInformation + vbOKOnly, "information" txtHpKK.SetFocus

Exit Sub

Else

 Call connect
 "INSERT
 INTO
 tb\_kk(

 fl\_kd\_kk,fl\_nm\_kk,fl\_nm\_kepala\_kk,fl\_hp\_kepala\_kk) \* & "VALUES(" & (kdKurci) & "',"
 & (xtNmKK.Text) & "'," & (txtNmKepalaKK.Text) & "'," & (txtHpKK.Text) & "'),"

 call tampil("LOAD")
 MsgBox "Data Sukses diInput", vbInformation + vbOKOnly, "information"

 End If
 If

End Sub

Sub tampil(key As String) On Error GoTo pesan Dim rsData As New ADODB.Recordset Dim fieldKey As String Dim istview Dim kdKunci As String

kdKunci = Left(cmbRT.Text, 6) & txtKode.Text

```
Call connect
```

```
If key = "LOAD" Then
```

Set rsData = conn.Execute("SELECT\*FROM tb\_kk ORDER BY fl\_kd\_kk ASC")

Else

If key = "COMBO" Then

```
Set rsData = conn.Execute("SELECT*FROM tb_kk WHERE fl_kd_kk = " & (kdKunci) &
" ORDER BY fl_kd_kk ASC")
Else
  Select Case cmbSearch.ListIndex
    Case 0
      fieldKey = "fl_kd_kk"
    Case 1
      fieldKey = "fl_nm_kk"
    Case 2
      fieldKey = "fl_nm_kepala_kk"
    Case 3
      fieldKey = "fl_hp_kepala_kk"
  End Select
  Set rsData = conn.Execute("SELECT*FROM tb_kk WHERE " & fieldKey & " Like '%" &
(txtSearch.Text) & "%' ORDER BY fl_kd_kk Asc ")
End If
End If
```

```
Call grid
```

lvData.ListItems.Clear

Do While Not rsData.EOF

Set istview = lvData.ListItems.Add(, , rsData(0))

```
istview.ListSubItems.Add , , rsData(2)
```

```
istview.ListSubItems.Add , , rsData(3)
```

```
istview.ListSubItems.Add , , rsData(4)
```

rsData.MoveNext

## Loop

Exit Sub

pesan:

MsgBox Err.Description, vbCritical + vbOKOnly, "Pesan Error"

End Sub

Private Sub lvData\_ColumnClick(ByVal ColumnHeader As MSComctlLib.ColumnHeader)

Dim colVar As ColumnHeader

If lvData.Sorted = True And ColumnHeader.SubItemIndex = lvData.SortKey Then

If lvData.SortOrder = lvwAscending Then

lvData.SortOrder = lvwDescending

#### Else

lvData.SortOrder = lvwAscending

#### End If

### Else

lvData.Sorted = True lvData.SortKey = ColumnHeader.SubItemIndex lvData.SortOrder = lvwAscending

### End If

End Sub

#### Sub grid()

lvData.ColumnHeaders.Item(1).Text = "Kode" lvData.ColumnHeaders.Item(1).Width = "1000" lvData.ColumnHeaders.Item(2).Text = "Nama KK" lvData.ColumnHeaders.Item(2).Width = "4000" lvData.ColumnHeaders.Item(3).Text = "Nama Kepala KK" lvData.ColumnHeaders.Item(3).Width = "3000" lvData.ColumnHeaders.Item(4).Text = "No HP Kepala KK" lvData.ColumnHeaders.Item(4).Width = "3000" End Sub

# Sub Combo()

On Error GoTo pesan Dim rsCb As New ADODB.Recordset Call connect Set rsCb = conn.Execute("SELECT CONCAT(fl\_kd\_rt,':',fl\_nm\_rt) as rt FROM tb\_rt ORDER BY fl\_kd\_rt ASC") cmbRT.Clear Do While Not rsCb.EOF cmbRT.AddItem rsCb(0) rsCb.MoveNext Loop Exit Sub pesan:

MsgBox Err.Description, vbCritical + vbOKOnly, "Pesan Error" End Sub

### Sub Clear()

txtKode = ""
txtNmKK = ""
txtNmKepalaKK = ""
txtHpKK = ""
txtKode.SetFocus
End Sub

## 7. Program Entry Data Individu

Option Explicit Dim conn As New ADODB.Connection Sub connect() Set conn = New ADODB.Connection conn.Open "Dsn=ADI" conn.CursorLocation = adUseClient End Sub

Private Sub cmbKK\_Click() Call tampil("COMBO") End Sub

Private Sub cmbKK\_GotFocus() Call Combo End Sub

Private Sub cmdDelete\_Click() On Error GoTo pesan Dim rsCek As New ADODB.Recordset Dim kdKunci As String kdKunci = Left(cmbKK.Text, 8) & txtKode.Text If txtKode.Text = "" Then

MsgBox "Maaf Kode Individu Harus Dimasukkan", vbInformation + vbOKOnly,

"information"

txtKode.SetFocus

Exit Sub

### Else

#### Call connect

Set rsCek = conn.Execute("SELECT\*FROM tb\_individu WHERE fl\_kd\_individu="" & (kdKunci) & "'")

If rsCek.EOF Then

MsgBox "Maaf Kode Individu Tidak Ada di Dalam Database", vbInformation + vbOKOnly, "information"

Else

conn.Execute ("DELETE FROM tb\_individu WHERE fl\_kd\_individu =" & (kdKunci) & """)

Call tampil("LOAD")

MsgBox "Data Individu Sukses di DELETE", vbInformation + vbOKOnly, "Information" End If

End If

Exit Sub

#### pesan:

MsgBox Err.Description, vbCritical + vbOKOnly, "Pesan Error" End Sub

Private Sub cmdEdit\_Click()

On Error GoTo pesan

Dim rsCek As New ADODB.Recordset

Dim kdKunci As String

kdKunci = Left(cmbKK.Text, 8) & txtKode.Text

#### If cmbKK.Text = "" Then

MsgBox "Maaf Kode KK Harus Anda Masukkan", vbInformation + vbOKOnly, "information"

cmbKK.SetFocus

Exit Sub

End If

If cmbKK.Text = "--pilih--" Then

MsgBox "Maaf Kode KK Harus Anda Masukkan", vbInformation + vbOKOnly, "information"

cmbKK.SetFocus

Exit Sub

End If

#### If txtKode.Text = "" Then

MsgBox "Maaf Kode Individu Harus Anda Masukkan", vbInformation + vbOKOnly, "information"

txtKode.SetFocus

Exit Sub

#### Else

Call connect

Set rsCek = conn.Execute("SELECT\*FROM tb\_individu WHERE fl\_kd\_individu="" & (kdKunci) & """)

If rsCek.EOF Then

MsgBox "Maaf Kode Individu yang Anda Masukkan Tidak Ada di Dalam Database", vbInformation + vbOKOnly, "information"

### Else

If txtNoKTP = "" Then

MsgBox "Masukkan Nomor KTP", vbInformation + vbOKOnly, "information" txtNoKTP.SetFocus Exit Sub

End If

#### If txtNmIndividu = "" Then

MsgBox "Masukkan Nama Individu", vbInformation + vbOKOnly, "information" txtNmIndividu.SetFocus Exit Sub End If

### If txtHpIndividu = "" Then

MsgBox "Masukkan Nomor HP Individu", vbInformation + vbOKOnly, "information" txtHpIndividu.SetFocus Exit Sub Else

MsgBox "Data Complete ", vbInformation + vbOKOnly, "information"

```
conn.Execute ("UPDATE tb_individu SET fl_kd_kk ='" & (Left(cmbKK, 8)) &
"',fl_no_ktp='" & (txtNoKTP.Text) & "', fl_nama ='" & (txtNmIndividu.Text) & "', fl_no_hp
="" & (txtHpIndividu.Text) & "',fl_jenis_kelamin="" & (cmbJenisKelamin.Text) &
"',fl_agama="" & (txtAgama.Text) & "' WHERE fl_kd_individu ="" & (kdKunci) & "'")
    Call tampil("LOAD")
    MsgBox "Data success diupdate", vbInformation + vbOKOnly, "information"
    End If
  End If
End If
Exit Sub
pesan:
MsgBox Err.Description, vbCritical + vbOKOnly, "Pesan Error"
End Sub
Private Sub cmdExit_Click()
  Unload Me
End Sub
Private Sub cmdFind_Click()
Call Clear
If txtSearch.Text = "" Then
 MsgBox "Pilh Keterangan yang Anda Ingin Tampilkan", vbInformation + vbOKOnly,
"information"
 txtSearch.SetFocus
Else
 Call tampil("CARI")
End If
End Sub
Private Sub cmdRefresh_Click()
  Call Clear
  Call tampil("LOAD")
```

End Sub

Private Sub cmdSimpan\_Click() Dim rsCek As New ADODB.Recordset Dim kdKunci As String kdKunci = Left(cmbKK.Text, 8) & txtKode.Text

```
If cmbKK.Text = "" Then
```

MsgBox "Masukkan Kode KK", vbInformation + vbOKOnly, "information"

cmbKK.SetFocus Exit Sub

End If

If cmbKK.Text = "--pilih--" Then

MsgBox "Masukkan Kode KK", vbInformation + vbOKOnly, "information" cmbKK.SetFocus

Exit Sub

End If

If txtKode.Text = "" Then

MsgBox "Masukkan Kode Individu", vbInformation + vbOKOnly, "information" txtKode.SetFocus

Exit Sub

### Else

Call connect

Set rsCek = conn.Execute("SELECT\*FROM tb\_individu WHERE fl\_kd\_individu = " & (kdKunci) & """)

If Not rsCek.EOF Then

MsgBox "Data Individu Sudah Ada Di Dalam Database", vbInformation + vbOKOnly, "information" End If

End If

If txtNoKTP.Text = "" Then

MsgBox "Masukkan Nomor KTP", vbInformation + vbOKOnly, "information"

txtNoKTP.SetFocus

Exit Sub

End If

If txtNmIndividu.Text = "" Then

MsgBox "Masukkan Nama Individu", vbInformation + vbOKOnly, "information" txtNmIndividu.SetFocus Exit Sub

End If

If txtHpIndividu.Text = "" Then

MsgBox "Masukkan No HP Individu", vbInformation + vbOKOnly, "information"

txtHpIndividu.SetFocus

Exit Sub

#### Else

Call connect

| conn.Execute | "INSERT | INTO | tb_individu( |
|--------------|---------|------|--------------|
|--------------|---------|------|--------------|

fl\_kd\_individu,fl\_no\_ktp,fl\_nama,fl\_no\_hp,fl\_jenis\_kelamin,fl\_agama) " & "VALUES(" & (kdKunci) & "',"" & (txtNoKTP.Text) & "',"" & (txtNmIndividu.Text) & "',"" &

(txtHpIndividu.Text) & "',"' & (cmbJenisKelamin.Text) & "',"' & (txtAgama.Text) & "')"

Call tampil("LOAD")

MsgBox "Data Sukses diInput", vbInformation + vbOKOnly, "information"

End If

End Sub

Sub tampil(key As String) On Error GoTo pesan Dim rsData As New ADODB.Recordset Dim fieldKey As String Dim istview Dim kdKunci As String

kdKunci = Left(cmbKK.Text, 8) & txtKode.Text

#### Call connect

If key = "LOAD" Then

Set rsData = conn.Execute("SELECT\*FROM tb\_individu ORDER BY fl\_kd\_individu ASC")

Else

If key = "COMBO" Then

```
Set rsData = conn.Execute("SELECT*FROM tb_individu WHERE fl_kd_individu = '" &
(kdKunci) & ''' ORDER BY fl_kd_individu ASC")
Else
Select Case cmbSearch.ListIndex
```

Case 0

fieldKey = "fl\_kd\_individu"

Case 1

```
fieldKey = "fl_no_ktp"
Case 2
```

fieldKey = "fl\_nama" Case 3

fieldKey = "fl\_no\_hp"

## End Select

Set rsData = conn.Execute("SELECT\*FROM tb\_individu WHERE " & fieldKey & " Like '%" & (txtSearch.Text) & "%' ORDER BY fl\_kd\_individu Asc ") End If End If

#### Call grid

lvData.ListItems.Clear

Do While Not rsData.EOF

Set istview = lvData.ListItems.Add(, , rsData(0))

```
istview.ListSubItems.Add , , rsData(2)
```

istview.ListSubItems.Add , , rsData(3)

istview.ListSubItems.Add , , rsData(4)

istview.ListSubItems.Add , , rsData(5)

istview.ListSubItems.Add , , rsData(6)

rsData.MoveNext

Loop

Exit Sub

pesan:

MsgBox Err.Description, vbCritical + vbOKOnly, "Pesan Error" End Sub

Private Sub lvData\_ColumnClick(ByVal ColumnHeader As MSComctlLib.ColumnHeader)

```
Dim colVar As ColumnHeader
```

If lvData.Sorted = True And ColumnHeader.SubItemIndex = lvData.SortKey Then

If lvData.SortOrder = lvwAscending Then

lvData.SortOrder = lvwDescending

Else

lvData.SortOrder = lvwAscending

End If

#### Else

lvData.Sorted = True

lvData.SortKey = ColumnHeader.SubItemIndex

lvData.SortOrder = lvwAscending

End If End Sub

#### Sub grid()

lvData.ColumnHeaders.Item(1).Text = "Kode" lvData.ColumnHeaders.Item(1).Width = "2000" lvData.ColumnHeaders.Item(2).Text = "Nomor KTP" lvData.ColumnHeaders.Item(2).Width = "2000" lvData.ColumnHeaders.Item(3).Text = "Nama Individu" lvData.ColumnHeaders.Item(3).Width = "3000" lvData.ColumnHeaders.Item(4).Text = "No HP Individu" lvData.ColumnHeaders.Item(4).Text = "No HP Individu" lvData.ColumnHeaders.Item(4).Width = "3000" lvData.ColumnHeaders.Item(5).Text = "Jenis Kelamin" lvData.ColumnHeaders.Item(5).Width = "3000" lvData.ColumnHeaders.Item(6).Text = "Agama" lvData.ColumnHeaders.Item(6).Width = "3000"

#### Sub Combo()

On Error GoTo pesan Dim rsCb As New ADODB.Recordset Call connect Set rsCb = conn.Execute("SELECT CONCAT(fl\_kd\_kk,':',fl\_nm\_kk) as kk FROM tb\_kk ORDER BY fl\_kd\_kk ASC") cmbKK.Clear Do While Not rsCb.EOF cmbKK.AddItem rsCb(0) rsCb.MoveNext Loop Exit Sub pesan: MsgBox Err.Description, vbCritical + vbOKOnly, "Pesan Error" End Sub

### Sub Clear()

txtKode = "" txtNoKTP = "" txtNmIndividu = "" txtHpIndividu = ""
cmbJenisKelamin = "" txtAgama = "" txtKode.SetFocus End Sub

# 8. Program Send To Many

# Option Explicit Dim conn As New ADODB.Connection Private strBuffer As String 'receive buffer

Sub connect() Set conn = New ADODB.Connection conn.Open "Dsn=ADI" conn.CursorLocation = adUseClient End Sub

Private Sub cmdDelete\_Click()

Dim rsCek As New ADODB.Recordset

If txtID.Text = "" Then

MsgBox "Masukkan Nomor ID Hendak DiHapus", vbOKOnly + vbInformation, "Information"

txtID.SetFocus

Exit Sub

### Else

Call connect

Set rsCek = conn.Execute("SELECT\*FROM tb\_entry\_dbd WHERE fl\_id = ''' & (txtID.Text) & "''')

If rsCek.EOF Then

MsgBox "Data Individu Tidak DiTemukan Dalam Database", vbInformation + vbOKOnly, "information"

### Else

conn.Execute ("DELETE FROM tb\_entry\_dbd WHERE fl\_id='" & (txtID.Text) & "'") Call tampil("Refresh")

MsgBox "Data Sukses Di DiHapus", vbOKOnly + vbInformation, "Information" End If

### End If

End Sub

Private Sub cmdEnd\_Click() Unload Me

Universitas

Indonesia Perancangan layanan..., Suwardjono Adiputro, FT UI, 2009

End Sub

Private Sub cmdExit\_Click() Unload Me End Sub

Private Sub cmdOK\_Click() On Error GoTo pesan Dim rsHP As New ADODB.Recordset Dim istview

If txtID.Text = "" Then

MsgBox "Masukkan Kode Kode Individu(ID)", vbInformation + vbOKOnly, "Information" txtID.SetFocus

Exit Sub

Else

Call connect

Set rsHP = conn.Execute("SELECT i.fl\_kd\_individu,i.fl\_nama,CONCAT(k.fl\_nm\_kk,",t.fl\_nm\_rt,",w.fl\_nm\_rw,",l.fl\_nm\_kelurah an) FROM tb\_individu i,tb\_kk k,tb\_rt t,tb\_rw w,tb\_kelurahan 1 WHERE i.fl\_kd\_individu Like '%" & (txtID.Text) & "%' AND k.fl\_kd\_kk Like '%" & Left(txtID, 8) & "%' AND t.fl\_kd\_rt Like '%" & Left(txtID, 6) & "%'AND w.fl\_kd\_rw Like '%" & Left(txtID, 4) & "%'AND l.fl\_kd\_kelurahan Like '%" & Left(txtID, 2) & "%''')

Call grid

lvData.ListItems.Clear

Do While Not rsHP.EOF

Set istview = lvData.ListItems.Add(, , rsHP(0))

```
istview.ListSubItems.Add , , rsHP(1)
```

```
istview.ListSubItems.Add , , rsHP(2)
```

rsHP.MoveNext

Loop

Exit Sub

pesan:

MsgBox Err.Description, vbCritical + vbOKOnly, "Pesan Error"

End If

End Sub

Private Sub cmdRefresh\_Click()

Call tampil("Refresh") End Sub

Private Sub cmdSave\_Click() Dim rsHP As New ADODB.Recordset Dim ID, Nama, Alamat

### Call connect

SetrsHP=conn.Execute("SELECTi.fl\_kd\_individu,i.fl\_nama,CONCAT(k.fl\_nm\_kk,",t.fl\_nm\_rt,",w.fl\_nm\_rw,",l.fl\_nm\_kelurahan) FROM tb\_individu i,tb\_kk k,tb\_rt t,tb\_rw w,tb\_kelurahan 1 WHERE i.fl\_kd\_individuLike '%" & (txtID.Text) & "%' AND k.fl\_kd\_kk Like '%" & Left(txtID, 8) & "%' ANDt.fl\_kd\_rt Like '%" & Left(txtID, 6) & "%'AND w.fl\_kd\_rw Like '%" & Left(txtID, 4) &"%'AND 1.fl\_kd\_kelurahan Like '%" & Left(txtID, 2) & "%''

Call grid

lvData.ListItems.Clear

If Not rsHP.EOF Then

ID = "" & rsHP(0)

```
Nama = "" & rsHP(1)
```

Alamat = "" & rsHP(2)

conn. Execute ("INSERT INTO tb\_entry\_dbd VALUES(''' & ID & ''',''' & Nama & ''',''' & Alamat & ''' )")

rsHP.MoveNext

Call tampil("Refresh")

MsgBox "Data Sukses DiSimpan", vbOKOnly + vbInformation, "Information" Exit Sub

End If

End Sub

Private Sub cmdSMS\_Click() Dim rsCek As New ADODB.Recordset

### Call connect

Set rsCek = conn.Execute("SELECT\*FROM tb\_entry\_dbd WHERE fl\_id = "" & (txtID.Text) & """) txtMessage.Text = "Kasus DBD :" + " " + "" & rsCek(1) + " " + "" & rsCek(2) + " , " + "Segera Penanggulangan"

Set rsCek = conn.Execute("SELECT\*FROM tb\_kelurahan WHERE fl\_kd\_kelurahan = "" & Left(txtID, 2) & """) lbl1.Caption = "Lurah" + " " & rsCek(2) txt1.Text = "" & rsCek(4)

Set rsCek = conn.Execute("SELECT\*FROM tb\_rw WHERE fl\_kd\_rw = "" & Left(txtID, 4) & """) lbl2.Caption = "" & rsCek(2)

txt2.Text = "" & rsCek(4)

Set rsCek = conn.Execute("SELECT\*FROM tb\_rt WHERE fl\_kd\_rt = "" & Left(txtID, 6) & """)

lbl3.Caption = "" & rsCek(2) txt3.Text = "" & rsCek(4)

Set rsCek = conn.Execute("SELECT\*FROM tb\_kk WHERE fl\_kd\_kk = "" & Left(txtID, 8) & """) lbl4.Caption = "" & rsCek(3) txt4.Text = "" & rsCek(4)

### End Sub

Private Sub Find\_Click() Dim rsCek As New ADODB.Recordset

```
If cmbSearch.Text = "" Or cmbSearch.Text = "--Pilih--" Then
MsgBox "Pilih Keterangan Yang Hendak Anda Temukan", vbOKOnly + vbInformation,
"Information"
cmbSearch.SetFocus
Exit Sub
End If
```

If txtSearch.Text = "" Then

MsgBox "Masukkan Inisial Keterangan Yang Hendak Anda Temukan", vbOKOnly + vbInformation, "Information" txtSearch.SetFocus

Exit Sub

Else

```
Call connect
Set rsCek = conn.Execute("SELECT*FROM tb_entry_dbd WHERE fl_id = " &
(txtID.Text) & """)
If rsCek.EOF Then
```

MsgBox "Data Individu Tidak diTemukan Di Dalam Database", vbInformation + vbOKOnly, "information"

Else

Call tampil("Find")

End If

End If

End Sub

Sub tampil(key As String)

On Error GoTo pesan

Dim rsData As New ADODB.Recordset

Dim fieldKey As String

Dim istview

# Call connect

If key = "Refresh" Then

Set rsData = conn.Execute("SELECT\*FROM tb\_entry\_dbd ORDER BY fl\_id ASC")

### Else

Select Case cmbSearch.ListIndex

### Case 0

fieldKey = "fl\_id"

Case 1

fieldKey = "fl\_nama"

### Case 2

fieldKey = "fl\_alamat"

# End Select

Call connect

```
Set rsData = conn.Execute("SELECT*FROM tb_entry_dbd WHERE " & fieldKey & "
Like '%" & (txtSearch.Text) & "%' ORDER BY fl_id Asc ")
End If
```

### Call grid

lvData.ListItems.Clear Do While Not rsData.EOF Set istview = lvData.ListItems.Add(, , rsData(0))

istview.ListSubItems.Add , , rsData(1)
istview.ListSubItems.Add , , rsData(2)

### Loop

Exit Sub

rsData.MoveNext

### pesan:

MsgBox Err.Description, vbCritical + vbOKOnly, "Pesan Error" End Sub

Private Sub lvData\_ColumnClick(ByVal ColumnHeader As MSComctlLib.ColumnHeader) Dim colVar As ColumnHeader

If lvData.Sorted = True And ColumnHeader.SubItemIndex = lvData.SortKey Then

If lvData.SortOrder = lvwAscending Then

lvData.SortOrder = lvwDescending

### Else

lvData.SortOrder = lvwAscending

# End If

### Else

lvData.Sorted = True lvData.SortKey = ColumnHeader.SubItemIndex lvData.SortOrder = lvwAscending

### End If

End Sub

### Sub grid()

lvData.ColumnHeaders.Item(1).Text = "Nomor ID" lvData.ColumnHeaders.Item(1).Width = "2000" lvData.ColumnHeaders.Item(2).Text = "Nama" lvData.ColumnHeaders.Item(2).Width = "2000" lvData.ColumnHeaders.Item(3).Text = "Alamat" lvData.ColumnHeaders.Item(3).Width = "5000" lvData.ColumnHeaders.Item(4).Text = "Status" lvData.ColumnHeaders.Item(4).Width = "3000" End Sub

Private Sub MSComm1\_OnComm() 'SMS SEND TO MANY " KUL; Dim strMessage As String Select Case MSComm1.CommEvent 'Event messages. Case comEvReceive strMessage = StrConv(MSComm1.Input, vbUnicode) Case comEvSend Case comEvCTS strMessage = "[Change in CTS Detected]" Case comEvDSR strMessage = "[Change in DSR Detected]" Case comEvCD strMessage = "[Change in CD Detected]" Case comEvRing strMessage = "[The Phone is Ringing]" Case comEvEOF strMessage = "[End of File Detected]" Error messages. Case comBreak strMessage = "[Break Received]" Case comCDTO strMessage = "[Carrier Detect Timeout]" Case comCTSTO strMessage = "[CTS Timeout]" Case comDCB strMessage = "[Error retrieving DCB]" Case comDSRTO strMessage = "[DSR Timeout]" Case comFrame strMessage = "[Framing Error]" Case comOverrun strMessage = "[Overrun Error]" Case comRxOver strMessage = "[Receive Buffer Overflow]] Case comRxParity strMessage = "[Parity Error]" Case comTxFull

# \* PERP/

# (lanjutan)

strMessage = "[Transmit Buffer Full]"

Case Else

strMessage = "[Unknown error or event: " & MSComm1.CommEvent & "]" End Select

strBuffer = strBuffer & strMessage

End Sub

Private Sub Delay(ByVal HowLong As Date) Dim endDate As Date endDate = DateAdd("s", HowLong, Now) While endDate > Now DoEvents 'Allows windows to handle other stuff Wend End Sub

Private Sub cmdSend\_Click() Dim x As Integer Dim i If x = 1 Then txtHP.Text = txt1.Text ElseIf x = 2 Then txtHP.Text = txt2.Text ElseIf x = 3 Then txtHP.Text = txt3.Text ElseIf x = 4 Then txtHP.Text = txt4.Text

# End If

For x = 1 To 4 If x = 1 Then txtHP.Text = txt1.TextElseIf x = 2 Then txtHP.Text = txt2.TextElseIf x = 3 Then txtHP.Text = txt3.TextElseIf x = 4 Then txtHP.Text = txt4.TextEnd If

i = Len(Hex((Len(ASCII2PDU(txtMessage.Text)) / 2)))

If i Mod 2 = 1 Then

txtPDU.Text = SMSC(cbosmsc) & ("11000") & (Hex(Len(txtHP.Text))) & ("91") &
Reverse(InputHP(txtHP.Text)) & ("0000AB0") & (Hex((Len(ASCII2PDU(txtMessage.Text))
/ 2))) & ASCII2PDU(txtMessage.Text)

txtPanjangPDU = Val(Len(("11000") & (Hex(Len(txtHP.Text))) & ("91") &
Reverse(InputHP(txtHP.Text)) & ("0000AB0") & (Hex((Len(ASCII2PDU(txtMessage.Text))
/ 2))) & ASCII2PDU(txtMessage.Text)) / 2)

# Else

txtPDU.Text = SMSC(cbosmsc) & ("11000") & (Hex(Len(txtHP.Text))) & ("91") & Reverse(InputHP(txtHP.Text)) & ("0000AB") & (Hex((Len(ASCII2PDU(txtMessage.Text)) / 2))) & ASCII2PDU(txtMessage.Text)

txtPanjangPDU = Val(Len(("11000") & (Hex(Len(txtHP.Text))) & ("91") & Reverse(InputHP(txtHP.Text)) & ("0000AB") & (Hex((Len(ASCII2PDU(txtMessage.Text)) / 2))) & ASCII2PDU(txtMessage.Text)) / 2)

End If

txtLog.Text = ""

txtHP.Enabled = False txtMessage.Enabled = False cmdSend.Enabled = False cmdEnd.Enabled = False

On Error GoTo ErrorHandler With MSComm1 .CommPort = 6 .Settings = "19200,N,8,1" .Handshaking = comRTS .RTSEnable = True .DTREnable = True .DTREnable = 1 .SThreshold = 1 .InputMode = comInputModeBinary .InputLen = 0 .PortOpen = True 'must be the last End With IN X

'Call Send(Chr(27)) 'Cancel active message input

'Verify connection Call Send("AT" & vbCrLf) If Not VerifySuccess(Receive, True) Then GoTo finally

'Enter text mode (phone must support it) Call Send("AT+CMGF=0" & vbCrLf) If Not VerifySuccess(Receive, True) Then GoTo finally

'Send the message Dim buf As String Call Send("AT+CMGS=" & txtPanjangPDU.Text & vbCrLf)

If Not VerifyEndsWith(Receive, "> ", True) Then GoTo finally Call Send(txtPDU.Text & Chr(26)) If WaitForSuccess(buf) Then

lb17.BackColor = &H80000001

# Else

lbl8.BackColor = &H80000008 End If

### GoTo finally

ErrorHandler:

Call MsgBox("Error: " & Err.Number & " - " & Err.Description, vbCritical + vbOKOnly) finally:

If MSComm1.PortOpen Then MSComm1.PortOpen = False

txtHP.Enabled = True

txtMessage.Enabled = True cmdSend.Enabled = True cmdEnd.Enabled = True

Next x

End Sub

'Check for success

Private Function IsSuccess(ByVal data As String) IsSuccess = InStr(data, vbCrLf & "OK" & vbCrLf) > 0

Universitas

Indonesia Perancangan layanan..., Suwardjono Adiputro, FT UI, 2009

### End Function

'Check for comm error

Private Function IsCommError(ByVal data As String)

```
IsCommError = InStr(data, vbCrLf & "ERROR" & vbCrLf) > 0
End Function
```

'Check for network error

Private Function IsNetworkError(ByVal data As String) IsNetworkError = InStr(data, vbCrLf & "+CMS ERROR:") > 0 End Function

'Check for any known error Private Function IsError(ByVal data As String) IsError = IsCommError(data) Or IsNetworkError(data) End Function

'Call this function when response is not the expected one. 'It analyzes the response and displays an appropriate error message if showMessage is True. Private Sub ErrorDetails(ByVal data As String, Optional ByVal showMessage As Boolean = False)

Dim msg As String

'Check if there is data at all

```
If Len(data) = 0 Then
```

msg = "No answer from phone"

#### Else

'Check if comm error

If IsCommError(data) Then

msg = "Phone returned an error."

# Else

'Check if network error

If IsNetworkError(data) Then

msg = "A network error occurred." Else

'Anything else: Unexpected

msg = "Unexpected response: """ & data & ""

End If

End If

End If Call Trace(msg) If showMessage Then Call MsgBox(msg, vbCritical + vbOKOnly) End Sub

Ensures that the string contains a success message,
If not, determines the error details.
Private Function VerifySuccess(ByVal data As String, Optional ByVal showMessage As
Boolean = False) As Boolean
VerifySuccess = True
If Not IsSuccess(data) Then
VerifySuccess = False
Call ErrorDetails(data, showMessage)
End If
End Function

'Ensures that the string ends with a specific string.
'If not, determines the error details.
Private Function VerifyEndsWith(ByVal data As String, ByVal endsWith As String, Optional
ByVal showMessage As Boolean = False) As Boolean
VerifyEndsWith = True
If InStr(data, endsWith) <> (Len(data) - Len(endsWith) + 1) Then
VerifyEndsWith = False
Call ErrorDetails(data, showMessage)

End If

### End Function

'Sends data to the serial port
Private Sub Send(ByVal data As String)
strBuffer = ""
Call Trace("<< " & data)
MSComm1.Output = data
End Sub</pre>

'Receives data from the serial port Private Function Receive() As String Dim strPart As String Dim strInput As String strInput = ""

### Do

```
strPart = ""
Call Delay(1)
strPart = strBuffer
strBuffer = ""
If strPart = "" Then Exit Do
strInput = strInput & strPart
Loop
If strInput <> "" Then Call Trace(">> " & strInput)
Receive = strInput
```

'Waits until a success message is received or a timeout occurred.
Private Function WaitForSuccess(ByRef data As String) As Boolean
Dim i As Integer
Dim strInput As String
Dim strPart As String
strInput = ""

'try receive 5 times with 2 seconds delay between
For i = 1 To 5
strPart = Receive
strInput = strInput & strPart
If IsSuccess(strInput) Or IsError(strInput) Then Exit For
If strPart = "" Then
Call Trace("Nothing new received, waiting 2s...")
Call Delay(2)
End If
Next
data = strInput
WaitForSuccess = IsSuccess(strInput)
End Function

Private Sub Trace(ByVal message As String) Dim strLine As String strLine = DateTime.Now & " " & message txtLog.Text = txtLog.Text & strLine & vbCrLf txtLog.SelStart = Len(txtLog.Text) End Sub

# Form Setting ComPort

Option Explicit Private Sub Form\_Load() Dim i As Integer cboPort.Clear For i = 1 To 10 cboPort.AddItem "COM" & i

Next i

cbosmsc.Clear

cbosmsc.AddItem "Telkomsel+6281100000"

cbosmsc.AddItem "Telkomsel+62811130004"

cbosmsc.AddItem "Satelindo+6281615"

cbosmsc.AddItem "Excelcom+62818445009"

cbosmsc.AddItem "IM3+62855000000"

cboPort.ListIndex = 5

cbosmsc.ListIndex = 0

End Sub

# **Module Send To Many**

**Option Explicit** 

'Fungsi ini digunakan untuk melakukan settingan no smsc sehingga dapat dikonvert ke PDU' Function SMSC(cbosmsc As ComboBox) As String If cbosmsc = "Telkomsel+6281100000" Then SMSC = "07912618010000" End If If cbosmsc = "Telkomsel+62811130004" Then

SMSC = "07912618110300F4"

End If

If cbosmsc = "Satelindo+6281615" Then

SMSC = "0791261816F5"

End If

If cbosmsc = "Excelcom+62818445009" Then

SMSC = "07912618485400F9"

End If

If cbosmsc = "IM3+62855000000" Then

SMSC = "07912658050000F0"

End If

End Function

' Fungsi ini digunakan untuk menginput no HP'

```
Function InputHP(ByVal NumHP As String) As String
If Len(NumHP) Mod 2 = 1 Then
  InputHP = NumHP + "F"
Else
  InputHP = NumHP
End If
End Function
'Fungsi ini digunakan untuk melakukan reverse no HP sehingga memenuhi format PDU
Function Reverse(ByVal strChar As String) As String
Dim i As Integer
Dim position() As String
Dim intLength As Integer
intLength = Len(strChar)
ReDim position(intLength + 1)
For i = 1 To (intLength / 2)
  position(i) = Mid(strChar, i * 2, 1)
  position(i + 1) = Mid(strChar, i * 2 - 1, 1)
  Reverse = Reverse & position(i) & position(i + 1)
Next i
End Function
```

'Fungsi ini digunakan untuk mengubah Format text mode pada Message menjadi Format PDU' Function ASCII2PDU(ByVal strASCII As String) As String

```
Dim i
Dim intLength As Integer
Dim slices() As String
Dim quart() As String
Dim result() As String
Dim temp As String
intLength = Len(strASCII)
ReDim slices(intLength + 1)
ReDim quart(intLength + 1, 3)
ReDim result(intLength + 1, 3)
temp = String$(intLength, "0")
For i = 1 To intLength
  temp = temp & BINARY7(ASCIICODE(Mid(strASCII, intLength - i + 1, 1)))
Next i
For i = intLength To 1 Step -1
  slices(i) = Mid(temp, (8 * (i - 1)) + 1, 8)
```

```
quart(i, 1) = Mid(slices(i), 1, 4)
quart(i, 2) = Mid(slices(i), 5, 4)
result(i, 1) = Hex$(DEBINARY4(quart(i, 1)))
result(i, 2) = Hex$(DEBINARY4(quart(i, 2)))
ASCII2PDU = ASCII2PDU & result(i, 1) & result(i, 2)
Next i
End Function
```

Function BINARY7(ByVal Number As Integer) As String If Number > 1 Then Dim i As Integer Dim result(8) As Integer Dim SISA(8) As Integer

# i = 1

```
Do

result(i) = Int(Number / 2)

SISA(i) = Number Mod 2

Number = result(i)

i = i + 1

BINARY7 = SISA(i - 1) & BINARY7

Loop Until result(i - 1) < 2

BINARY7 = result(i - 1) & BINARY7

BINARY7 = String$(7 - Len(BINARY7), "0") & BINARY7

ElseIf Number = 1 Then

BINARY7 = "0000001"

ElseIf Number = 0 Then

BINARY7 = "0000000"

End If

End Function
```

Function ASCIICODE(ByVal strChar As String) As Integer

Dim intCodeNum As Integer intCodeNum = Asc(strChar) If intCodeNum = 64 Then ASCIICODE = 0 ElseIf intCodeNum = 36 Then ASCIICODE = 2 ElseIf intCodeNum = 223 Then

```
ASCIICODE = 30
  ElseIf intCodeNum >= 32 And intCodeNum <= 35 Then
    ASCIICODE = intCodeNum
  ElseIf intCodeNum >= 37 And intCodeNum <= 63 Then
    ASCIICODE = intCodeNum
  ElseIf intCodeNum = 95 Then
    ASCIICODE = 64
  ElseIf intCodeNum >= 65 And intCodeNum <= 90 Then
    ASCIICODE = intCodeNum
  ElseIf intCodeNum = 196 Then
    ASCIICODE = 91
  ElseIf intCodeNum = 214 Then
    ASCIICODE = 92
  ElseIf intCodeNum = 220 Then
    ASCIICODE = 94
  ElseIf intCodeNum = 168 Then
    ASCIICODE = 96
  ElseIf intCodeNum >= 97 And intCodeNum <= 122 Then
    ASCIICODE = intCodeNum
  ElseIf intCodeNum = 228 Then
    ASCIICODE = 123
  ElseIf intCodeNum = 246 Then
    ASCIICODE = 124
  ElseIf intCodeNum = 252 Then
    ASCIICODE = 126
  ElseIf intCodeNum = 10 Then
    ASCIICODE = intCodeNum
  ElseIf intCodeNum = 13 Then
    ASCIICODE = intCodeNum
  End If
End Function
```

Function BINARY4(ByVal Number As Integer) As String If Number > 1 Then Dim i As Integer Dim result(5) As Integer Dim SISA(5) As Integer

i = 1

```
Do
      result(i) = Int(Number / 2)
      SISA(i) = Number Mod 2
      Number = result(i)
      i = i + 1
      BINARY4 = SISA(i - 1) & BINARY4
    Loop Until result(i - 1) < 2
    BINARY4 = result(i - 1) & BINARY4
    BINARY4 = String$(4 - Len(BINARY4), "0") & BINARY4
  ElseIf Number = 1 Then
    BINARY4 = "0001"
  ElseIf Number = 0 Then
    BINARY4 = "0000"
  End If
End Function
Function DEBINARY4(ByVal strChar As String) As Integer
  Dim Number(5) As Integer
  Dim i
  For i = 1 To 4
    Number(i) = Val(Mid(strChar, i, 1))
    DEBINARY4 = DEBINARY4 + Number(i) * 2^{(4-i)}
  Next i
End Function
```